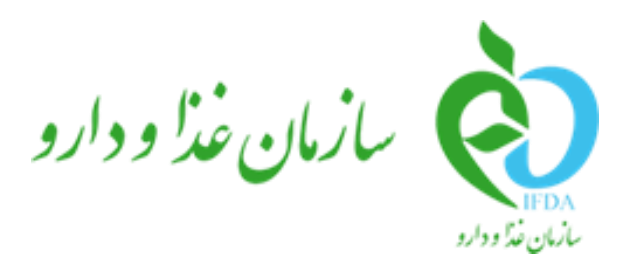

سامانه مدیریت پروانههای فرآوردههای سلامت محور (IRC)

# راهنمای ثبت درخواست پروانه فر آورده شیرخشک رژیمی و غذای ویژه

## نگارش: ۲.۵

| سامانه | <u>ک</u>         |
|--------|------------------|
| راهنما | مازمان غذا ودارو |

| نگارش: ۲.۵       | سامانه مدیریت پروانههای فرآوردههای سلامت محور (IRC)         |
|------------------|-------------------------------------------------------------|
| تاریخ: بهمن ۱۴۰۲ | راهنمای ثبت درخواست پروانه فرآورده شیرخشک رژیمی و غذای ویژه |

# تاریخچه نگارش

| شرح                                                                                                    | تهيه کننده                                   | تاريخ      | نسخه |
|----------------------------------------------------------------------------------------------------|----------------------------------------------|------------|------|
| نسخه نهایی                                                                                                    | دپارتمان تحلیل و طراحی شرکت سامان سلامت پژوه | 1398/08/70 | ۱.•  |
| اضافه شدن نکات افزودن طعم و رنگ                                                                                            | دپارتمان تحلیل و طراحی شرکت سامان سلامت پژوه | ۱۳۹۶/۰۵/۱۱ | ۱.۱  |
| اضافه شدن فیلد مقدار مصرف به صفحه<br>پروانه مادری                                                                          | دپارتمان تحلیل و طراحی شرکت سامان سلامت پژوه | ١٣٩۶/•۵/۲٨ | ١.٢  |
| اضافه شدن نکات فرآوردههای بالک،<br>شرکت ذینفع، مقیاسها، تکمیل مدارک و<br>غیره                                              | دپارتمان تحلیل و طراحی شرکت سامان سلامت پژوه | ١٣٩۶/٠۶/٠٨ | ۱.۳  |
| اعمال تغییرات نوع درخواست، گام اجزای<br>طبیعی و بستهبندی فرآوردههای چند<br>جزئی                                            | دپارتمان تحلیل و طراحی شرکت سامان سلامت پژوه | ١٣٩۶/•٧/•٣ | ۱.۴  |
| حذف فرآورده بالک از پروانه مادری و<br>اضافه شدن فرآورده بالک و ویژگیها به<br>مشخصات اصلی                                   | دپارتمان تحلیل و طراحی شرکت سامان سلامت پژوه | १٣٩۶/•٩/٢٢ | ۱.۵  |
| افزودن توضیحات مربوط به سطوح<br>بستهبندی و انتخاب واحد بستهبندی                                                            | دپارتمان تحلیل و طراحی شرکت سامان سلامت پژوه | ١٣٩۶/١١/٠٧ | ۱.۶  |
| یکپارچەسازی اسناد نمونە - اولیه و دارای<br>تأییدیه کمیته فنی                                                               | دپارتمان تحلیل و طراحی شرکت سامان سلامت پژوه | 1397/08/20 | ١.٧  |
| اضافه کردن عملیات تبدیل اولیه به دارای<br>تأییدیه و بالعکس                                                                 | دپارتمان تحلیل و طراحی شرکت سامان سلامت پژوه | ١٣٩٧/•٧/٢٩ | ۸.۱  |
| تغییر نوع ثبت درخواست از پروانه مادری<br>به پروانه دختری                                                                   | دپارتمان تحلیل و طراحی شرکت سامان سلامت پژوه | ۱۳۹۸/۱۱/۲۱ | ١.٩  |
| افزودن بخش پیوست و برخی اصلاحات<br>جزئی سند                                                                                | دپارتمان تحلیل و طراحی شرکت سامان سلامت پژوه | ١٣٩٨/١٢/٢٧ | ۲.۰  |
| اصلاحات جزئي سند                                                                                                    | دپارتمان تحلیل و طراحی شرکت سامان سلامت پژوه | 14/.4/74   | ۲.۱  |
| تفکیک بخش پروانه شیرخشک رژیمی و<br>غذای ویژه                                                                               | دپارتمان تحلیل و طراحی شرکت سامان سلامت پژوه | 14.1/.4/17 | ۲.۲  |
| <ul> <li>اضافه شدن نام مسئول فنی و نام</li> <li>شرکت به بخش بار گذاری مدارک</li> <li>بازبینی و اصلاح موارد جزئی</li> </ul> | دپارتمان تحلیل و طراحی شرکت سامان سلامت پژوه | 14.2/.0/18 | ۲.۳  |
| <ul> <li>جداسازی منوی «داروهای طبیعی»</li> <li>اصلاح تصاویر</li> <li>افزودن بخش «ارسال تیکت»</li> </ul>                    | دپارتمان تحلیل و طراحی شرکت سامان سلامت پژوه | 14.7/.8/11 | ۲.۴  |
| <ul> <li>اضافه شدن فیلد توضیحات به بخش<br/>«تکمیل مدارک»</li> </ul>                                                        | دپارتمان تحلیل و طراحی شرکت سامان سلامت پژوه | 14•1/1/•٣  | ۲.۵  |

| صفحه:   | محرمانگی:                                                 | کد:                  | تهيهكننده:        |
|---------|-----------------------------------------------------------|----------------------|-------------------|
| ۲ از ۶۵ | منحصراً جهت استفاده سرویس گیرندگان مجاز سازمان غذا و دارو | IFDA-IRC-PF-FP-S-Hlp | سازمان غذا و دارو |

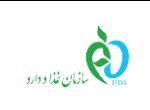

سامانه مدیریت پروانه های فرآورده های سلامت محور (IRC) نگارش: ۲.۵ راهنمای ثبت درخواست پروانه فرآورده شیرخشک رژیمی و غذای ویژه تاریخ: بهمن ۱۴۰۲

| <ul> <li>اختيارىشدن ثبت منبع ماده مؤثره</li> </ul> |  |  |
|----------------------------------------------------|--|--|
| <ul> <li>حذف بخشهای «ورود و پیکربندی</li> </ul>    |  |  |
| سامانه»، «فراموشی نام کاربری و رمز                 |  |  |
| ورود»، «ارسال تیکت» (انتقال به اسناد               |  |  |
| مجزا)                                              |  |  |
| <ul> <li>اصلاحات کلی سند</li> </ul>                |  |  |

| صفحه:   | محرمانگی:                                                 | کد:                  | تهيهكننده:        |
|---------|-----------------------------------------------------------|----------------------|-------------------|
| ۳ از ۶۵ | منحصراً جهت استفاده سرویس گیرندگان مجاز سازمان غذا و دارو | IFDA-IRC-PF-FP-S-Hlp | سازمان غذا و دارو |

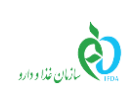

| نگارش: ۲.۵       | سامانه مدیریت پروانههای فرآوردههای سلامت محور (IRC)         |
|------------------|-------------------------------------------------------------|
| تاریخ: بهمن ۱۴۰۲ | راهنمای ثبت درخواست پروانه فرآورده شیرخشک رژیمی و غذای ویژه |

# فهرست مطالب

| λ  | ۱ مقدمه                          |
|----|----------------------------------|
| ۹  | ۲ کارتابل ثبت درخواست            |
| ۱۶ | ۳ ثبت درخواست۳                   |
| ١۶ | ۳-۱ ثبت اطلاعات پروانه مادري     |
| 79 | ۳-۲ ثبت اطلاعات زیر فرآورده      |
| ۳۱ | ۳-۲-۱ گام اول - مشخصات اصلی      |
| ۳۶ | ۳-۲-۲ گام دوم - بستهبندۍ         |
| 49 | ۳-۲-۳ گام سوم - نگهداری          |
| ۴۸ | ۳-۲-۴ گام چهارم - خصوصیات ظاهری  |
| ۴۹ | ۳-۲-۵ گام پنجم - اجزای طبیعی     |
| ۵۲ | ۳-۲-۶ گام ششم - مواد تشکیلدهنده  |
| ۵۹ | ۳-۲-۷ نمایش اطلاعات پروانه دختری |
| ۶۳ | ۴ پيوست۴                         |
| ۶۳ | ۴-۱ محل قرارگیری سند راهنما      |
| ۶۴ | ۴-۲ افزودن خط تولید/بستهبندی     |

| صفحه:   | محرمانگی:                                                 | کد:                  | تهيهكننده:        |
|---------|-----------------------------------------------------------|----------------------|-------------------|
| ۴ از ۶۵ | منحصراً جهت استفاده سرویس گیرندگان مجاز سازمان غذا و دارو | IFDA-IRC-PF-FP-S-Hlp | سازمان غذا و دارو |

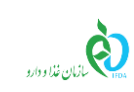

| نگارش: ۲.۵       | سامانه مدیریت پروانههای فرآوردههای سلامت محور (IRC)         |
|------------------|-------------------------------------------------------------|
| تاریخ: بهمن ۱۴۰۲ | راهنمای ثبت درخواست پروانه فرآورده شیرخشک رژیمی و غذای ویژه |

# فهرست شكلها

| ۹  | شکل ۱) نمایش صفحه سامانه ثبت - «شیرخشک رژیمی و غذای ویژه»                  |
|----|----------------------------------------------------------------------------|
| ١٠ | شکل ۲) کارتابل ثبت - صفحه ثبت درخواست پروانه شیرخشک رژیمی و غذای ویژه      |
| ١٠ | شكل ٣) كارتابل ثبت درخواست - جستجو                                         |
| ۱۱ | ئىكل ۴) جستجوى پيشرفته                                                     |
| ١٢ | شکل ۵) تغییر وضعیت از دارای رأی کمیته فنی به اولیه                         |
| ۱۳ | شکل ۶) تغییر وضعیت از اولیه به دارای رأی کمیته فنی                         |
| ۱۳ | شکل ۷) کارتابل ثبت درخواست - تعداد صفحات                                   |
| ۱۴ | شکل ۸) مشاهده اطلاعات درخواست ثبتشده                                       |
| ۱۴ | شكل ۹) ويرايش درخواست ثبتشده                                               |
| ۱۵ | شکل ۱۰) کارتابل درخواستها -پروانه جدید                                     |
| ۱۶ | شکل ۱۱) صفحه ثبت درخواست پروانه فرآورده شیرخشک رژیمی و غذای ویژه           |
| ۱۷ | شكل ۱۲) صاحب پروانه                                                        |
| ۱۷ | شکل ۱۳) «نام فرآورده در فهرست» - شیرخشک رژیمی و غذای ویژه                  |
| ۱۸ | شکل ۱۴) انتخاب گزینه «محصول با نام عمومی ارائه میشود»                      |
| ۱۸ | شکل ۱۵) نام عمومی فرآورده شیرخشک رژیمی و غذای ویژه غذای به انگلیسی و فارسی |
| ۱۹ | شکل ۱۶) نام تجاری فرآورده شیرخشک رژیمی و غذای ویژه                         |
| ۱۹ | شکل ۱۷) صاحب نام تجاری                                                     |
| ۲۰ | شکل ۱۸) گواهی ثبت نام تجاری                                                |
| ۲۱ | شکل ۱۹) گواهی ثبت نشان تجاری                                               |
| ۲۱ | شکل ۲۰) شکل فرآورده شیرخشک رژیمی و غذای ویژه                               |
| ۲۲ | شکل ۲۱) کد ATC فرآورده شیرخشک رژیمی و غذای ویژه                            |

| صفحه:   | محرمانگی:                                                 | کد:                  | تهيهكننده:        |
|---------|-----------------------------------------------------------|----------------------|-------------------|
| ۵ از ۶۵ | منحصراً جهت استفاده سرویس گیرندگان مجاز سازمان غذا و دارو | IFDA-IRC-PF-FP-S-Hlp | سازمان غذا و دارو |

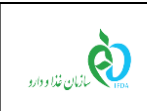

سامانه مدیریت پروانههای فرآوردههای سلامت محور (IRC) نگارش: ۲.۵ راهنمای ثبت درخواست پروانه فرآورده شیرخشک رژیمی و غذای ویژه تاریخ: بهمن ۱۴۰۲

| ۲۳             | شکل ۲۲) نامه نمایندگی                                                  |                             |                                 |  |  |  |  |
|----------------|------------------------------------------------------------------------|-----------------------------|---------------------------------|--|--|--|--|
| ۲۴             | شکل ۲۳) مورد مصرف۴                                                     |                             |                                 |  |  |  |  |
| ۲۴             | نیکل ۲۴) مقدار مصرف                                                    |                             |                                 |  |  |  |  |
| ۲۵             |                                                                        |                             | شکل ۲۵) توضیحات                 |  |  |  |  |
| ۲۶             | رژیمی و غذای ویژه                                                      | واست پروانه شیرخشک          | شکل ۲۶) انواع درخ               |  |  |  |  |
| ۲۷             |                                                                        | رآورده - IRC قدیمی          | شکل ۲۷) ثبت زیرف                |  |  |  |  |
| ۲۸             |                                                                        | ر آورده - اوليه             | شکل ۲۸) ثبت زیرف                |  |  |  |  |
| ۲۹             |                                                                        | ر آورده - نمونه             | شکل ۲۹) ثبت زیرف                |  |  |  |  |
| ۳۰             |                                                                        | فرآورده - مشخصات اصل        | شکل ۳۰) ثبت زیر                 |  |  |  |  |
| ۳۳             |                                                                        | مربوط به فرآورده بالک       | شکل ۳۱) اطلاعات                 |  |  |  |  |
| ۳۳             | ده از بالک                                                             | زئيات فرآورده مشتق ش        | شکل ۳۲) نمایش ج                 |  |  |  |  |
| ۳۴             |                                                                        | فایل پروانه JRC             | شکل ۳۳) بارگذاری                |  |  |  |  |
| ۳۵             |                                                                        | عات کمیته فنی               | شکل ۳۴) ثبت اطلا                |  |  |  |  |
| ۳۶             |                                                                        | ﯩﺘﻪﺑﻨﺪﻯ                     | شکل ۳۵) سطوح بس                 |  |  |  |  |
| ۳۷             | ورده شیرخشک رژیمی و غذای ویژه                                          | - ثبت بستەبندى زير فرآ      | شکل ۳۶) گام دوم -               |  |  |  |  |
| ۳۸             |                                                                        | ل اوليه                     | شکل ۳۷) بستهبندی                |  |  |  |  |
| ۴۰             |                                                                        |                             | شکل ۳۸) نحوه عرخ                |  |  |  |  |
| ۴۰             |                                                                        | ں ثانویه (الف <u>)</u>      | شکل ۳۹) بستهبندی                |  |  |  |  |
| ۴۲             |                                                                        |                             | شکل ۴۰) نحوه عرخ                |  |  |  |  |
| ۴۲             |                                                                        | ں ثانویه (ب)                | شکل ۴۱) بستهبندی                |  |  |  |  |
| ۴۴             |                                                                        |                             | شکل ۴۲) نحوه عرخ                |  |  |  |  |
| ¥¥             |                                                                        | ں – ملحقات                  | شکل ۴۳) بستهبندی                |  |  |  |  |
| ۴۵             | L                                                                      | ں – بارگذاری برگه راهنم     | شكل ۴۴) بستەبندى                |  |  |  |  |
| صفحه:<br>۱۶ ۵۶ | محرمانگی:<br>منصور اُ جمت استفلام سویس گیرندگان مجان سانمان غذا م دارم | کد:<br>IEDA-IRC-PE-EP-S-HIp | تهیهکننده:<br>سانمان غذا و دارو |  |  |  |  |
| ·              | للتاخطور جهت الشناقات شرويش خيرت عن وو و                               |                             |                                 |  |  |  |  |

| نگارش: ۲.۵               | سامانه مدیریت پروانههای فرآوردههای سلامت محور (IRC)            | \$                   |
|--------------------------|----------------------------------------------------------------|----------------------|
| تاریخ: بهمن ۱۴۰۲         | راهنمای ثبت درخواست پروانه فرآورده شیرخشک رژیمی و غذای ویژه    | وارو المان فذا ودارو |
| ۴۶                       | سوم – ثبت اطلاعات نگهداری زیر فرآورده شیرخشک رژیمی و غذای ویژه | شکل ۴۵) گام ،        |
| ۴۸                       | چهارم - خصوصیات ظاهری                                          | شکل ۴۶) گام .        |
| ۴۹                       | پنجم - اجزای طبیعی                                             | شکل ۴۷) گام          |
| ۵۰                       | ،ن اجزای طبیعی                                                 | شکل ۴۸) افزود        |
| ۵۱                       | ت اجزای طبیعی                                                  | شکل ۴۹) لیسد         |
| ۵۲                       | ششم - مواد تشکیلدهنده                                          | شکل ۵۰) گام ،        |
| ۵۳                       | ات فرمول                                                       | شکل ۵۱) جزئی         |
| ۵۳                       | جو و افزودن ماده اولیه در بانکهای اطلاعاتی جهانی               | شکل ۵۲) جست          |
| ۵۴                       | ات فرمول (برای زیرفرآورده دوم به بعد)                          | شکل ۵۳) جزئی         |
| زیرفرآورده دوم به بعد ۵۵ | تشکیلدهنده - نمایش ماده مؤثره ثبتشده در لیست مواد تشکیلدهنده   | شکل ۵۴) مواد         |
| ۵۶                       | , ثبت شده                                                      | شکل ۵۵) منبع         |
| ۵۷                       | ت توليدكننده                                                   | شکل ۵۶) شرک          |
| ۵۷                       | تشكيلدهنده زير فرآورده                                         | شکل ۵۷) مواد         |
| ۵۸                       | ېر مرجع علمی                                                   | شکل ۵۸) تصوی         |
| ۵۸                       | نه اول - پروانه مادری و دختری                                  | شکل ۵۹) صفح          |
| ۵۹                       | ەھاى عملياتى                                                   | شکل ۶۰) گزین         |
| ۶۱                       | ل مدار ک                                                       | شکل ۶۱) تکمی         |
| ۶۳                       | مده اسناد راهنمای سامانه                                       | شکل ۶۲) مشاہ         |
| ۶۴                       | ن خط توليد                                                     | شکل ۶۳) افزود        |

| صفحه:   | محرمانگی:                                                 | کد:                  | تهيهكننده:        |
|---------|-----------------------------------------------------------|----------------------|-------------------|
| ۷ از ۶۵ | منحصراً جهت استفاده سرویس گیرندگان مجاز سازمان غذا و دارو | IFDA-IRC-PF-FP-S-Hlp | سازمان غذا و دارو |

| میں<br>انان غالوارد |
|---------------------|
|                     |

#### ۱ مقدمه

سامانه صدور پروانهها وظیفه ثبت اطلاعات انواع فرآوردهها را بر عهده دارد. یکی از امکاناتی که این سامانه فراهم می آورد، ثبت اطلاعات فرآوردههای شیرخشک رژیمی و غذای ویژه است. مسئولین فنی شرکتها جهت دریافت پروانه فرآورده شیرخشک رژیمی و غذای ویژه است. مسئولین فنی شرکتها جهت دریافت پروانه فرآورده شیرخشک رژیمی و غذای ویژه است. مسئولین فنی مرکتها جهت دریافت پروانه و فرآورده شیرخشک رژیمی و غذای ویژه است. مسئولین فنی مرکتها جهت داور و فراه مرور فرآورده شیرخشک رژیمی و غذای ویژه است. مسئولین فنی مرکتها جهت دریافت پروانه فرآورده شیرخشک رژیمی و غذای ویژه است. مسئولین فنی مرکتها جهت دریافت پروانه فرآورده شیرخشک رژیمی و غذای ویژه، اطلاعات این فرآورده را به صورت یک درخواست جدید از طریق سامانه صدور پروانهها ثبت می کنند. اطلاعات ثبتشده برای انجام عملیات کارشناسی به کارشناسان مربوطه در سازمان غذا و دارو ارسال شده و پس از انجام عملیات کارشناسی و تأیید، پروانه و کد IRC برای فرآورده شیرخشک رژیمی و غذای ویژه صادر می گردد.

ساختار پروانههای فرآورده شیرخشک رژیمی و غذای ویژه از دو مفهوم پروانه مادری و پروانه دختری تشکیل شده است. پروانه مادری شامل اطلاعاتِ «نام صاحب پروانه»، «نام فرآورده در فهرست»، «نام انگلیسی فرآورده»، «نام فارسی فرآورده» و «صاحبنام تجاری» است. به ازای ثبت این اطلاعات یک کد پروانه مادری صادر می شود.

هر پروانه مادری میتواند شامل یک یا چند پروانه دختری در زیرمجموعهی خود باشد. به عبارت دیگر هر پروانه مادری میتواند یک یا بیش از یک زیر فرآورده در زیرمجموعهی خود داشته باشد. هر زیر فرآورده یک پروانه دریافت می *کند* که به آن پروانه دختری گفته میشود. هر پروانه دختری دارای یک کد ۱۶ رقمی است که کد IRC (کد زیر فرآورده) نامیده میشود.

توجه: کد IRC (کد پروانه دختری) با کد پروانه مادری متفاوت است.

بهمنظور انجام فرآیند ابتدا وارد سامانه شوید. (درصورتی که برای ورود به سامانه دچار مشکل شدید، سند راهنمای ورود به سامانه را مطالعه نمایید.)

| صفحه:   | محرمانگی:                                                 | کد:                  | تهيهكننده:        |
|---------|-----------------------------------------------------------|----------------------|-------------------|
| ۸ از ۶۵ | منحصراً جهت استفاده سرویس گیرندگان مجاز سازمان غذا و دارو | IFDA-IRC-PF-FP-S-Hlp | سازمان غذا و دارو |

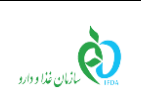

| نگارش: ۲.۵       | سامانه مدیریت پروانههای فرآوردههای سلامت محور (IRC)         |
|------------------|-------------------------------------------------------------|
| تاریخ: بهمن ۱۴۰۲ | راهنمای ثبت درخواست پروانه فرآورده شیرخشک رژیمی و غذای ویژه |

# ۲ کارتابل ثبت درخواست

ابتدا از قسمت فرآوردهها، مطابق شکل ۱ گزینه «**شیر خشک رژیمی و غذای ویژه**» را انتخاب نمایید. پس از انتخاب

این گزینه، صفحهای شامل لیست فرآوردههای شیرخشک رژیمی و غذای ویژه نمایش داده میشود.

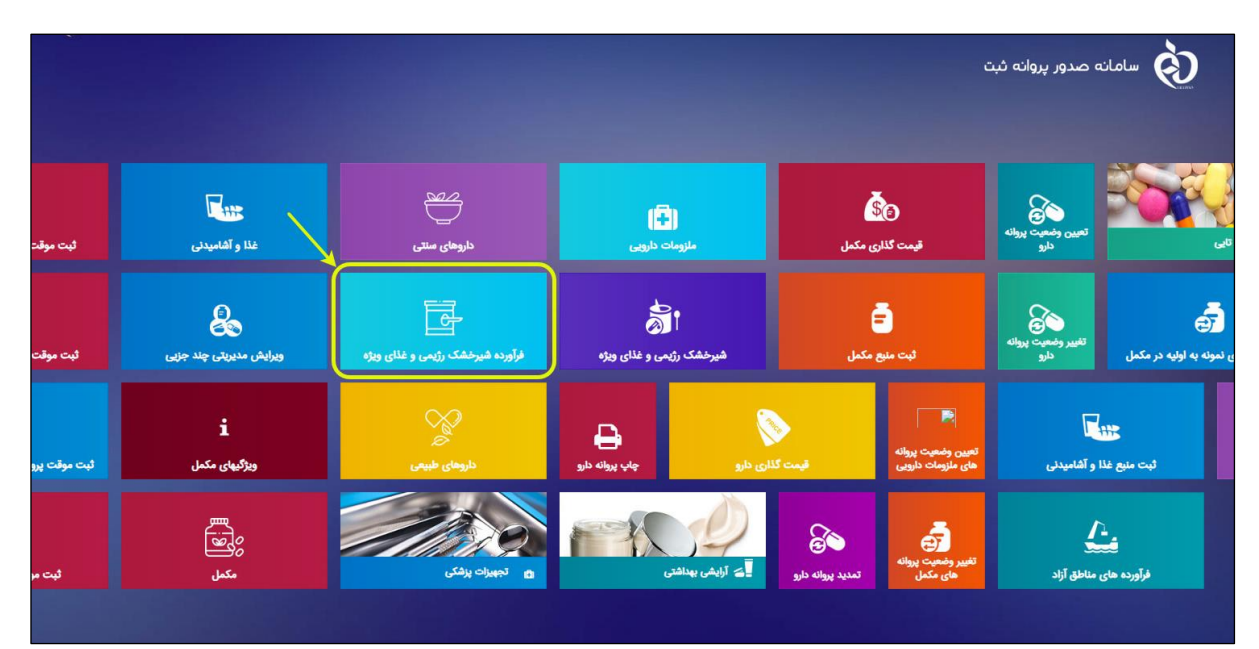

شکل ۱) نمایش صفحه سامانه ثبت - «شیرخشک رژیمی و غذای ویژه»

پس از ورود به بخش فرآورده شیرخشک رژیمی و غذای ویژه، بهصورت پیشفرض صفحهی کارتابلِ ثبت درخواستِ پروانههای «شیرخشک رژیمی و غذای ویژه» مطابق شکل ۲ نمایش داده میشود.

| صفحه:   | محرمانگی:                                                 | کد:                  | تهيهكننده:        |
|---------|-----------------------------------------------------------|----------------------|-------------------|
| ۹ از ۶۵ | منحصراً جهت استفاده سرویس گیرندگان مجاز سازمان غذا و دارو | IFDA-IRC-PF-FP-S-Hlp | سازمان غذا و دارو |

| نگارش: ۲.۵       | سامانه مدیریت پروانههای فرآوردههای سلامت محور (IRC)         | ò                |
|------------------|-------------------------------------------------------------|------------------|
| تاریخ: بهمن ۱۴۰۲ | راهنمای ثبت درخواست پروانه فرآورده شیرخشک رژیمی و غذای ویژه | بازمان غذا ودارو |

| - |      | Φ    | 🔺 ارسال تیکت | 1.00 M              |          |               |               |                  |                                                                                                | c                         | نه صدور پروانه ثبت      |                                    |
|---|------|------|--------------|---------------------|----------|---------------|---------------|------------------|------------------------------------------------------------------------------------------------|---------------------------|-------------------------|------------------------------------|
|   |      |      |              |                     |          |               |               |                  |                                                                                                |                           |                         |                                    |
|   |      |      |              |                     |          |               |               |                  |                                                                                                |                           | یمی وغذای ویژه          | 🔳 ليست شيرخشک رژ                   |
|   |      |      |              |                     |          |               | ديد           | بسنجو پروانه ج   | ×                                                                                              |                           |                         | نام / کد پروانه / کد آی آر<br>سی   |
|   |      |      |              |                     |          |               |               |                  |                                                                                                |                           |                         | <ul> <li>جستجوی پیشرفته</li> </ul> |
|   |      |      | تاريخ اعتبار | × تاريخ مىدور     × | √ وضعیت  | ~ شکل قرآورده | ~ گروه - دسته | < مالک نام تجاری | ~ نام قارسی                                                                                    | ~ نام انگلیسی             | <sup>ر</sup> نوع پرونده | ~ کد پروانه                        |
|   | + 4  | عملي |              |                     | پیش تویس | NUMBER OF     | -541.65       | المطر بالنهني    | $M(g) = g \log (1 \log d)$                                                                     | 107 10103-0040            | شیر خشک و غذای ویژه     |                                    |
|   | * ol | عملم |              |                     | پېش نویس | ADDRESS, PEAK | 100.00        | 101010-0034      | $\mathcal{T}(\mu, \sigma) = \int_{\mathcal{T}} d\mu  d\mu  d\mu  d\mu  d\mu  d\mu  d\mu  d\mu$ | Test Testsular<br>Testsol | شیر خشک و غذای ویژه     |                                    |
|   |      |      |              |                     |          |               |               |                  |                                                                                                |                           |                         |                                    |
|   |      |      |              |                     |          |               |               |                  |                                                                                                |                           |                         |                                    |
|   |      |      |              |                     |          |               |               |                  |                                                                                                |                           |                         |                                    |
|   |      |      |              |                     |          |               |               |                  |                                                                                                |                           |                         |                                    |
|   |      |      |              |                     |          |               |               |                  |                                                                                                |                           |                         |                                    |
|   |      |      |              |                     |          |               |               |                  |                                                                                                |                           |                         |                                    |

شکل ۲) کارتابل ثبت - صفحه ثبت درخواست پروانه شیرخشک رژیمی و غذای ویژه

- درصورتی که قبلاً درخواست ها در این صفحه ثبت شده باشند، می توانید در خواست موردنظر را در قسمت بالای
  - کارتابل جستجو نمایید. جستجو به دو صورت انجام می شود:
  - ۱-۱) جستجوی ساده: به این منظور، مطابق شکل ۳، عبارت جستجوی مربوطه را درون کادر وارد نمایید.

| <b>i i i i i i i i i i i i i i i i i i i </b> | Q    | ارسال تېکت     |               |         |                |               |                  |                                   | c              | مانه صدور پروانه ثبت | ίω <mark>άλ</mark> ω                                                                                                    |
|-----------------------------------------------|------|----------------|---------------|---------|----------------|---------------|------------------|-----------------------------------|----------------|----------------------|----------------------------------------------------------------------------------------------------|
|                                               |      |                |               |         |                |               |                  |                                   |                |                      | The second second secon |
|                                               |      |                |               |         |                |               |                  |                                   |                | رژیمی وغذای ویژه     | 🖪 ليست شيرخشک                                                                                                    |
|                                               |      |                |               |         |                | ديد           | جسنجو پروانه ج   |                                   |                |                      | نام / کد پروانه / کد آی آر<br>سی                                                                                                    |
|                                               |      |                |               |         |                |               |                  |                                   |                | م                    | <ul> <li>جستجوی پیشرفت</li> </ul>                                                                                                    |
|                                               |      | ~ تاريخ اعتبار | × تاريخ مىدور | ~ وضعيت | ~ شکل فر آورده | ~ گروه – دسته | ~ مالک نام تجاری | ~ نام فارسی                       | ~ نام انگلیسی  | ~ نوع پرونده         | ~ کد پروانه                                                                                                    |
| - a                                           | عملي |                |               | پیشنویس | 101038         |               | 1000             | $(x,y) \in g(x,y) \in [0,\infty)$ | 117 10103-0040 | شیر خشک و غذای ویژه  |                                                                                                    |

شکل ۳) کارتابل ثبت درخواست - جستجو

عباراتی که میتوان در این قسمت وارد نمود، شامل موارد زیر است:

- نام فارسی فرآورده
- نام انگلیسی فرآورده
  - كد پروانه مادرى
    - کد IRC

| صفحه:    | محرمانگی:                                                 | کد:                  | تهيهكننده:        |
|----------|-----------------------------------------------------------|----------------------|-------------------|
| ۱۰ از ۶۵ | منحصراً جهت استفاده سرویس گیرندگان مجاز سازمان غذا و دارو | IFDA-IRC-PF-FP-S-Hlp | سازمان غذا و دارو |

| بازمان غذا ودارو | ) |
|------------------|---|

با كليك دكمه جست و جو، عمليات جستجو بر اساس عبارت واردشده انجام مي شود.

جستجوی پیشرفته: به منظور جستجوی پیشرفته از طریق سایر اطلاعات پروانه، دکمه 💉 <sup>جستجو</sup>ی پی<sup>شرفته</sup> (۲-۱

را کلیک نمایید. مطابق شکل ۴ فیلترهای جستجو نمایش داده می شوند که با وارد کردن اطلاعات

هریک از این فیلدها، امکان جستجو و فیلترکردن پروانههای ثبتشده را خواهید داشت.

|     |            | پروانه جدید | جستجو        | نام / کد پروانه / کد آی آر سی      |
|-----|------------|-------------|--------------|------------------------------------|
|     |            |             |              | <ul> <li>جستجوی پیشرفته</li> </ul> |
| * x | وهيت<br>×  | ماحبيزند    | IRC          | کد پروانه                          |
|     | go, g Cano | GTIN        | نام(انگلیسی) | نام(قارسی )                        |

شکل ۴) جستجوی پیشرفته

این فیلترها شامل موارد زیر است:

- کد پروانه: کد ۱۶ رقمی پروانه مادری را در این فیلد وارد نمایید.
  - **IRC**: کد IRC دختری فرآورده را در این فیلد وارد نمایید. -
- صاحب برند: با واردکردن حداقل دو حرف از نام صاحب وارد برند، از لیست نمایش داده شده، -صاحب برند را انتخاب نمایید.
  - وضعیت: از لیست کشویی، یکی از وضعیتهای پروانه را انتخاب نمایید.
  - **نام (فارسی):** نام تجاری فرآورده را به فارسی در این فیلد وارد نمایید.
  - **نام (انگلیسی):** نام تجاری فرآورده را به انگلیسی در این فیلد وارد نمایید.
    - GTIN :GTIN زیرفرآورده یروانه را در این فیلد وارد نمایید.

با کلیک دکمه <mark>جست و جو</mark>، عملیات جستجو بر اساس عبارت واردشده انجام می شود. ستونهای کارتابل ثبت درخواست شامل موارد زیر است:

- کد پروانه: کد پروانه فرآورده شیرخشک رژیمی و غذای ویژه در این ستون نمایش داده می شود.
- نوع پروانه: نوع پروانه فرآورده (که در اینجا شیرخشک رژیمی و غذای ویژه است)، در این ستون نمایش داده می شود.

| صفحه:    | محرمانگي:                                                 | کد:                  | تهيهكننده:        |
|----------|-----------------------------------------------------------|----------------------|-------------------|
| ۱۱ از ۶۵ | منحصراً جهت استفاده سرویس گیرندگان مجاز سازمان غذا و دارو | IFDA-IRC-PF-FP-S-Hlp | سازمان غذا و دارو |

| ò                                           | سامانه مدیریت پروانههای فرآوردههای سلامت محور (IRC)         | نگارش: ۲.۵       |
|---------------------------------------------|-------------------------------------------------------------|------------------|
| بازمان غذا و دارو<br>۲۲۵۸ کازمان غذا و دارو | راهنمای ثبت درخواست پروانه فرآورده شیرخشک رژیمی و غذای ویژه | تاریخ: بهمن ۱۴۰۲ |
|                                             |                                                             |                  |

- نام انگلیسی: نام تجاری انگلیسی فرآورده در این ستون نمایش داده می شود.
  - نام فارسی: نام تجاری فارسی فرآورده در این ستون نمایش داده می شود.
- مالک نام تجاری: نام مالک نام تجاری (برند) در این ستون نمایش داده می شود.
- گروه-دسته: طبقهبندی گروه-دسته فرآورده در این ستون نمایش داده میشود.
  - شکل فر آورده: شکل فرآورده در این ستون نمایش داده می شود.
- وضعیت: وضعیت پروانه فرآورده به یکی از حالتهای پیشنویس، در انتظار تأیید و صادرشده در این ستون
   نمایش داده می شود.
  - تاریخ صدور: تاریخ صدور پروانه شیرخشک رژیمی و غذای ویژه در این ستون نمایش داده می شود.
  - تاریخ اعتبار: تاریخ اعتبار پروانه شیرخشک رژیمی و غذای ویژه در این ستون نمایش داده می شود.
    - عملیات: گزینه های عملیاتی روی در خواست موردنظر شامل موارد زیر است:
  - جزییات: به منظور مشاهده اطلاعات در خواست ثبت شده می توان از این گزینه استفاده نمود.
- تغییر وضعیت از دارای رأی کمیته فنی به اولیه: درصورتی که پرونده در حالت نیازمند ویرایش و از نوع دارای تأییدیه کمیته فنی باشد، این گزینه دیده خواهد شد. با کلیک بر روی این گزینه مطابق شکل ۵، پرونده از نوع «دارای تأییدیه کمیته فنی» به نوع «اولیه» تبدیل خواهد شد.

|                                                                |                                                                                                    |                              |                    |           | نکمل های تغذیه ای       | •       |
|----------------------------------------------------------------|----------------------------------------------------------------------------------------------------|------------------------------|--------------------|-----------|-------------------------|---------|
|                                                                |                                                                                                    | ه جدید                       | جستجو يروا         |           | کد پروانه / کد آی آر سی | £∕ piti |
| زكميسيو، > تاريخ مىدور > تاريخ اعتبار >                        | د وشعیت ۷ نوع در فواست ۸ ۷ تاریخ                                                                                                    | گروه – دسته 🗸 شکل فر آورده 🗸 | مالک نام تجاری 🔹 👻 | نام فارسی | ېنه                     | کد ہرو  |
| - olutar                                                       | ا، نیازمند ویرا دارای تاییدیه کمیته فنی                                                                                                    | -                            |                    |           | and the second          |         |
| ممليك 🝷                                                        | . نیازمند ویرا دارای تاییدیه کمیته فنی                                                                                                    | -                            |                    | -         | 10 MAR                  |         |
| ممليك 🕶                                                        | . نیازمند ویرا دارای تاییدیه کمیته فنی                                                                                                    | 100.000 - 100 - 100          |                    | -         |                         | -       |
| Q جزئیات<br>Q توبید مرتبعیت بد اطب                             | نیازمند ویرا دارای تاییدیه کمیته فنی                                                                                                    | -                            | 100.00.000         |           |                         | -       |
| ک میروسید با ویا                                               | . نیازمند ویرا دارای تاییدیه کمیته فنی                                                                                                    |                              | -                  |           |                         | -       |
| , 📋 حذف                                                        | نیازمند ویرا دارای تاییدیه کمیته فنی                                                                                                    | ACC. 100                     | -                  |           |                         | -       |
| میترانه<br>Q بزلیک<br>Q هیپر وشمیت به اولیه<br>ک اورایش<br>هند | ا بازهدورا . داران طیدیه کمیندقی<br>ابازمدورا . داران طیدیه کمیندقی<br>ابازمندورا . داران طیدیه کمیندقی<br>بازمندورا . داران طیدیه کمیندقی |                              |                    |           |                         |         |

شکل ۵) تغییر وضعیت از دارای رأی کمیته فنی به اولیه

**تغییر وضعیت از اولیه به دارای رأی کمیته فنی**: درصورتی که پرونده در حالت «نیازمند ویرایش» و از نوع «اولیه» باشد، این گزینه دیده خواهد شد. با کلیک بر روی این گزینه مطابق شکل <sup>ج</sup>، پرونده

از نوع «اولیه» به نوع «دارای تأییدیه کمیته فنی» تبدیل خواهد شد.

| صفحه:    | محرمانگي:                                                 | کد:                  | تهيهكننده:        |
|----------|-----------------------------------------------------------|----------------------|-------------------|
| ۱۲ از ۶۵ | منحصراً جهت استفاده سرویس گیرندگان مجاز سازمان غذا و دارو | IFDA-IRC-PF-FP-S-Hlp | سازمان غذا و دارو |

| نگارش: ۲.۵       | سامانه مدیریت پروانههای فرآوردههای سلامت محور (IRC)         | à               |
|------------------|-------------------------------------------------------------|-----------------|
| تاریخ: بهمن ۱۴۰۲ | راهنمای ثبت درخواست پروانه فرآورده شیرخشک رژیمی و غذای ویژه | المان غذا ودارد |

| ا مکمل های تغا           | ذيه ای            |                  |                     |             |                        |               |                              |              |                              |                |
|--------------------------|-------------------|------------------|---------------------|-------------|------------------------|---------------|------------------------------|--------------|------------------------------|----------------|
| م / کد پروانه / کد آی آر |                   |                  | خستدو               | پروانه جدید |                        |               |                              |              |                              |                |
| يرواده ~                 | نام انگلیسی 🗸 ،   | نام فار سی       | × مالک نام تجاری    | ~ گروه-دسته | ب شكل فراورده - وضعيا  | نميت ۲ نو     | نوع در فواست 🔹 تاريخ کمرسيو» | تاريخ سدور ا | تاريخ اعتبار 👻               |                |
|                          |                   | 10000            | 10.000              | 10000       | Au Internet            | ېش نورس       | دارای تاییدیه کمیته فنی      |              |                              | عمليك          |
|                          | the same or taxet | ALC: 10.00       | 1000                |             | Au Internet            | ېش نورس       | دارای تاییدیه کمیته فنی      |              |                              | عمليك          |
|                          | the support       | and the state of | 10.000              | 1000        | يش                     | ېش نویس       | دارای تاییدیه کمیته فنی      |              |                              | عمليك          |
|                          |                   |                  | and the manufacture |             | Au and a second second | ېشنوس م       | داراي تاييديه كميته فنى      |              |                              | عمليات         |
|                          |                   | 100000-00010     | 1000                | 100         | Ag Martin              | ېش نویس       | داراي تاييديه كميته فنى      |              |                              | عمليك          |
|                          |                   |                  | 10.000              |             | پېش                    | ېش نويس       | داراي تاييديه كميته فنى      |              |                              | عمليك          |
|                          |                   |                  | 10.000              | -           | ديازه                  | بازمند ويرا ا | لوليه                        |              |                              | معليات         |
|                          | 10.107 - Hall     | ALC: 12.02       | -                   | 100         | نيازه                  | بازمند ويرا ا | لوليه                        |              | Q جزئیات<br>Q تغییر وضعیت به | ، دار ای تایید |
| -                        |                   |                  | 100.001/01/01       |             | المراجع                | بازمند ويرا ا | لوليد                        |              | 🖸 ويرايش                     |                |
| -                        |                   |                  | Press No. 10        |             | نيازه                  | بازمند ويرا ا | اوليه                        |              | 💼 حذف                        |                |

شکل ۶) تغییر وضعیت از اولیه به دارای رأی کمیته فنی

- ویرایش: درصورتی که وضعیت درخواست «پیشنویس» یا «نیازمند ویرایش» باشد، این گزینه فعال
   خواهد شد.
- حذف: تنها پروندههایی که دارای IRC نباشند و وضعیت آنها «پیشنویس» باشد، این گزینه فعال
   خواهد شد.
- ۲) با استفاده از دکمههای صفحهبندی در قسمت پایین صفحه مطابق شکل ۲ می توان در خواست موردنظر را از بین

سایر صفحات در جدول درخواستهای ثبتشده جستجو نمود.

| <<  | <                                        |  | ۵ | ۴ | ٣ | ۲ | 1 | > | >> |
|-----|------------------------------------------|--|---|---|---|---|---|---|----|
| حات | شکل ۲) کارتابل ثبت درخواست - تعداد صفحات |  |   |   |   |   |   |   |    |

۳) به منظور مشاهده جزییات یک درخواست ثبتشده، دکمه عملیات حرار کلیک، و سپس گزینه
 ۹ جزئیات را در کارتابل درخواستها انتخاب نمایید. مطابق شکل ۸ اطلاعات مربوط به پروانهای که از قبل وارد شده، نمایش داده می شود. توضیحات فیلدهای اطلاعاتی نمایش داده شده در این صفحه در قسمت ثبت درخواست ارائه شده است. لازم به ذکر است که گزینه های نمایش داده شده قابلیت ویرایش ندارند.

| صفحه:    | محرمانگی:                                                 | کد:                  | تهيهكننده:        |
|----------|-----------------------------------------------------------|----------------------|-------------------|
| ۱۳ از ۶۵ | منحصراً جهت استفاده سرویس گیرندگان مجاز سازمان غذا و دارو | IFDA-IRC-PF-FP-S-Hlp | سازمان غذا و دارو |

| ò                                        | سامانه مدیریت پروانههای فرآوردههای سلامت محور (IRC)         | نگارش: ۲.۵       |
|------------------------------------------|-------------------------------------------------------------|------------------|
| ازمان غذا ودارو<br>۱۴۵۸ مازمان غذا ودارو | راهنمای ثبت درخواست پروانه فرآورده شیرخشک رژیمی و غذای ویژه | تاریخ: بهمن ۱۴۰۲ |
|                                          |                                                             |                  |

| مع برواند فیریدشک زیمن وغذان ویژی<br>مامبروی فی از معنی ویژی ویژی ویژی ویژی ویژی کم وی معنی ویژی<br>مامبروی وی فیری می وی فی ویژی ایسی کم وی معنی می کم وی می می می وی می می می می وی می می می وی می می می می می می می می می می می می می                                                                                                    | 🗴 ارسال تیکت 🕙 🔤 🏟 |                   |                       |                      |                              |                          | ، صدور پروانه ثبت                 | ulalu 👌                     |
|----------------------------------------------------------------------------------------------------|--------------------|-------------------|-----------------------|----------------------|------------------------------|--------------------------|-----------------------------------|-----------------------------|
| عبریوند فیریشک زیرمو مِذان میرد<br>علی بروند (مروست با الله الله الله الله الله الله الله ا                                                                                                    |                    |                   |                       |                      |                              |                          |                                   | TEN.                        |
| ماس بوراسی کی بولند<br>انهان<br>انهان<br>ان<br>انهان<br>انهان<br>انهان<br>ان<br>ان<br>ان<br>ان<br>ان<br>ان<br>ان<br>ان | lanal,             |                   |                       |                      |                              |                          | نک رژیمی وغذای ویژه               | 🔳 پروانه فرآورده شيرخد      |
| ایران<br>- توع پرواند<br>- معکمل داروی هیچس داروی سنتی<br>نیم از ورده در فیرست +<br>- معرص انگلیس ت<br>- معرص انگلیس د<br>- معرص انگلیس د<br>- مع                                                                                                    |                    | LicenseCode       | کد پروانه             | Country              | کشور                         | License Holder           |                                   | ماحب پروانه 🚺 ،             |
| بن بردند<br>ان بردند<br>ان بردند<br>ان بردند<br>ان بردند<br>ان بردند<br>ان بردند<br>ان بردند<br>ان بردند<br>ان بردند<br>ان بردند<br>ان بردند<br>ان بردند<br>ان بردند<br>ان بردند<br>ان بردند<br>ان بردند<br>ان بردند<br>ان بردند<br>ان بردند<br>ان بردند<br>ان بردند<br>ان برداند<br>ان برداند<br>ان بر برداند<br>ان برداند<br>ان بر                                                                                                    |                    |                   |                       |                      | ايران                        |                          |                                   | and a last state of         |
| د مذاور دوم نر فیرست بی داروی بیتی داروی بیتی<br>نام عرف ای فراد دوم نرست بی داروی بیتی<br>نام عرف ای فراد دوم نیز سن داروی بیتی<br>نام عرف ای فراد دوم نیز سن داروی بیتی<br>نام عرف ای فراد دوم نیز سن داروی بیتی<br>مات با مات بیتی<br>مات با مات بیتی مات بیتی مات<br>مات با مات بیتی مات بیتی<br>مات با مات بیتی<br>مات با مات بیتی مات بیتی<br>مات با مات بیتی<br>مات با مات بیتی مات بیتی مات بیت مات بیت مات بیت مات بیتی مات بیتی مات بیت                                                                                                    |                    |                   |                       |                      |                              |                          |                                   | نوع پروانه                  |
| ن بابغر اور دمز فیزست ب<br>فیز دشک ید<br>نام عروبی اذکریس ب<br>نام عروبی اذکریس ب<br>نام عروبی اذکریس ب<br>انم عروبی اذکریس ب<br>انم عروبی اذکریس ب<br>انم عروبی اذکریس ب<br>انم عروبی اذکریس ب<br>انم عروبی اذکریس ب<br>انم عروبی اذکریس ب<br>انم عروبی اذکریس ب<br>انم ان<br>انم انم ان<br>انم انم انم انم انم انم انم انم انم انم                                                                                                    |                    |                   |                       | 5                    | شیر خشک رژیمی<br>غذای ویژه   | 🔾 داروی سنتی             | 🔾 داروی طبیعی                     | 🔾 مکمل                      |
| شیرخشک تا<br>نام عنوبی انگلیس ا<br>نام عنوبی انگلیس ا<br>نام تا یا نام ا<br>نام عنوبی انگلیس ا<br>نام عنوبی ا<br>نام عنوبی ا<br>نام                                                                                                    |                    |                   |                       |                      |                              | Group-Sub Group          |                                   | نام فر آورده در فیرست 🕴     |
| مام موسو بانگلیسی پ<br>مام موسو بانگلیسی و<br>Brand Name (Fa)<br>Brand Name (Fa)<br>Brand Name (                                                                                                    |                    |                   |                       | ر انه می شود         | 📄 محصول با نام عمومی         | -                        |                                   | شیرخشک x                    |
| انتام تیار کالیسی ا<br>Brand Name (Fa) پام کار<br>Country کار<br>مال کار تارید ه<br>مال کار تارید م<br>کار تارید م<br>کار تارید م                                                                                                    |                    | General Name (Fa) |                       |                      | نام عمومی فار سی 🏮           | General Name (En)        |                                   | نام عمومی انگلیسی 🕴         |
| نام جنری انگلیسی و (Fa) همای بار جنری فلرسی و (Fa) معنی فلرسی و (Fa) معنی فلرسی و (Fa) معنی فلرسی و (Fa) معنی انترجنری و (Fa) معنی انترجنری و (Fa) معنی و (Fa) معنی انترجنری و (Fa) معنی انترجنری و (Fa) معنی انترجنری و (Fa) معنی و (Fa) معن                                                                                                    |                    |                   |                       |                      | diaman and                   | THE OWNER.               |                                   |                             |
| کمپن تام دیاری که این می در این می دود.<br>مناب تام دیاری که این می دود.<br>مناب تام دیاری که این می دود.<br>مناب تام دیاری که این می دود.<br>مناب که دی می دود.<br>مناب که دی می دود.<br>مناب که دی می دود.<br>مرگذاری که بال<br>مرگذاری که بال<br>مرگذاری مرام (مرگذاری می بال<br>مرگذاری مرام (مرگذاری می بال<br>مرگذاری مرام (مرگذاری می از می می مرام (مرگ می می می می می می می می می می می می می                                                                                                    |                    | Brand Name (Fa)   |                       |                      | نام تجاری فارسی 🕴            | Brand Name (En)          |                                   | نام تجاری انگلیسی 🕴         |
| منام بنام تعابر عن الم تعابر عن المعالي :<br>شکل فراورده :<br>کی کاری فراورد عن المعاد بن بامر نخان با فرمن Part Source او و مکانیت - برای فراورده های ولزمین ST یا Courty بایکنایی بنمایی :<br>مرکزی فراور فراهی های ده ساله ثبت بامر نخان با فرمن Part Source مای ولزمین ST یا Courty بایکنایی بنمایید :<br>مرکزی فراور ا                                                                                                    |                    |                   |                       |                      | ing - granted                | 1017 HEHEEL BRAND        | )                                 |                             |
| میران<br>میران میراند به به دو میلد بن بام نزی با فرمن PowDer<br>کری میراند میلی<br>برای دی ماهی دو میلد بن بام نزی با فرمن PowDer با باری دی مای بر فرای دو میکاید ، برای فراورده های ولرهی PST یا PCP را باری دی بیمارید                                                                                                    |                    | Country           |                       |                      | کشور                         | Brand Owner              |                                   | صاحب نام تجاری 🕴            |
| شکل فراورده به محمد المراورده به محمد المراور مع معلی محمد المراور معنی محمد المراور معنی محمد<br>محمد محمد المراور معنی محمد محمد المراور معنی محمد المراور معنی محمد المراور معنی محمد محمد المراور معنی محمد محمد المراور محمد محمد المراور محمد محمد المراور معنی محمد محمد محمد المراور معنی محمد محمد محمد محمد محمد محمد محمد محم                                                                                                    |                    |                   |                       |                      | ايران                        |                          |                                   | stands charts               |
| ب عدم می از مربع می این می این می<br>می این می این می<br>ند می می این می این می این می این می این می این می این می این می این می این می این می این می این می این می این می این می این می این می این می این می این می<br>می این می این می این می این می این می این می این می این می این می این می این می این می این می این می این می این می این می این می این می این می این می این می این می این می این می این می این می این می این می این می این می این می این می این می این می این می این می این می این می این می این می این می ای<br>می این می این می این می این می این می این می این می این می این می این می این می این می این می این می این می این می این می این می این می این می این می این می این می این می این می این می این می این می این می این می این می این می این می                                                                                                    |                    | ATC Code          |                       |                      | کد ATC ا                     | Dosage Form              |                                   | شكل فر آور ده 🕴             |
| گواهی ده سقه ایت نام تجاری<br>برگذاری هایل<br>ایلوه گواهی های ده سقه نبت نام تجاری با هرمن jpeg-png و حجم کمتر از دو مگذایت - برای فراورده های ولرهای FSC یا CPP یا بارگذاری نمایید                                                                                                    |                    | •                 |                       |                      | x Aol                        | ✓ POWDER                 |                                   |                             |
| برگذاری های اینود گواهی های ده سانه ثبت نام نجای با فرمن jpeg-png و حجم کمتر از دو مگذاین - برای فراورده های وارهای TSC با CPP را برگذاری نمایید                                                                                                    |                    |                   |                       |                      |                              |                          |                                   | گواهی ده ساله ثبت نام تجاری |
|                                                                                                    |                    |                   | CP را بارگذاری نمایید | مای واردادی FSC یا P | ار دو مگابایت ، برای فراورده | فرمت jpeg-png و حجم کمتر | هی های ده ساله ثبت نام تجاری یا ه | بارگذاری هایل ایلود کو      |

شکل ۸) مشاهده اطلاعات درخواست ثبتشده

۴) بهمنظور ویرایش یک درخواست ثبتشده، روی درخواست موردنظر، دکمه عملیات 🔻 را کلیک و سپس

گزینه 🗹 ویرایش 👘 انتخاب نمایید. صفحهای مطابق شکل ۹ با قابلیت ویرایش اطلاعات نمایش داده

| 🔹 ارسال تیکت 🕙 🖬 |                   |                         |                                       | ر پروانه ثبت                                        | في سامانه صدور                |
|------------------|-------------------|-------------------------|---------------------------------------|-----------------------------------------------------|-------------------------------|
|                  | والمتقطع الأت     |                         |                                       |                                                     | 104                           |
| راهتما           |                   |                         |                                       | می وغذای ویژه                                       | 🔳 پروانه فرآورده شیرخشک رژی   |
|                  | LicenseCode       | کدپروانه Country        | کشور                                  | License Holder                                      | احب پروانه 🚺 ,                |
|                  |                   |                         | ايران                                 |                                                     | all a feet shakes             |
|                  |                   |                         |                                       |                                                     | نوع پروانه                    |
|                  |                   |                         | شیر خشک رژیمی و<br>غذای ویژه          | 🔿 داروی طبیعی 💿 داروی سنتی                          | 🛇 مکمل                        |
|                  |                   |                         |                                       | Group-Sub Group                                     | م فر آورده در فهرست 🕴         |
|                  |                   | شود                     | 🗌 محمنول با نام عمومی ارانه می        | •                                                   | شیرخشک x                      |
|                  | General Name (Fa) |                         | نام عمومی فارسی 🕴                     | General Name (En)                                   | م عمومی انگلیسی 🕴             |
|                  | ×                 |                         | distrigation and                      | × test childrents                                   |                               |
|                  | Brand Name (Fa)   |                         | نام تچاری فارسی 🔋                     | Brand Name (En)                                     | م تجاری انگلیسی 🔹             |
|                  |                   |                         | mar-provided                          | TEST HEHES) (Blund)                                 |                               |
|                  | Country           |                         | کشور                                  | Brand Owner                                         | حب نام تجاری 🔸                |
|                  |                   |                         | ايران                                 | ×                                                   | ليمارك بالبوني                |
|                  | ATC Code          |                         | کد ATC ا                              | Dosage Form                                         | کل فر آور ده 🔹                |
|                  | *                 |                         | x Aoi                                 | ✓ POWDER                                            | *                             |
|                  |                   |                         |                                       |                                                     | . گواهی ده ساله ثبت نام تجاری |
|                  | ، معاہید          | ى FSC يا CPP يا بارگذان | ار دو مگانایت ، برای فرآورده های وارد | ، ده ساله ثبت نام تجاری با فرمت jpeg-png و حجم کمتر | بارگذاری هایل ابلود کواهی های |
|                  |                   |                         |                                       |                                                     | and States in a               |

می شود. توضیحات فیلدهای اطلاعاتی مربوط به این صفحه در قسمت ثبت در خواست ارائه شده است.

شکل ۹) ویرایش درخواست ثبتشده

۵) بهمنظور ثبت یک درخواست جدید، با کلیک دکمه پروانه جدید مطابق شکل ۱۰ صفحه ثبت اطلاعات مادری

نمایش داده میشود.

| صفحه:    | محرمانگی:                                                 | کد:                  | تهيهكننده:        |
|----------|-----------------------------------------------------------|----------------------|-------------------|
| ۱۴ از ۶۵ | منحصراً جهت استفاده سرویس گیرندگان مجاز سازمان غذا و دارو | IFDA-IRC-PF-FP-S-Hlp | سازمان غذا و دارو |

| ی: ۲.۵      | نگار | سامانه مدیریت پروانههای فرآوردههای سلامت محور (IRC)         | à                |
|-------------|------|-------------------------------------------------------------|------------------|
| : بهمن ۱۴۰۲ | تاري | راهنمای ثبت درخواست پروانه فرآورده شیرخشک رژیمی و غذای ویژه | بازمان غذا ودارو |

| 1 |        |     | 🔺 ارسال تیکت   | 1000 L        |         |                 |               |                                                              |                                                                      | c                         | امانه صدور پروانه ثبت |                                   |
|---|--------|-----|----------------|---------------|---------|-----------------|---------------|--------------------------------------------------------------|----------------------------------------------------------------------|---------------------------|-----------------------|-----------------------------------|
|   |        |     |                |               |         |                 |               |                                                              |                                                                      |                           |                       | TIDA                              |
|   |        |     |                |               |         |                 |               |                                                              |                                                                      |                           | ، رژیمی وغذای ویژه    | 🔳 ليست شيرخشك                     |
|   |        |     |                |               |         |                 |               | جستجو پروانه جد                                              |                                                                      |                           |                       | نام / کد پروانه / کد آی آر<br>سی  |
|   |        |     |                |               |         |                 |               |                                                              |                                                                      |                           | تە                    | <ul> <li>جستجوی پیشر ف</li> </ul> |
|   |        |     |                |               |         |                 |               |                                                              |                                                                      |                           |                       |                                   |
|   |        |     | < تاریخ اعتبار | ~ تاريخ مىدور | ~ وضعيت | ~ شكل قر آور ده | ~ گروه – دسته | ~ مالک نام تجاری                                             | ~ نام فارسی                                                          | ~ نام انگلیسی             | ~ نوع پرونده          | ~ کد پروانه                       |
|   | ليات 👻 | Lac |                |               | پیشنویس | NUMBER OF       | 100.00        | الرواقي البوس                                                | Ny I gapting                                                         | 107 10103-0010            | شیر خشک و غذای ویژه   |                                   |
|   | ليك 👻  | عما |                |               | پیشنویس | ADDRESS, POALS  | 100.00        | $\mathbb{P}_{j \in \mathbb{Z}_{p \in \mathbb{Z}}}[p] \geq 0$ | $\mathcal{O}(p, p^{-1}) = p_{p_{1}}(p_{2}, p^{-1}) = 1  \text{and} $ | Test Testsular<br>Refused | شیر خشک و غذای ویژ ه  |                                   |

شکل ۱۰) کارتابل درخواستها -پروانه جدید

| صفحه:    | محرمانگی:                                                 | کد:                  | تهيهكننده:        |
|----------|-----------------------------------------------------------|----------------------|-------------------|
| ۱۵ از ۶۵ | منحصراً جهت استفاده سرویس گیرندگان مجاز سازمان غذا و دارو | IFDA-IRC-PF-FP-S-Hlp | سازمان غذا و دارو |

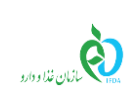

## ۳ ثبت درخواست

## **۱-۳** ثبت اطلاعات پروانه مادری

پس از ورود به صفحه ثبت درخواست، مطابق شکل ۱۱ صفحه مربوط به ثبت اطلاعات اولیه (پروانه مادری) فرآورده شیرخشک رژیمی و غذای ویژه نمایش داده میشود. توضیحات فیلدهای اطلاعاتی در ادامه شرح داده شده است.

توجه: در هریک از مراحل ثبت پروانه جدید و افزودن زیرفرآورده، با کلیک دکمه معما راهنمای تصویری چگونگی پرکردن فرم مربوطه نمایش داده خواهد شد.

| 🛦 🔺 رسال توکک 💆 😻 |                       |                                                          |                             | مانه صدور پروانه ثبت                   | <u>له کې ا</u>          |
|-------------------|-----------------------|----------------------------------------------------------|-----------------------------|----------------------------------------|-------------------------|
|                   |                       |                                                          |                             |                                        | TIN                     |
| (anal)            |                       |                                                          |                             | ىيرخشک رژيمى وغذاى ويژه                | 🔳 پروانه فرآورده ش      |
|                   | کد پروانه LicenseCode | کشور Country                                             | License Holder              |                                        | ماحب پروانه 🚺 🔹         |
|                   |                       | ايران                                                    |                             |                                        | all a fair shall a      |
|                   |                       |                                                          |                             |                                        | نوع پروانه              |
|                   |                       | شیر خشک رژیمی و<br>غذای ویژه                             | 🔾 داروی سنتی                | 🔾 داروی طبیعی                          | مکمل                    |
|                   |                       |                                                          | Group-Sub Group             |                                        | نام فر آورده در فبرست   |
|                   |                       | 🗌 محصول با نام عمومی ار انہ می شود                       |                             |                                        | انتخاب کنید             |
|                   | General Name (Fa)     | نام عمومی فار سی 🔹                                       | General Name (En)           |                                        | نام عمومی انگلیسی 🔹     |
|                   | Brand Name (Fa)       | نام تجاری فارسی 🔹                                        | Brand Name (En)             |                                        | نام تجاری انگلیسی 🔹     |
|                   |                       |                                                          |                             |                                        |                         |
|                   | Country               | کشور                                                     | Brand Owner                 |                                        | ماحب نام تجاری 🔺        |
|                   | ATC Code              | کد ATC ا                                                 | Dosage Form                 |                                        | شکل فر آور ده 🔹         |
|                   |                       | انتخاب کنید                                              | ~                           |                                        | ×                       |
|                   |                       |                                                          |                             | جارى                                   | گواهی ده ساله ثبت نام ت |
|                   | CI را بارگذاری نمایید | ار دو مگابایت ، برای فرآورده های واردانی FSC یا ${ m P}$ | فرمت jpeg-png و حجم کمتر    | نود گواهی های ده ساله ثبت نام تجاری با | بانگذاری قابل           |
|                   |                       |                                                          |                             |                                        |                         |
|                   |                       |                                                          |                             |                                        |                         |
|                   |                       |                                                          |                             |                                        | گواهی ثبت نشان تجاری    |
|                   | ارگذاری تمانید        | ی<br>کانانت ، برای فرآورده های واردانه، FSC را ر         | ipeg-png و حجم کمتر از دو م | نود گواهه، های ثبت نشان تجاری با فرمت  | بالادر ولار             |
|                   |                       |                                                          |                             |                                        |                         |
|                   |                       |                                                          |                             |                                        | در من باردداری:         |
|                   |                       |                                                          |                             |                                        |                         |
|                   |                       | TradeMark (Fa)                                           | نشان تجاری فارسی            | TradeMark (En)                         | نشان تجاری انگلیسی      |
|                   |                       |                                                          |                             |                                        |                         |
|                   |                       |                                                          |                             |                                        |                         |
|                   |                       |                                                          |                             |                                        |                         |
|                   |                       |                                                          |                             |                                        | ATC .                   |
|                   |                       |                                                          |                             |                                        | AIC 22                  |

شکل ۱۱) صفحه ثبت درخواست پروانه فرآورده شیرخشک رژیمی و غذای ویژه

() صاحب پروانه: مطابق شکل ۱۲ نام شرکت ثبتشده کاربر بهعنوان صاحب پروانه در این فیلد نمایش می شود.

لازم به ذکر است که این فیلد قابلیت تغییر ندارد.

| صفحه:    | محرمانگی:                                                 | کد:                  | تهيهكننده:        |
|----------|-----------------------------------------------------------|----------------------|-------------------|
| ۱۶ از ۶۵ | منحصراً جهت استفاده سرویس گیرندگان مجاز سازمان غذا و دارو | IFDA-IRC-PF-FP-S-Hlp | سازمان غذا و دارو |

| نگارش: ۲.۵       | سامانه مدیریت پروانههای فرآوردههای سلامت محور (IRC)         | à                |
|------------------|-------------------------------------------------------------|------------------|
| تاریخ: بهمن ۱۴۰۲ | راهنمای ثبت درخواست پروانه فرآورده شیرخشک رژیمی و غذای ویژه | بالمان غذا ودارو |

|                       |                                   | ارژیمی وغذای ویژه          | 🔳 پروانه فرآورده شیرخشک               |
|-----------------------|-----------------------------------|----------------------------|---------------------------------------|
| کد پروانه LicenseCode | کشور Country<br>ایران             | License Holder             | ماحب پروانه 🚺                         |
|                       | شیر خشک رژیمی و<br>غذای ویژه      | 🔍 داروی طبیعی 🔍 داروی سنټی | - نوع پروانه<br>مکمل                  |
|                       | 🗌 محصول با نام عمومی ارانه می شود | Group-Sub Group            | نام فرآورده در فبرست 🔹<br>انتخاب کنید |
| General Name (Fa)     | :<br>نام عمومی فار سی 🔹           | General Name (En)          | نام عمومی انگلیسی 🔹                   |
| Brand Name (Fa)       | نام تجاری فارسی 🔹                 | Brand Name (En)            | نام تجاری انگلیسی 🔹                   |
| Country               | کشور                              | Brand Owner                | مباحب نام تجاری 🔸                     |
| ATC Code              | کد ATC +<br>انتخاب کنید           | Dosage Form                | شکل فرآورده 🔹<br>🗙                    |

شکل ۱۲) صاحب پروانه

۲) کشور: نام کشور متبوع شرکت ثبتشده کاربر در این فیلد نمایش می شود. لازم به ذکر است که این فیلد قابلیت

تغيير ندارد.

- ۳) کد پروانه: کد پروانه مادری پس از ثبت اطلاعات واردشده، در این فیلد نمایش داده می شود.
- ۴) نوع پروانه: نوع پروانه، «شیرخشک رژیمی و غذای ویژه» انتخاب شده است و غیرقابل ویرایش میباشد.
- ۵) نام فهرست در فر آورده: دستهبندی خاصی که فرآورده شیرخشک رژیمی و غذای ویژه در آن قرار می گیرد را

مطابق شکل ۱۳ از فهرست بازشونده، انتخاب نمایید. تکمیل این فیلد الزامی است.

| راهدها |                   |       |         |                                                    |                  | ، رژیمی وغذای ویژه | 🔳 پروانه فرآورده شیرخشک |
|--------|-------------------|-------|---------|----------------------------------------------------|------------------|--------------------|-------------------------|
|        | وانه LicenseCode  | کد پن | Country | کشور<br>ایران                                      | License Holder   |                    | مىاحب پروانە 🕖 🔹        |
|        |                   |       |         | ا شیرخشک رژیمی و                                   | داروی سنتی       | 🔾 داروی طبیعی      | - نوع پروانه<br>🔘 مکمل  |
|        |                   |       |         | غذای ویژه                                          | Group-Sub Group  |                    | نام فرآورده در فبرست 🔹  |
|        | General Name (Fa) |       | ىشود    | 📄 محصول یا نام عمومی ارائه م<br>نام عمومی فار سی 🔹 | General Name (En |                    | انتخاب کنید<br>Search x |
|        | Brand Name (Fa)   |       |         | نام تجاری فارسی 🕴                                  | Brand Name (En)  |                    | شیرخشک<br>غذای ویژه     |
|        | Country           |       |         | کشور                                               | Rrand Owner      |                    | میادر دناه تدارم. 🕴     |
|        | ATC Code          |       |         | کد ATC *<br>انتخاب کنید                            | Dosage Form      |                    | شكل فر آورده *<br>×     |

شکل ۱۳) «نام فرآورده در فهرست» - شیرخشک رژیمی و غذای ویژه

۶) محصول با نام عمومی ارائه می شود: در صورتی که محصول با نام عمومی ارائه می شود، این گزینه را مطابق

شکل ۱۴ انتخاب نمایید. پس از انتخاب این گزینه، فیلدهای <u>نام تجاری انگلیسی</u>، <u>نام تجاری فارسی</u> و <u>صاحب نام</u> تجاری غیرفعال خواهند شد.

| صفحه:    | محرمانگی:                                                 | کد:                  | تهيهكننده:        |
|----------|-----------------------------------------------------------|----------------------|-------------------|
| ۱۷ از ۶۵ | منحصراً جهت استفاده سرویس گیرندگان مجاز سازمان غذا و دارو | IFDA-IRC-PF-FP-S-Hlp | سازمان غذا و دارو |

| نگارش: ۲.۵       | سامانه مدیریت پروانههای فرآوردههای سلامت محور (IRC)         | ò                |
|------------------|-------------------------------------------------------------|------------------|
| تاریخ: بهمن ۱۴۰۲ | راهنمای ثبت درخواست پروانه فرآورده شیرخشک رژیمی و غذای ویژه | بازمان غذا ودارو |

| واهتما |                   |       |                                    |                   | یک رژیمی وغذای ویژه | 🔳 پروانه فرآورده شيرخش                 |
|--------|-------------------|-------|------------------------------------|-------------------|---------------------|----------------------------------------|
|        | وانه LicenseCode  | کد پر | کشور Country<br>ایران              | License Holder    |                     | ماحب پروانه 🚺 🔹                        |
|        |                   |       | شیر خشک رژیمی و<br>غذای ویژه       | 🔿 داروی سنتی      | 🔘 داروی طبیعی       | مکمل                                   |
|        |                   |       | 🔽 محصول با نام عمومی ار انہ می شود | Group-Sub Group   |                     | نام فر آورده در فبرست 🔹<br>انتخاب کنید |
|        | General Name (Fa) |       | نام عمومی فار سی 🔹                 | General Name (En) |                     | نام عمومی انگلیسی 🔹                    |
|        | Brand Name (Fa)   |       | نام تجاری فار سی                   | Brand Name (En)   |                     | نام تجاری انگلیسی                      |
|        | Country           |       | کشور<br>ایران                      | Brand Owner       |                     | میاحب نام تجاری 🔸                      |
|        | ATC Code          |       | کد AIC 🕴<br>انتخاب کنید            | Dosage Form       |                     | شکل فراورده *<br>×                     |

شکل ۱۴) انتخاب گزینه «محصول با نام عمومی ارائه می شود»

- (۷) نام عمومی انگلیسی: درصورتی که نوع پروانه «شیرخشک رژیمی و غذای ویژه» انتخاب شود، این فیلد فعال خواهد بود. با واردکردن حداقل دو حرف از نام عمومی انگلیسی فرآورده، از لیست پیشنهادی، نام عمومی شیرخشک رژیمی و غذای ویژه را مطابق شکل ۲۰ انتخاب نمایید. تکمیل این فیلد الزامی است.
- ۸) نام عمومی فارسی: درصورتی که نوع پروانه «شیرخشک رژیمی و غذای ویژه» انتخاب شود، این فیلد فعال خواهد
   بود. با وارد کردن حداقل دو حرف از نام عمومی فارسی فرآورده، از لیست پیشنهادی، نام عمومی شیرخشک رژیمی
   و غذای ویژه را مطابق شکل ۱۵ انتخاب نمایید. تکمیل این فیلد الزامی است.

| واهتما       |                   |           |                                 |               |                   | ، رژیمی وغذای ویژه | 🔳 پروانه فرآورده شيرخشک               |
|--------------|-------------------|-----------|---------------------------------|---------------|-------------------|--------------------|---------------------------------------|
|              | LicenseCode       | کد پروانه | Country                         | کشور<br>ایرار | License Holder    |                    | ماحب پروانه 🚺 🔹<br>ر نوع پروانه —     |
|              |                   |           | شیر خشک رژیمی و<br>غذای ویژه    | ۲             | 🗆 داروی سنتی      | 🔾 داروی طبیعی      | مکمل                                  |
| $\mathbf{i}$ |                   |           | محصول یا نام عمومی ارانه می شود |               | Group-Sub Group   |                    | نام فرآورده در فبرست 🔹<br>انتخاب کنید |
|              | General Name (Fa) |           | موعى فارسى 🔹                    | نام ع         | General Name (En) |                    | نام عمومی انگلیسی 🔹                   |
|              | Brand Name (Fa)   |           | تارى فارسى 🔹                    | نام تع        | Brand Name (En)   |                    | نام تجاری انگلیسی 🔹                   |
|              | Country           |           |                                 | کشور          | Brand Owner       |                    | میاحب نام تجاری 🔹                     |
|              | ATC Code          |           | AT *<br>ٹاب کنید                | کد C<br>انت   | Dosage Form       |                    | م<br>شکل فرآورده *<br>×               |

**توجه**: نام عمومی میبایست پیش از این توسط کارشناس سازمان، در سامانه ثبت شده باشد.

شکل ۱۵) نام عمومی فرآورده شیرخشک رژیمی و غذای ویژه غذای به انگلیسی و فارسی

۹) نام تجاری انگلیسی: نام تجاری فرآورده شیرخشک رژیمی و غذای ویژه را مطابق شکل ۱۶ به انگلیسی وارد

نمایید. تکمیل این فیلد الزامی است.

| صفحه:    | محرمانگي:                                                 | کد:                  | تهيەكنندە:        |
|----------|-----------------------------------------------------------|----------------------|-------------------|
| ۱۸ از ۶۵ | منحصراً جهت استفاده سرویس گیرندگان مجاز سازمان غذا و دارو | IFDA-IRC-PF-FP-S-Hlp | سازمان غذا و دارو |

| w   | à               |
|-----|-----------------|
| راه | ازمان غذا ودارو |

| نگارش: ۲.۵       | سامانه مدیریت پروانههای فرآوردههای سلامت محور (IRC)         |
|------------------|-------------------------------------------------------------|
| تاریخ: بهمن ۱۴۰۲ | راهنمای ثبت درخواست پروانه فرآورده شیرخشک رژیمی و غذای ویژه |

**توجه**: درصورتی که گزینه «محصول با نام عمومی ارائه می شود» را انتخاب نمودهاید، این فیلد غیرفعال خواهد بود.

۱۰) **نام تجاری فارسی**: نام تجاری فرآورده شیرخشک رژیمی و غذای ویژه را مطابق شکل ۱۶ به فارسی وارد نمایید.

تکمیل این فیلد الزامی است.

توجه: درصورتی که گزینه «محصول با نام عمومی ارائه می شود» را انتخاب نمودهاید، این فیلد غیرفعال خواهد

بود.

| راهتها |                       |                                    | ی وغذای ویژه               | 🔳 پروانه فرآورده شیرخشک رژیم     |
|--------|-----------------------|------------------------------------|----------------------------|----------------------------------|
|        | کد پروانه LicenseCode | کشور Country<br>ایران              | License Holder             | ماحب پروانه 🚺 🔹<br>ر- نوع پروانه |
|        |                       | شیر خشک رژیمی و<br>غذای ویژه       | 🤇 داروی طبیعی 🔍 داروی سنتی | مکمل                             |
|        |                       |                                    | Group-Sub Group            | نام فر آور ده در فهر ست 🔹        |
|        |                       | 🗌 محصول با نام عمومی ار انہ می شود |                            | انتخاب کنید                      |
|        | General Name (Fa)     | نام عمومی فار سی 🔹                 | General Name (En)          | نام عمومی انگلیسی 🔸              |
|        | Brand Name (Fa)       | نام تجاری فار سی 🔹                 | Brand Name (En)            | نام تجاری انگلیسی 🔹              |
|        |                       |                                    |                            |                                  |
|        | Country               | کشور                               | Brand Owner                | مناحب نام تجاری 🔹                |
|        | ATC Code              | کد ATC                             | Dosage Form                | شکل فر آور ده 🔹                  |
|        |                       | انتخاب کنید                        | ~                          | ×                                |

شکل ۱۶) نام تجاری فرآورده شیرخشک رژیمی و غذای ویژه

۱۱) صاحب نام تجاری: مطابق شکل ۱۷ در این قسمت صاحب نام تجاری فرآورده شیرخشک رژیمی و غذای ویژه

وارد شود. تكميل اين فيلد الزامي است.

توجه: درصورتی که گزینه «محصول با نام عمومی ارائه می شود» را انتخاب نمودهاید، این فیلد غیرفعال خواهد

بود.

| راهتها |                   |           |         |                              |                   | ک رژیمی وغذای ویژه | 🔳 پروانه فرآورده شیرخش                       |
|--------|-------------------|-----------|---------|------------------------------|-------------------|--------------------|----------------------------------------------|
|        | LicenseCode       | کد پروانه | Country | کشور<br>ایران                | License Holder    |                    | ماحب پروانه 🚺 🔹                              |
|        |                   |           |         | شیر خشک رژیمی و<br>غذای ویژه | 🔾 داروی سنتی      | 🔾 داروی طبیعی      | ی کی اور اور اور اور اور اور اور اور اور اور |
|        |                   |           |         |                              | Group-Sub Group   |                    | نام فر آور ده در فبر ست 🔹                    |
|        |                   |           | , شود   | 🗌 محصول با نام عمومی ارائہ م |                   |                    | انتخاب کنید                                  |
|        | General Name (Fa) |           |         | نام عمومی فار سی 🔹           | General Name (En) |                    | نام عمومی انگلیسی 🔺                          |
| $\sim$ | Brand Name (Fa)   |           |         | نام تجاری فار سی 🔹           | Brand Name (En)   |                    | نام تجاری انگلیسی 🔹                          |
|        | Country           |           |         | کشور                         | Brand Owner       |                    | ماحب نام تجاری 🔹                             |
|        |                   |           |         |                              |                   |                    |                                              |
|        | ATC Code          |           |         | کد ATC 🔹                     | Dosage Form       |                    | شكل فر آور ده 🔹                              |
|        |                   |           |         | Look No.                     |                   |                    |                                              |

شکل ۱۷) صاحب نام تجاری

| صفحه:    | محرمانگی:                                                 | کد:                  | تهيهكننده:        |
|----------|-----------------------------------------------------------|----------------------|-------------------|
| ۱۹ از ۶۵ | منحصراً جهت استفاده سرویس گیرندگان مجاز سازمان غذا و دارو | IFDA-IRC-PF-FP-S-Hlp | سازمان غذا و دارو |

| $\sim$ |
|--------|
|        |

| نگارش: ۲.۵       | سامانه مدیریت پروانههای فرآوردههای سلامت محور (IRC)         |
|------------------|-------------------------------------------------------------|
| تاریخ: بهمن ۱۴۰۲ | راهنمای ثبت درخواست پروانه فرآورده شیرخشک رژیمی و غذای ویژه |

- ۱۲) **کشور:** نام کشور متبوع شرکت صاحب نام تجاری به صورت خودکار در این فیلد نمایش می شود. لازم به ذکر است که این فیلد قابلیت تغییر ندارد.
- ۱۳) **گواهی ده ساله ثبت نام تجاری**: مطابق شکل ۱۸ با کلیک دکمه باگذای هایل تصویر گواهی ده ساله ثبت نام تجاری (برند) تولیدکننده فرآورده شیرخشک رژیمی و غذای ویژه، و گواهی FSC یا CPP برای واردکنندگان فرآورده را با فرمت PNG یا JPEG با حجم کمتر از ۲ مگابایت بارگذاری نمایید.

**توجه**: درصورتی که صاحب نام تجاری شرکتی ایرانی باشد، بار گذاری فایل گواهی ده ساله ثبت نام تجاری الزامی است.

| لفتعا |                   |                       |                                                  |                             | پروانه فرآورده شیرخشک رژیمی وغذای ویژه                                               |
|-------|-------------------|-----------------------|--------------------------------------------------|-----------------------------|--------------------------------------------------------------------------------------|
|       | LicenseCode       | کد پروانه             | کشور Country                                     | License Holder              | ماحب پروانه 🚺 😱                                                                      |
|       |                   |                       | ايران                                            |                             | all plan deple                                                                       |
|       |                   |                       |                                                  |                             | نوع پروانه                                                                           |
|       |                   |                       | شیر خشک رژیمی و<br>غذای ویژه                     | 🔾 داروی سنتی                | 🗆 مکمل 🔋 داروی طبیعی                                                                 |
|       |                   |                       |                                                  | Group-Sub Group             | نام فر آور ده در فبرست 🔹                                                             |
|       |                   |                       | 💟 محصول با نام عمومی ار انه می شود               |                             | انتخاب کنید                                                                          |
|       | General Name (Fa) |                       | نام عمومی فارسی 🔹                                | General Name (En)           | نام عمومی انگلیسی 🔹                                                                  |
|       | Brand Name (Fa)   |                       | نام تجاری فار سی                                 | Brand Name (En)             | نام تجاری انگلیسی                                                                    |
|       | Country           |                       | کشور                                             | Brand Owner                 | مىاجب نام تجارى 🔹                                                                    |
|       |                   |                       | ايران                                            |                             | git of the shiples                                                                   |
|       | ATC Code          |                       | کد ATC ا                                         | Dosage Form                 | شكل فر آور ده 👂                                                                      |
|       |                   |                       | انتخاب کنید                                      | •                           | ×                                                                                    |
|       |                   |                       |                                                  |                             | گواهی ده ساله ثبت نام تجاری                                                          |
|       |                   | CF را بارگذاری نمایید | دو مگابایت ، برای فرآورده های وارهای FSC یا P    | مت jpeg-png و حجم کمتر از   | <b>بارگذاری فایل</b> آیلود گواهی های ده ساله ثبت نام تجاری با فر<br>در حال بارگذاری: |
|       |                   |                       |                                                  |                             | گواهی ثبت نشان تجاری                                                                 |
|       |                   | ارگذاری نمایید        | بابیت ، برای فراورده های واردادی FSC یا CPP را ر | jpeg-pı و حجم کمتر از دو مگ | <b>بارگذاری دایل</b> آبلود گواهی های ثبت نشان تجاری با فرمت gg<br>در حال بارگذاری:   |
|       |                   |                       | TradeMark (Fa)                                   | نشان تجاری فارسی            | نشان تجاری انگلیسی<br>نشان تجاری انگلیسی                                             |
|       |                   |                       |                                                  |                             |                                                                                      |

شکل ۱۸) گواهی ثبت نام تجاری

(۱۴ با کلیک دکمه برگذاری قابل تصویر گواهی ثبت نشان تجاری (۲۶ با کلیک دکمه برگذاری قابل تصویر گواهی ثبت نشان تجاری (۲۶ مگاه) کواهی ۲۶۲ یا ۲۶۲ برای واردکنندگان (TradeMark) تولیدکننده فرآورده شیرخشک رژیمی و غذای ویژه، و گواهی FSC یا ۲۶۲ برای واردکنندگان فرآورده را با فرمت PNG یا JPEG با حجم کمتر از ۲ مگابایت بارگذاری نمایید. همچنین نام نشان تجاری (TradeMark) را به فارسی و به انگلیسی، در کادرهای مشخص شده در شکل ۱۹ وارد نمایید.

| صفحه:    | محرمانگي:                                                 | کد:                  | تهيەكنندە:        |
|----------|-----------------------------------------------------------|----------------------|-------------------|
| ۲۰ از ۶۵ | منحصراً جهت استفاده سرویس گیرندگان مجاز سازمان غذا و دارو | IFDA-IRC-PF-FP-S-Hlp | سازمان غذا و دارو |

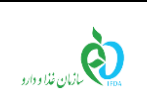

| نگارش: ۲.۵       | سامانه مدیریت پروانههای فرآوردههای سلامت محور (IRC)         |
|------------------|-------------------------------------------------------------|
| تاریخ: بهمن ۱۴۰۲ | راهنمای ثبت درخواست پروانه فرآورده شیرخشک رژیمی و غذای ویژه |

ت<mark>وجه</mark>: درصورتی که صاحب نام تجاری شرکتی ایرانی باشد، بار گذاری فایل گواهیهای ثبت نشان تجاری الزامی

است.

|   | Brand Name (Fa) | نام تجارى فارسى                                                        | Brand Name (En)                                                  | نام تجاری انگلیسی           |
|---|-----------------|------------------------------------------------------------------------|------------------------------------------------------------------|-----------------------------|
|   |                 |                                                                        |                                                                  |                             |
|   | Country         | کشور                                                                   | Brand Owner                                                      | صاحب نام تجاری 🔹            |
|   |                 | ايران                                                                  |                                                                  | all a lat shales            |
|   | ATC Code        | کد ATC + ATC                                                           | Dosage Form                                                      | شكل فر آور ده 🔹             |
|   |                 | انتخاب كنيد                                                            | v                                                                | ×                           |
|   |                 |                                                                        | <u>.</u>                                                         |                             |
|   |                 |                                                                        |                                                                  |                             |
|   |                 |                                                                        |                                                                  |                             |
|   |                 | از دو مگاپایت ، برای فرآورده های واردانی FSC یا CPP را بارگذاری نمایید | لود گواهی های ده ساله ثبت نام تجاری با فرمت jpeg–png و حجم کمتر  | بارگذاری هایل               |
|   |                 |                                                                        |                                                                  | در حال بارگذاری:            |
|   |                 |                                                                        |                                                                  |                             |
| N |                 |                                                                        |                                                                  |                             |
|   |                 |                                                                        |                                                                  | گواهی ثبت نشان تجاری        |
|   |                 |                                                                        |                                                                  |                             |
|   |                 | گابایت ، برای فرآورده های وارداتی FSC یا CPP را بارگذاری نمایید        | لود گواهی های ثبت نشان تجاری با فرمت jpeg–png و حجم کمتر از دو م | بارگذاری هایل <sup>ار</sup> |
|   |                 |                                                                        |                                                                  | در حال بارگذاری:            |
|   |                 |                                                                        |                                                                  |                             |
|   |                 | <u>\</u>                                                               |                                                                  |                             |
|   |                 | TradeMark (Fa)                                                         | نشان تجاری فارسی TradeMark (En)                                  | نشان تجاری انگلیسی          |
|   |                 |                                                                        |                                                                  |                             |
|   |                 |                                                                        |                                                                  |                             |
|   | L               |                                                                        |                                                                  |                             |
|   |                 |                                                                        |                                                                  |                             |
| 1 |                 |                                                                        |                                                                  |                             |

شکل ۱۹) گواهی ثبت نشان تجاری

۱۵) شکل فر آورده: شکل فیزیکی فرآورده را از لیست کشویی، مطابق شکل ۲۰ انتخاب نمایید. تکمیل این فیلد

الزامي است.

| Brand Name (Fa) | نام تجاری فار سی                                                       | Brar     | nd Name (En)                             | نام تجاری انگلیسی                |
|-----------------|------------------------------------------------------------------------|----------|------------------------------------------|----------------------------------|
| Country         |                                                                        | Brar     | nd Owner                                 | مناحب نام تجاری 🕴                |
|                 | ايران                                                                  |          |                                          | and a first state                |
| ATC Code        | کد ATC +                                                               | Dos      | age Form                                 | شکل فر آور ده 🕴                  |
|                 | انتخاب کنید                                                            | ^        |                                          | ×                                |
|                 |                                                                        |          | AEROSOL                                  |                                  |
|                 |                                                                        |          | AEROSOL, FOAM                            |                                  |
|                 | از دو مگابایت ، برای فرآورده های واردانی FSC یا CPP را بارگذاری نمایید | ر کمت    | AEROSOL, METERED                         |                                  |
|                 |                                                                        |          | AEROSOL, POWDER                          |                                  |
|                 |                                                                        |          | AEROSOL, SPRAY                           |                                  |
|                 |                                                                        |          | BAR, CHEWABLE                            |                                  |
|                 |                                                                        | <u> </u> |                                          | دواهی بیت نسان نجاری             |
|                 | .گابایت ، برای فرآورده های واردانی FSC یا CPP را بارگذاری نمایید       | از دو م  | ت نشان تجاری با فرمت jpeg-png و حجم کمتر | بازگذاری هایل آیلود کواهی های نب |
|                 |                                                                        |          |                                          | در حال بارگذاری:                 |

شکل ۲۰) شکل فرآورده شیرخشک رژیمی و غذای ویژه

۱۶) کد ATC: یک سیستم طبقهبندی دارویی میباشد که در آن داروها بر اساس اندام و یا سیستمی که بر روی آن
 ۱۴ میگذارند و همچنین با در نظر گرفتن خصوصیات درمانی، داروشناسی و شیمیایی، در پنج سطح مختلف
 تقسیمبندی میشوند. کد ATC فرآورده شیرخشک رژیمی و غذای ویژه را از لیست بازشونده مطابق شکل ۲۱

| صفحه:    | محرمانگي:                                                 | کد:                  | تهيهكننده:        |
|----------|-----------------------------------------------------------|----------------------|-------------------|
| ۲۱ از ۶۵ | منحصراً جهت استفاده سرویس گیرندگان مجاز سازمان غذا و دارو | IFDA-IRC-PF-FP-S-Hlp | سازمان غذا و دارو |

| à               |
|-----------------|
| ازمان غذا ودارو |

| نگارش: ۲.۵       | سامانه مدیریت پروانههای فرآوردههای سلامت محور (IRC)         |
|------------------|-------------------------------------------------------------|
| تاریخ: بهمن ۱۴۰۲ | راهنمای ثبت درخواست پروانه فرآورده شیرخشک رژیمی و غذای ویژه |

انتخاب نمایید. کد انتخابشده از لیست در جدولی که در شکل ۲۱ مشخص شده است، نمایش داده میشود.

تكميل اين فيلد الزامي است.

| Country               | کشور                                                                       | Brand Owner                                                                                                    | ماحب نام تجاری 🔹                                                                   |
|-----------------------|----------------------------------------------------------------------------|----------------------------------------------------------------------------------------------------|------------------------------------------------------------------------------------|
| ATC Code              | کد ATC 🔹                                                                   | Dosage Form                                                                                                    | شکل فر آور ده 🔹                                                                    |
| •                     | x Bol                                                                      | ~                                                                                                    | ×                                                                                  |
|                       | Search x<br>A ◀<br>B <sup>▼</sup><br>B+1<br>B+r<br>B+r<br>B+0<br>B+5<br>C◀ | نام تجاری<br>اپلود گواهی های ده ساله ثبت نام تجاری با فرمت Png-<br>J را بارگذاری نمایید<br>باری                                              | گواهی ده ساله ثبت<br><b>بارگذاری فایل</b><br>در حال بارگذاری:<br>گواهی ثبت نشان تو |
|                       | G d TradeMark (Fa)                                                         | اپلود گواهی های ثبت نشان نجاری با فرمت jpeg-png, با فرمت jpeg-<br>بارگذاری نمایید<br>بارگذاری نمایید<br>ایسی TradeMark (En) نشان تجاری فارسی | <b>بارگذاری فایل</b><br>در حال بارگذاری:<br>نشان تجاری انگ                         |
| B01                   |                                                                            |                                                                                                    | ATC عد                                                                             |
| B BLOOD<br>B01 ANTITH | IROMBOTIC AGENTS                                                           | ANS                                                                                                    |                                                                                    |

شکل ۲۱) کد ATC فرآورده شیرخشک رژیمی و غذای ویژه

۱۷) **نامه نمایندگی**: صاحبان نمایندگی از <u>شرکتهای غیر ایرانی</u> جهت ثبت اطلاعات خود میتوانند مطابق شکل ۲۲

این قسمت را با اطلاعات توضیح داده شده زیر تکمیل نمایند. تکمیل فیلدهای این بخش الزامی است.

**توجه:** تنها درصورتی که «صاحب نام تجاری» شرکتی غیر از «صاحب پروانه» انتخاب شود، این قسمت نمایش داده خواهد شد.

| صفحه:    | محرمانگی:                                                 | کد:                  | تهيهكننده:        |
|----------|-----------------------------------------------------------|----------------------|-------------------|
| ۲۲ از ۶۵ | منحصراً جهت استفاده سرویس گیرندگان مجاز سازمان غذا و دارو | IFDA-IRC-PF-FP-S-Hlp | سازمان غذا و دارو |

| نگارش: ۲.۵       | سامانه مدیریت پروانههای فرآوردههای سلامت محور (IRC)         | à                |
|------------------|-------------------------------------------------------------|------------------|
| تاریخ: بهمن ۱۴۰۲ | راهنمای ثبت درخواست پروانه فرآورده شیرخشک رژیمی و غذای ویژه | بالمان غذا ودارو |

| نامه نمایندگی<br>                                                                                                    |
|----------------------------------------------------------------------------------------------------|
| نامه نمایندگی<br>برگذاری فایل امه نمایندگی (با فرمت png-jpg-pdf و حجم کمتر از ۲۰ مگایلیت)<br>در حال بارگذاری:                                                                                                    |
| Expiration Date • تاريخ اعتبار • Issuance Date • تاريخ اعتبار • Number • شماره • مدور • تاريخ اعتبار • مدور • مدو |
| برگذاری فایل ایلود تصویر تانیدیه سفارت (با فرمت png-jpeg-jpg-pdf و حجم کمتر از ۴۰ مگایایت)<br>در حال بارگذاری:<br>Approver Name و تایید کننده و Embassy و معارت این این این این این این این این این این                                                                                                    |
| میاره المجاهد المجاهد المجاهد المجاهد المجاهد المجاهد المجاهد المجاهد المجاهد المجاهد المجاهد المجاهد المجاهد ا                                                                                                    |
| مورد ممبرف<br>الغوو                                                                                                    |

شکل ۲۲) نامه نمایندگی

۱۷-۱) **آپلود فایل نامه نمایندگی**: در این قسمت فایل نامهی مربوط به نمایندگی از طرف شعبه اصلی را با

فرمت PDF و حجم حداکثر ۲۰ مگابایت، با کلیک دکمه باگذاری فایل بارگذاری نمایید.

- ۲-۱۷) شماره: شماره نامه نمایندگی را وارد نمایید.
- ۲-۱۷) **تاریخ صدور**: تاریخ صدور نامه نمایندگی را وارد نمایید.
  - ۲-۴) تاریخ اعتبار: تاریخ اعتبار نامه را وارد نمایید.
- ۵-۱۷) تصویر تأییدیه سفارت: اگر نامه نمایندگی به تأیید سفارت کشور صادر کننده رسیده است، این گزینه را انتخاب، و با اطلاعات زیر تکمیل نمایید.

**توجه**: تنها درصورتی که «صاحب نام تجاری»، شرکتی غیر ایرانی انتخاب شود، این قسمت نمایش داده خواهد شد.

- آپلود تصویر تأییدیه سفارت: با کلیک دکمه برگذاری مایل تصویر تأییدیه سفارت را با فرمت png یا jpeg و حجم کمتر از ۲ مگابایت بارگذاری نمایید.

| صفحه:    | محرمانگي:                                                 | کد:                  | تهيهكننده:        |
|----------|-----------------------------------------------------------|----------------------|-------------------|
| ۲۳ از ۶۵ | منحصراً جهت استفاده سرویس گیرندگان مجاز سازمان غذا و دارو | IFDA-IRC-PF-FP-S-Hlp | سازمان غذا و دارو |

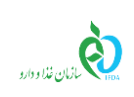

| نگارش: ۲.۵       | سامانه مدیریت پروانههای فرآوردههای سلامت محور (IRC)         |
|------------------|-------------------------------------------------------------|
| تاریخ: بهمن ۱۴۰۲ | راهنمای ثبت درخواست پروانه فرآورده شیرخشک رژیمی و غذای ویژه |

- · سفارت: سفارت کشور متبوع را انتخاب نمایید.
- تأییدکننده: مرجع تأییدکننده را مشخص نمایید.
- شماره: شماره تأییدیه را بهصورت عددی وارد نمایید.
- تاريخ تأييد: تاريخ تأييديه را از تقويم بازشونده انتخاب نماييد.

۱۸) **مورد مصرف:** موارد مصرف شیرخشک رژیمی و غذای ویژه را در فیلد مشخص شده در شکل ۲۳ به صورت متنی

شرح دهید. تکمیل این فیلد الزامی است.

|    | Usage       | مورد ممىرف |
|----|-------------|------------|
|    | Dosage      | مقدار مصرف |
|    | Description | تومىيحات   |
| مه |             |            |

شکل ۲۳) مورد مصرف

۱۹) مقدار مصرف: مقدار مصرف معمول شیرخشک رژیمی و غذای ویژه را همراه با توضیحات نحوه مصرف، در فیلد

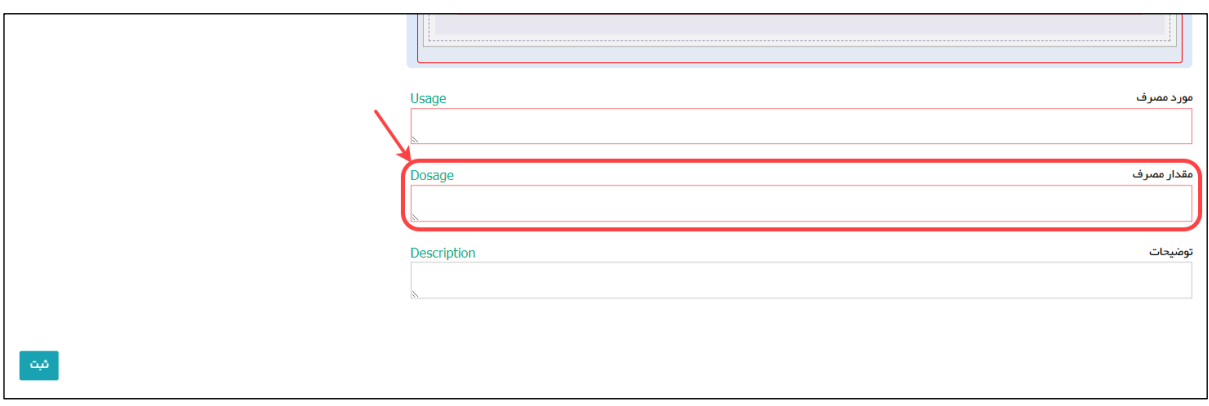

مشخصشده در شکل ۲۴ بهصورت متنی شرح دهید. تکمیل این فیلد الزامی است.

شکل ۲۴) مقدار مصرف

۲۰) **توضیحات:** سایر توضیحات مربوطه را در کادر مشخص شده در شکل ۲۵ شرح دهید.

| صفحه:    | محرمانگي:                                                 | کد:                  | تهيەكنندە:        |
|----------|-----------------------------------------------------------|----------------------|-------------------|
| ۲۴ از ۶۵ | منحصراً جهت استفاده سرویس گیرندگان مجاز سازمان غذا و دارو | IFDA-IRC-PF-FP-S-Hlp | سازمان غذا و دارو |

| نگارش: ۲.۵       |                                                                              | سامانه مدیریت پروانههای فرآوردههای سلامت محور (IRC) | à                                       |
|------------------|------------------------------------------------------------------------------|-----------------------------------------------------|-----------------------------------------|
| تاریخ: بهمن ۱۴۰۲ | راهنمای ثبت درخواست پروانه فرآورده شیرخشک رژیمی و غذای ویژه تاریخ: بهمن ۱۴۰۲ |                                                     | انان غذا ودارو<br>۱۳۵۸ کاران غذا و دارو |
|                  |                                                                              |                                                     |                                         |
|                  | Usag                                                                         | je                                                  | مورد ممىر ف                             |
|                  | Dosa                                                                         | ige                                                 | مقدار مصرف                              |
|                  | Desc                                                                         | ription                                             | توضيحات                                 |
| فيه              |                                                                              |                                                     |                                         |
|                  |                                                                              | شکل ۲۵) توضیحات                                     |                                         |
| شد.              | نهایی خواهد .                                                                | کمه ثبت ، اطلاعات مربوط به پروانه مادری ثبت و       | ۲۱) با کلیک دآ                          |

۲۲) پس از ثبت اطلاعات اولیه، فرم جاری، حالت فقط خواندنی خواهد داشت و دکمه افزودن زیر فرآورده انمایش

داده خواهد شد.

| صفحه:    | محرمانگی:                                                 | کد:                  | تهيهكننده:        |
|----------|-----------------------------------------------------------|----------------------|-------------------|
| ۲۵ از ۶۵ | منحصراً جهت استفاده سرویس گیرندگان مجاز سازمان غذا و دارو | IFDA-IRC-PF-FP-S-Hlp | سازمان غذا و دارو |

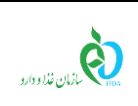

| به مدیریت پروانههای فرآوردههای سلامت محور (IRC) نا      | نگارش: ۲.۵       |
|---------------------------------------------------------|------------------|
| مای ثبت درخواست پروانه فرآورده شیرخشک رژیمی و غذای ویژه | تاريخ: بهمن ۱۴۰۲ |

## ۲-۳ ثبت اطلاعات زیر فر آورده

**توجه:** درصورتی که یکبار زیرفرآورده ثبت نمودهاید، ابتدا باید منتظر تأیید آن زیرفرآورده (زیرفرآورده اول) باشید. پس از تأیید زیرفرآورده اول، امکان ثبت اطلاعات زیرفرآورده دوم را داشته باشید.

با انتخاب دکمه <mark>افزودن زیر فرآورده</mark> پنجرهای مطابق شکل ۲۶ دارای ۳ گزینه جهت انتخاب نوع درخواست پروانه

شیرخشک رژیمی و غذای ویژه به شرح زیر نمایش داده می شود:

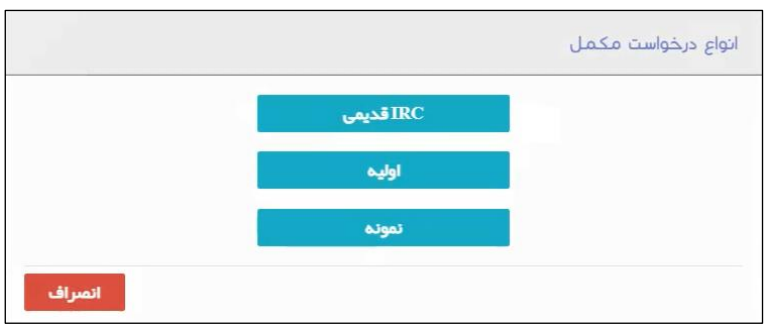

شکل ۲۶) انواع درخواست پروانه شیرخشک رژیمی و غذای ویژه

• **IRC قدیمی**: درصورتی که پیش از این برای فرآورده کد IRC دریافت نمودهاید، این گزینه را جهت ثبت درخواست صدور پروانه شیرخشک رژیمی و غذای ویژه ، انتخاب نمایید تا فرمی مطابق شکل ۲۷ نمایش داده شود. لازم به ذکر است در این حالت تکمیل تمامی مراحل ثبت درخواست صدور پروانه شیرخشک رژیمی و غذای ویژه الزامی است.

| صفحه:    | محرمانگی:                                                 | کد:                  | تهيهكننده:        |
|----------|-----------------------------------------------------------|----------------------|-------------------|
| ۲۶ از ۶۵ | منحصراً جهت استفاده سرویس گیرندگان مجاز سازمان غذا و دارو | IFDA-IRC-PF-FP-S-Hlp | سازمان غذا و دارو |

| سامانه مد | ò               |
|-----------|-----------------|
| راهنمای ث | ازمان غذا ودارو |

مانه مدیریت پروانه های فرآور ده های سلامت محور (IRC) نگارش: ۲.۵ سمای ثبت درخواست پروانه فرآور ده شیر خشک رژیمی و غذای ویژه تاریخ: بهمن ۱۴۰۲

|                    |                                 |                                                    |              | موسى بە الكىيسى.                     |                                                                                      | ه مد قارشی.                                                    |
|--------------------|---------------------------------|----------------------------------------------------|--------------|--------------------------------------|--------------------------------------------------------------------------------------|----------------------------------------------------------------|
|                    |                                 |                                                    |              | ماجب برند:                           |                                                                                      | دروه دسته:                                                     |
|                    |                                 |                                                    |              | :AIU 22                              |                                                                                      | شکل دارویی:                                                    |
|                    |                                 |                                                    |              |                                      |                                                                                      |                                                                |
|                    |                                 |                                                    |              |                                      |                                                                                      |                                                                |
| \$                 | ۵                               | 4                                                  |              | m .                                  | (r)                                                                                  |                                                                |
| مواد تشکیل دهنده   | اجزاى طبيعى                     | خمىومىيات ظاھرى                                    | ى            | نگېدار                               | بسته بندی                                                                            | مشخصات امىلى                                                   |
| Lacadj             |                                 |                                                    |              |                                      |                                                                                      | مشخصات<br>                                                     |
|                    |                                 |                                                    | Su           | pplement Name (En)                   |                                                                                      | نام فر آور ده به انگلیسی 🕖                                     |
|                    |                                 |                                                    |              | of day that 15                       |                                                                                      |                                                                |
|                    |                                 |                                                    | Su           | pplement Name (Fa)                   |                                                                                      | نام فر آور ده به فار سی 🥖                                      |
|                    |                                 |                                                    |              |                                      |                                                                                      | المداخير الكادرا                                               |
|                    |                                 | Country                                            | Pr کشور      | oducer                               |                                                                                      | شركت توليد كننده 🕖 🔹                                           |
|                    |                                 |                                                    | ايران        | ĸ                                    |                                                                                      | condition of the second                                        |
|                    |                                 | Production Line                                    |              |                                      |                                                                                      | خط توليد 🛟 🖡                                                   |
|                    |                                 | <ul> <li>table and speak probably and p</li> </ul> | and property |                                      |                                                                                      | ×                                                              |
|                    |                                 | Country                                            | ∏ کشور       | e Beneficiary Company                |                                                                                      | شرکت ذینفع 🏮                                                   |
|                    |                                 |                                                    | ايران        | ×                                    |                                                                                      | بداريك تعادر بازير                                             |
|                    |                                 |                                                    |              | IN                                   |                                                                                      | جي تي آي ان 🕴                                                  |
|                    |                                 | صادرات                                             | 🗌 صرفاً جيت  |                                      |                                                                                      |                                                                |
|                    |                                 |                                                    |              |                                      |                                                                                      | Des statute Sta                                                |
|                    |                                 | ک 🗌 فر آهر ده مشتق. شده از بالک                    | ال           |                                      |                                                                                      | ويردى ماى فر اورده 🗕                                           |
|                    |                                 |                                                    |              | •                                    |                                                                                      |                                                                |
|                    |                                 |                                                    |              |                                      |                                                                                      |                                                                |
|                    |                                 | فرارداد توليد كارخانه                              |              |                                      |                                                                                      | پروانہ تاسیس کار خانہ تولید کنندہ یا ط تولید                   |
| کمت از ۴۰ مگانایت) | ا فرمت png-jpeg-jpg-pdf و حجم ک | بهريب منار البلود فابل فراداد توليد ك              | 5.1.6        | png-jpeg-jpg-p                       | کارخانه تولید کننده با خط تولید (با فرمت df                                          | بهرين مير اللود فابل بروانه تاسيس                              |
|                    |                                 | 0/4 (013)0                                         |              |                                      |                                                                                      | بردین میں مگاہد                                                |
|                    |                                 | در حال بارگذاری:                                   |              |                                      |                                                                                      | در حال بارگذاری:                                               |
|                    |                                 |                                                    |              |                                      |                                                                                      | 0, 1,0 1                                                       |
|                    |                                 |                                                    |              |                                      |                                                                                      |                                                                |
| Π                  |                                 | J                                                  |              |                                      |                                                                                      |                                                                |
|                    |                                 | 🔽 رای کمیتہ فنی دارد                               |              |                                      | ۰<br>۱                                                                               | 🖌 قبلا کد ۱۶ رقمی فر آورده دریافت شده است                      |
|                    |                                 |                                                    |              | Calls of a construction of a life of | terr                                                                                 | a da ella sectore la construcción de                           |
| Commission Date    | Commission Nur تاريخ کميته فنی  | شمارہ کمیتہ فنی Der                                | غدی دریست    | دو مکابایت زدر صورتی که پروسه د      | ربوطه با فرمت هییم-gog و حجیر مسیر بر<br>مار، تابید جنما اسکن آن را بارگذاری نمایید) | بارگذاری فایل ایدود سدن پرونه سان م<br>کرده اند جفت تسریع در ر |
|                    |                                 |                                                    |              |                                      | and a group of the second state of                                                   | 10154                                                          |
|                    |                                 |                                                    |              | •                                    |                                                                                      | در قال بر مدری،                                                |
|                    |                                 |                                                    |              |                                      | Inc                                                                                  | TPC _ F                                                        |
|                    |                                 |                                                    |              |                                      | IRC                                                                                  | کد ۱۶ رقمی ١٨٢                                                 |
|                    |                                 |                                                    |              |                                      |                                                                                      |                                                                |
|                    |                                 |                                                    |              |                                      |                                                                                      |                                                                |
| بعدی >             |                                 |                                                    |              |                                      |                                                                                      |                                                                |
|                    |                                 |                                                    |              |                                      |                                                                                      |                                                                |
|                    |                                 |                                                    |              |                                      |                                                                                      |                                                                |

شکل ۲۷) ثبت زیرفرآورده - IRC قدیمی

• **اولیه**: درصورتی که فرآورده برای اولین بار تولید و یا به کشور وارد می شود و دارای رأی کمیته فنی نمی باشد، این گزینه را به منظور ثبت در خواست صدور پروانه شیر خشک رژیمی و غذای ویژه، انتخاب نمایید تا فرمی مطابق شکل ۲۸ نمایش داده شود. لازم به ذکر است در این حالت تکمیل برخی از مراحل ثبت در خواست صدور پروانه شیر خشک رژیمی و غذای ویژه الزامی نمی باشد و اطلاعات تکمیلی این در خواست، پس از صدور رأی کمیته فنی دریافت خواهد شد.

| صفحه:    | محرمانگی:                                                 | کد:                  | تهيهكننده:        |
|----------|-----------------------------------------------------------|----------------------|-------------------|
| ۲۷ از ۶۵ | منحصراً جهت استفاده سرویس گیرندگان مجاز سازمان غذا و دارو | IFDA-IRC-PF-FP-S-Hlp | سازمان غذا و دارو |

| نگارش: ۲.۵       | سامانه مدیریت پروانههای فرآوردههای سلامت محور (IRC)         | à                |
|------------------|-------------------------------------------------------------|------------------|
| تاریخ: بهمن ۱۴۰۲ | راهنمای ثبت درخواست پروانه فرآورده شیرخشک رژیمی و غذای ویژه | بازمان غذا ودارو |

|                           |             |                                            |       | نام عمومی به انگلیسی:<br>مناحب برند:<br>کد ATC |           | نام عومی به فارسی:<br>گروه دسته:<br>شکان داروین: |
|---------------------------|-------------|--------------------------------------------|-------|------------------------------------------------|-----------|--------------------------------------------------|
| •                         | ۵           | ۲                                          |       | (P)                                            |           | 0                                                |
| مواد تشکیل دهنده<br>راهما | اجزای طبیعی | حمىومىيات طاھرى                            |       | نكېدارى                                        | بستہ بندی | مشحمیات اسلی<br>مشخصیات                          |
|                           |             |                                            |       | Supplement Name (En)                           |           | نام فرآور ده به انگلیسی                          |
|                           |             |                                            |       | Supplement Name (Fa)                           |           | نام فرآورده به فارسی 0                           |
|                           |             |                                            |       |                                                |           | 100 May 100 May 200                              |
|                           |             | Country                                    | کشور  | Producer                                       |           | شرکت تولید کننده 🤍 🔹                             |
|                           |             | Production Line                            |       |                                                |           | t 🖸 subibb                                       |
|                           |             | ► COLUCION ENTE                            |       |                                                |           | ×                                                |
|                           |             | Country                                    | کشور  | The Beneficiary Company                        |           | ۔<br>شرکت ذینفع 🔹                                |
|                           |             |                                            | ايران | ×                                              |           | مطرطة العادي التي                                |
|                           |             |                                            |       | GTIN                                           |           | جي ٿي آي ان 🕴                                    |
|                           |             | رفأجيت صادرات                              | ш.    |                                                |           | 1.21                                             |
|                           |             |                                            |       | License Features                               |           | ویژ کی های فر آور ده 🥐                           |
|                           |             | _ آور ده بالک 📄 فر آور ده مشتق شده از بالک | ] فر  | * <mark>*</mark>                               |           |                                                  |
|                           |             |                                            |       |                                                |           |                                                  |
|                           |             | 🔳 رای کمیتہ فنی دارد                       |       |                                                |           | 🔳 قبلا کد ۱۶ رقمی فر آورده دریافت شده است        |
| بعدی >                    |             |                                            |       |                                                |           |                                                  |

شکل ۲۸) ثبت زیرفرآورده - اولیه

• نمونه: درصورتی که قرار است فرآورده بهعنوان نمونه و جهت بررسی و آزمایش، بهصورت محدود تولید یا به کشور وارد شود، این گزینه را انتخاب نمایید تا فرمی مطابق شکل ۲۹ نمایش داده شود. لازم به ذکر است در این حالت تکمیل برخی از مراحل ثبت درخواست صدور پروانه شیرخشک رژیمی و غذای ویژه الزامی نمی باشد. این نوع درخواست پس از گذراندن مراحل آزمایش و دریافت تأییدیه های مربوطه، قابلیت تبدیل شدن به پروانه دائمی را دارد.

| صفحه:    | محرمانگی:                                                 | کد:                  | تهيهكننده:        |
|----------|-----------------------------------------------------------|----------------------|-------------------|
| ۲۸ از ۶۵ | منحصراً جهت استفاده سرویس گیرندگان مجاز سازمان غذا و دارو | IFDA-IRC-PF-FP-S-Hlp | سازمان غذا و دارو |

| نگارش: ۲.۵       | سامانه مدیریت پروانههای فرآوردههای سلامت محور (IRC)         | à                |
|------------------|-------------------------------------------------------------|------------------|
| تاریخ: بهمن ۱۴۰۲ | راهنمای ثبت درخواست پروانه فرآورده شیرخشک رژیمی و غذای ویژه | بازمان غذا ودارو |

|                  |             |                                                 | نام عمومی به انگلیسی:    |           | نام عمومی به فار سی:                     |
|------------------|-------------|-------------------------------------------------|--------------------------|-----------|------------------------------------------|
|                  |             |                                                 | مباحب پرند:              |           | گروه دسته:                               |
|                  |             |                                                 |                          |           | شکل دار ویی:                             |
|                  |             |                                                 |                          |           |                                          |
|                  |             |                                                 |                          |           |                                          |
|                  | 6           | F                                               | ٣                        | P         |                                          |
| and a state      | a de altal  |                                                 | . 1. 5.                  |           | 1.1.1.1.1.1.1                            |
| مواد تشخين دهنده | اجرای طبیعی | حمومتيات ماهرى                                  | ىكېدارى                  | بستة بندى | مشخصات امتلي                             |
| lacialy          |             |                                                 |                          |           | مشخصات<br>                               |
|                  |             |                                                 | 5 (                      |           | 0                                        |
|                  |             |                                                 | Supplement Name (En)     |           | نام فر اور ده به انگلیسی 🍑               |
|                  |             |                                                 | The second second second |           | 0                                        |
|                  |             |                                                 | Supplement Name (Fa)     |           | نام فر اور ده به فار سی 👽                |
|                  |             |                                                 |                          |           | 0                                        |
|                  |             | تشور Country                                    | Producer                 |           | شرکت تولید کننده 💙 🕴                     |
|                  |             |                                                 |                          |           |                                          |
|                  |             | Production Line                                 |                          |           | ده نوبید 🗸 ۱                             |
|                  |             |                                                 |                          |           | -                                        |
|                  |             | کشور Country                                    | The Beneficiary Company  |           | شرکت ذینفع 🔹                             |
|                  |             | ايران                                           | ×                        |           | 20-5-20-505pm                            |
|                  |             |                                                 | GTIN                     |           | جي تي آي ان 🔸                            |
|                  |             | ل فرقا جبت مادرات                               |                          |           |                                          |
|                  |             |                                                 | License Features         |           | ویژگی های فر آور ده 🕖                    |
|                  |             | 🗋 فر آور دہ بالک 🚽 📄 فر آور دہ مشتق شدہ از بالک | v •                      |           |                                          |
|                  |             |                                                 |                          |           |                                          |
|                  |             |                                                 |                          |           |                                          |
|                  |             | 📕 رای دهیده هی دارد                             |                          |           | 📕 فینا دد ۱۶ رقمی فراورده دریافت سده است |
| پسدی ۲           |             |                                                 |                          |           |                                          |

شکل ۲۹) ثبت زیرفرآورده - نمونه

با انتخاب هر یک از گزینهها، مراحل ثبت اطلاعات اولین پروانه دختری شروع می گردد. در شکل ۳۰ اولین گام ثبت مشخصات اصلی نمایش داده شده است.

در قسمت بالای فرم، مطابق شکل ۳۰ اطلاعات فرآورده که در مرحله قبل ثبت نمودهاید نمایش داده می شود. این اطلاعات شامل موارد زیر است:

- نام عمومی به فارسی
- نام عمومی به انگلیسی
  - گروه دسته
  - صاحب برند
  - شکل دارويي
    - کد ATC

| صفحه:    | محرمانگی:                                                 | کد:                  | تهيهكننده:        |
|----------|-----------------------------------------------------------|----------------------|-------------------|
| ۲۹ از ۶۵ | منحصراً جهت استفاده سرویس گیرندگان مجاز سازمان غذا و دارو | IFDA-IRC-PF-FP-S-Hlp | سازمان غذا و دارو |

| سام  | ò               |
|------|-----------------|
| راهن | المان غذا ودارو |

سامانه مدیریت پروانه های فرآورده های سلامت محور (IRC) نگارش: ۲.۵ اهنمای ثبت درخواست پروانه فرآورده شیرخشک رژیمی و غذای ویژه تاریخ: بهمن ۱۴۰۲

|                  |             |                                         |                 | نام عمومی به انگلیسی:<br>ماحب برند:<br>کد ATC : |                            | نام عنومی به قارسی:<br>گروه دسته:<br>شکل دارویی: |
|------------------|-------------|-----------------------------------------|-----------------|-------------------------------------------------|----------------------------|--------------------------------------------------|
| مواد تشکیل دهنده | اجزای طبیعی | خمومیات قاهری                           |                 | نگیداری                                         | بستہ بندی                  | مشخصات اعبلی                                     |
| راهتها           |             |                                         |                 |                                                 | 14 <b>-</b> 001980-0001885 | مشخصات<br>~                                      |
|                  |             |                                         |                 | Supplement Name (En)                            |                            | نام فر آورده به انگلیسی 0                        |
|                  |             |                                         |                 | Supplement Name (Fa)                            |                            | نام فر آور ده به فار سی🕕                         |
|                  |             |                                         |                 |                                                 |                            | and the second second                            |
|                  |             | Country                                 | کشور            | Producer                                        |                            | شرکت تولید کننده 💔 🕴                             |
|                  |             |                                         |                 |                                                 |                            |                                                  |
|                  |             | Production Line                         |                 |                                                 |                            | دهاتولید 😈 ۱<br>×                                |
|                  |             | Country                                 | - 15            | The Reneficiary Company                         |                            |                                                  |
|                  |             | country                                 | ایتران<br>ایران | ×                                               |                            | شريت دينيغ                                       |
|                  |             |                                         |                 | GTIN                                            |                            | چې ټې اې ان 👎                                    |
|                  |             | فآجيت صادرات                            | _ صرف           |                                                 |                            |                                                  |
|                  |             |                                         |                 | License Features                                |                            | مېړ که های فر آور ده 🚺                           |
|                  |             | ور ده بالک 📃 فر آور ده مشتق شده از بالک | 🗋 فر آو         | * x                                             |                            |                                                  |
|                  |             |                                         |                 |                                                 |                            |                                                  |
|                  |             | 🔳 رای کمیتہ فنی دارد                    |                 |                                                 |                            | 🔳 قبلا کد ۱۶ رقمی فرآورده دریافت شده است         |
| یعدی >           |             |                                         |                 |                                                 |                            |                                                  |

شکل ۳۰) ثبت زیر فرآورده - مشخصات اصلی

| صفحه:    | محرمانگی:                                                 | کد:                  | تهيهكننده:        |
|----------|-----------------------------------------------------------|----------------------|-------------------|
| ۳۰ از ۶۵ | منحصراً جهت استفاده سرویس گیرندگان مجاز سازمان غذا و دارو | IFDA-IRC-PF-FP-S-Hlp | سازمان غذا و دارو |

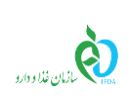

| نگارش: ۲.۵       | سامانه مدیریت پروانههای فرآوردههای سلامت محور (IRC)         |
|------------------|-------------------------------------------------------------|
| تاریخ: بهمن ۱۴۰۲ | راهنمای ثبت درخواست پروانه فرآورده شیرخشک رژیمی و غذای ویژه |

#### ۳-۲-۲ گام اول - مشخصات اصلی

در این گام می بایست اطلاعات و مشخصات اصلی زیر فر آورده شیرخشک رژیمی و غذای ویژه را مطابق شکل ۳۰ وارد نمایید. توضیحات فیلدهای اطلاعاتی در ادامه شرح داده شده است.

- () **نام فر آورده به انگلیسی**: این نام از پروانه مادری واردشده و غیرقابل تغییر میباشد.
- ۲) نام فر آورده به فارسی (به فارسی): این نام از پروانه مادری واردشده و غیرقابل تغییر میباشد.
- ۳) شرکت تولید کننده: شرکت تولید کننده شیر خشک رژیمی و غذای ویژه را، از لیست انتخاب نمایید. تکمیل این فیلد الزامی است.
- ۴) کشور: با انتخاب نام شرکت تولیدکننده، کشور تولیدکننده شیرخشک رژیمی و غذای ویژه، به صورت خودکار نمایش داده می شود.
- ۶) شرکت ذینفع (نماینده): نام نمایندگی شرکت در داخل کشور را از لیست بازشونده انتخاب نمایید. تکمیل این فیلد الزامی است. **ویلد الزامی است**. **توجه:** شرکت ذینفع برای فرآورده های وارداتی ممکن است شخص دیگری غیر از شرکت واردکننده باشد. ولی

۷) کشور: با انتخاب نام شرکت ذینفع، کشوری که شرکت ذینفع (نماینده) در آن واقعشده است، بهصورت خودکار تکمیل می شود.

شرکت ذینفع برای فرآوردههای تولیدی تنها خود شرکت تولیدکننده میباشد.

۸) جی تی آی ان: کد GTIN، کدی ۱۲ تا ۱۴ رقمی است که برای شناسایی کالای قابل عرضه در فروشگاهها و سیستمهای عرضه ازجمله صادرات استفاده می شود و از طریق سازمان جهانی GS1 تولید می شود. تکمیل این فیلد الزامی است.

| صفحه:    | محرمانگي:                                                 | کد:                  | تهيهكننده:        |
|----------|-----------------------------------------------------------|----------------------|-------------------|
| ۳۱ از ۶۵ | منحصراً جهت استفاده سرویس گیرندگان مجاز سازمان غذا و دارو | IFDA-IRC-PF-FP-S-Hlp | سازمان غذا و دارو |

| à               | سامانه مدیریت پروانههای فرآوردههای سلامت محور (IRC)         | نگارش: ۲.۵       |
|-----------------|-------------------------------------------------------------|------------------|
| المان غذا ودارو | راهنمای ثبت درخواست پروانه فرآورده شیرخشک رژیمی و غذای ویژه | تاریخ: بهمن ۱۴۰۲ |

توجه: در صورت در اختیار داشتن کد GTIN که کمتر از ۱۴ رقم باشد، به ابتدای کد، عدد صفر اضافه شود تا کد ۱۴ رقمی به دست آید. بهعنوان مثال کد ۸ رقمی ۱۴۷۲۵۸۳۶ به صورت کد ۱۴ رقمی GTIN ۲۰۰۰۰۰ وارد شود. همچنین کد GTIN برای زیر فرآورده های یک پروانه مادری باید منحصر به فرد و غیر تکراری باشد.

- ۹) درصورتی که فرآورده تنها به منظور صادرات تولید می شود، تیک گزینه صرفاً جهت صادرات را بزنید.
- ۱۰) **ویژگیهای فرآورده**: در این بخش نوع کاربرد و عرضه فرآورده شیرخشک رژیمی و غذای ویژه جهت تولید فرآوردههای چند جزئی انتخاب میشود. به این منظور درصورتیکه فرآورده در تولید فرآوردههای چند جزئی مورد استفاده قرار میگیرد، یکی از گزینههای زیر را انتخاب نمایید:
- ۱-۱۰) **صرفاً جهت استفاده در فر آوردههای چند جزئی**: درصورتی که فرآورده شیرخشک رژیمی و غذای و عذای ویژه با بستهبندی خاص خود تولید و در فرآوردههای چند جزئی مورد استفاده قرار می گیرد، این گزینه را انتخاب نمایید.
- ۲-۱۰) **صرفاً جهت استفاده در فرآوردههای چند جزئی و بدون بستهبندی**: درصورتی که فرآورده شیرخشک رژیمی و غذای ویژه بدون بستهبندی خاص خود و برای استفاده و قرار گرفتن در بستهبندی فرآوردههای چند جزئی تولید می شود، این گزینه را انتخاب نمایید. لازم به ذکر است که با انتخاب این گزینه، گام بستهبندی از مراحل ثبت زیر فرآورده حذف می شود.
- ۱۱) **فر آورده بالک**: درصورتی که فرآورده بهصورت بالک تولید و یا وارد می شود، تیک گزینه «فرآورده بالک» را در قسمت مشخص شده در شکل ۳۱، انتخاب نمایید.

**فر آورده مشتق شده از بالک**: درصورتی که فرآورده از مواد بالک بهدست آمده باشد، تیک گزینه «فرآورده مشتق شده از بالک» را انتخاب نمایید. با انتخاب این گزینه، فیلدی مطابق شکل ۳۱ جهت جستجوی درلحظه و انتخاب فرآورده بالکی که زیر فرآورده از آن مشتق شده است، نمایش داده می شود.

| صفحه:    | محرمانگی:                                                 | کد:                  | تهيهكننده:        |
|----------|-----------------------------------------------------------|----------------------|-------------------|
| ۳۲ از ۶۵ | منحصراً جهت استفاده سرویس گیرندگان مجاز سازمان غذا و دارو | IFDA-IRC-PF-FP-S-Hlp | سازمان غذا و دارو |

| نگارش: ۲.۵       | سامانه مدیریت پروانههای فرآوردههای سلامت محور (IRC)         | à                |
|------------------|-------------------------------------------------------------|------------------|
| تاریخ: بهمن ۱۴۰۲ | راهنمای ثبت درخواست پروانه فرآورده شیرخشک رژیمی و غذای ویژه | بازمان غذا ودارو |

|                  |             |                                            |                    | 4                       |           |                                                 |
|------------------|-------------|--------------------------------------------|--------------------|-------------------------|-----------|-------------------------------------------------|
| مواد تشکیل دهنده | اجزای طبیعی | خصوصیات ظاہری                              |                    | نگہداری                 | بسته بندی | مشخصات اصلی                                     |
|                  |             |                                            |                    |                         |           |                                                 |
| راهتما           |             |                                            |                    |                         |           | مشخصات<br>———                                   |
|                  |             |                                            |                    | Supplement Name (En)    |           | نام فر آور ده به انگلیسی 🕖                      |
|                  |             |                                            |                    | test show kheath 15     |           |                                                 |
|                  |             |                                            |                    | Supplement Name (Fa)    |           | نام فر آور ده به فار سی 🕖                       |
|                  |             |                                            |                    |                         |           | the star by the set                             |
|                  |             | Country                                    | کشور               | Producer                |           | شرکت تولید کننده 👽 🔹                            |
|                  |             | Production Line                            |                    |                         |           | خط توليد <table-cell-rows> 🕴</table-cell-rows>  |
|                  |             | •                                          |                    |                         |           | ×                                               |
|                  |             | Country                                    | کشور               | The Beneficiary Company |           | شركت ذينفع 🔹                                    |
|                  |             |                                            | ايران              | ×                       |           | all a fill which a                              |
|                  |             |                                            |                    | GTIN                    |           | جي تي آي ان 🔹                                   |
|                  |             |                                            | ے مرق جیت منادر اد |                         |           |                                                 |
|                  |             | (1. J. J. J. J. J. J. J. J. J. J. J. J. J. | au 210             | License Features        |           | ویژگی های فر آور ده 💔                           |
|                  |             | 😭 فراورده مستق شده از بانک                 | _ فر اور ده بانک   | ▼ ×                     |           |                                                 |
|                  |             |                                            |                    |                         |           | کد IRC ،نام عمومی و تجاری(به فار سی وانگلیسی) 🔹 |
|                  |             |                                            |                    |                         |           | )                                               |
|                  |             |                                            |                    |                         |           |                                                 |
|                  |             | 📃 رای کمیتہ فنی دارد                       |                    | · · ·                   |           | 📕 قبلا کد ۱۶ رقمی فر آورده دریافت شده است       |
|                  |             |                                            |                    |                         |           |                                                 |
| یعدی >           |             |                                            |                    |                         |           |                                                 |
|                  |             |                                            |                    |                         |           |                                                 |

شکل ۳۱) اطلاعات مربوط به فرآورده بالک

با وارد کردن قسمتی از اطلاعات کد پروانه (IRC) یا نام عمومی یا نام تجاری فرآورده بالک مورد نظر، اطلاعات فرآوردههای مشابه با مقدار ورودی، جهت انتخاب، لیست می شوند و پس از انتخاب، ماده مورد نظر در جدولی مطابق شکل ۳۲ نمایش داده می شود.

**توجه**: برای ثبت فرآورده مشتق شده از بالک، الزاماً باید فرآورده بالکی که فرآورده از آن مشتق شده است، در

سامانه ثبت و پروانه دریافت شده باشد.

| 📄 فر آورده بالک 🛛 🖌 فر آورده مشتق شده از بالک | لزگی های فرآورده € License Features و گی های فرآورده € |                                   |                  |      |  |  |
|-----------------------------------------------|--------------------------------------------------------|-----------------------------------|------------------|------|--|--|
| نام انگلیسی                                   |                                                        | نام فارسی                         | کد               | ID   |  |  |
| TEST BAIK - sPaul Teste 2                     |                                                        | Contracting of Carlos College and | 2012/02/02 01:01 | ۷۷۶۵ |  |  |

شکل ۳۲) نمایش جزئیات فرآورده مشتق شده از بالک

۱۲) پروانه تأسیس کارخانه تولیدکننده یا خط تولید: پروانه تأسیس کارخانه تولیدکننده یا خط تولید را با یکی

از فرمتهای PDF یا JPEG یا JPEG و یا PNG و حجم حداکثر ۲۰ مگابایت، بارگذاری نمایید. تکمیل این قسمت الزامی است.

| صفحه:    | محرمانگي:                                                 | کد:                  | تهيهكننده:        |
|----------|-----------------------------------------------------------|----------------------|-------------------|
| ۳۳ از ۶۵ | منحصراً جهت استفاده سرویس گیرندگان مجاز سازمان غذا و دارو | IFDA-IRC-PF-FP-S-Hlp | سازمان غذا و دارو |

| نگارش: ۲.۵       | سامانه مدیریت پروانههای فرآوردههای سلامت محور (IRC)         | à                |
|------------------|-------------------------------------------------------------|------------------|
| تاریخ: بهمن ۱۴۰۲ | راهنمای ثبت درخواست پروانه فرآورده شیرخشک رژیمی و غذای ویژه | بازمان غذا ودارو |

**توجه:** درصورتی که «شر کت تولید کننده»، شر کتی داخلی و غیر از شر کت صاحب پروانه انتخاب شود، این قسمت نمایش داده خواهد شد.

۱۳) **قرارداد تولید کارخانه**: قرارداد تولید کارخانه را با یکی از فرمتهای PDF یا JPEG یا JPEG و یا PNG و حجم حداکثر ۲۰ مگابایت، بارگذاری شود. تکمیل این قسمت الزامی است. **توجه:** درصورتی که «شرکت تولیدکننده»، شرکتی داخلی و غیر از شرکت صاحب پروانه انتخاب شود، این قسمت نمایش داده خواهد شد.

توجه: درصورتی که پرونده از نوع «IRC قدیمی» انتخاب شده باشد، موارد ۱۵ و ۱۶ نمایش داده می شود.

۱۴) در صورت داشتن کد IRC از قبل و عدم نمایش آن در لیست پروانهها، گزینه «قبلاً کد ۱۶ رقمی فرآورده دریافت شده است» را انتخاب نمایید. با انتخاب این گزینه مطابق شکل ۳۳ فیلدی نمایش داده می شود که در آن، با انتخاب دکمه **برگذای عابل**، فایل مربوطه را با یکی از فرمتهای JPG و JPEG و حجم حداکثر ۲ مگابایت، بارگذاری نمایید و کد ۱۶ IRC رقمی را نیز در فیلد مربوطه وارد نمایید.

توجه: کد IRC وارد شده باید کدی منحصربهفرد و مختص فرآورده شیرخشک رژیمی و غذای ویژه باشد. در غیر این صورت کد وارد شده پذیرفته نمیشود.

| قرارداد توليد كارخانه                                                                                          | پروانه تاسیس کار خانه تولید کننده یا خط تولید                                                                                                    |
|----------------------------------------------------------------------------------------------------|----------------------------------------------------------------------------------------------------|
| بیگذاری طایل آباده دایل فیزیاد دولید کارخانه (با غریت png-jpgg-pdf و حجو کمتر از ۲۰ مگانیت)<br>در حل بارکناری: | برگذاری هایل ایلود قابل بیوانه ناسیس کارکانه نولید کننده یا خط نولید (یا فرهن png-jpeg-jpg-pdf و حجم کمتر از ۲۰<br>هگایین<br>در حل بارگذاری:                                                                   |
| 🖉 زان کمیده فنی دارد.                                                                                          | 🖌 قابلاکد ۱۶ رقص فراورده دریافت شده است                                                                                                    |
| Commission Date     تاريخ كميته فني     Commission Number       شاره كميته فني     الريخ كميته فني             | برگذاری دایل<br>ایلود اسکن بیوانه های موموطه با فرمت jpeg-png و حجم کمتر از دو مگایلیت (در صوری که پیوانه کاغذی دویافت<br>کرده اید جهت نصیرم در بوال خیبید جنما اسکن آن را بارگذاری نمایید)<br>در حل بارگذاری: |
|                                                                                                    | کد ۱۶ در قص IRC الگل کد ۲۰ در قص                                                                                                    |
| يعدى >                                                                                                    |                                                                                                    |

#### شکل ۳۳) بارگذاری فایل پروانه IRC

| صفحه:    | محرمانگی:                                                 | کد:                  | تهيهكننده:        |
|----------|-----------------------------------------------------------|----------------------|-------------------|
| ۳۴ از ۶۵ | منحصراً جهت استفاده سرویس گیرندگان مجاز سازمان غذا و دارو | IFDA-IRC-PF-FP-S-Hlp | سازمان غذا و دارو |

| سامانه مدير | à                |
|-------------|------------------|
| راهنمای ثبن | بازمان غذا ودارو |

| نگارش: ۲.۵       | سامانه مدیریت پروانههای فرآوردههای سلامت محور (IRC)         |
|------------------|-------------------------------------------------------------|
| تاریخ: بهمن ۱۴۰۲ | راهنمای ثبت درخواست پروانه فرآورده شیرخشک رژیمی و غذای ویژه |

۱۵) در صورت داشتن رأی از کمیته فنی، مطابق شکل ۳۴ گزینه «رأی کمیته فنی دارد» را انتخاب نمایید. با انتخاب

این گزینه، فیلدهای «شماره کمیته فنی» و «تاریخ کمیته فنی» نمایش داده میشود که با اطلاعات مربوطه

تكميل نماييد.

|   |                 | قرارداد توليد كارخانه                                                                                                 | پروانه تاسیس کار خانه تولید کننده یا خط تولید                                                                                                    |   |
|---|-----------------|----------------------------------------------------------------------------------------------------|----------------------------------------------------------------------------------------------------|---|
|   |                 | بیکداری هایل آیامه قابل قرارداد دونید کلیمانه (با فرمن png-jpeg-jpfg-pdf و حجم کمنز از ۲۰ مگانیان)<br>در حل بارگذاری: | المکتلی فلیل<br>المکتلی فلیل<br>(میلیک<br>در حل بارکتاری)<br>۲۰ (میلیک<br>(میلیک)<br>۲۰ (میلیک<br>(میلیک)<br>۲۰ (میلیک)<br>۲۰ (میلیک) |   |
| ſ |                 | 🎔 رای کمیته فنی دارد                                                                                                  | ای آفیاا کد ۱۶ رقمی فر آورده دریافت شده است                                                                                                    |   |
|   | Commission Date | شماره کمیده فنی Commission Number تاریخ کمیده فنی<br>این کمیده فنی                                                    | بارگذای هایل<br>ایلود این بیوانه های میرونه با فرمن jpeg-png و حجر کمتر از دو مگایای (در موری که پیوانه کاغان دریافت<br>کرده اید جهت مسرو در بوال خرید حتما اسکن آن را بارگذاری نمایید)<br>در دلی بارگذاری:                                                                                                    |   |
|   |                 |                                                                                                    | کد ۱۱ رقمی IRC الک در رقمی IRC                                                                                                    | j |
|   | بعدی >          |                                                                                                    |                                                                                                    |   |

شکل ۳۴) ثبت اطلاعات کمیته فنی

۱۶) با انتخاب دکمه <mark>بعدی ></mark>گام دوم - بستهبندی نمایش داده می شود.

| صفحه:    | محرمانگی:                                                 | کد:                  | تهيهكننده:        |
|----------|-----------------------------------------------------------|----------------------|-------------------|
| ۳۵ از ۶۵ | منحصراً جهت استفاده سرویس گیرندگان مجاز سازمان غذا و دارو | IFDA-IRC-PF-FP-S-Hlp | سازمان غذا و دارو |

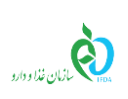

| نگارش: ۲.۵       | سامانه مدیریت پروانههای فرآوردههای سلامت محور (IRC)         |
|------------------|-------------------------------------------------------------|
| تاریخ: بهمن ۱۴۰۲ | راهنمای ثبت درخواست پروانه فرآورده شیرخشک رژیمی و غذای ویژه |

### ۲-۲-۳ گام دوم - بستهبندی

در این گام میبایست مشخصات بستهبندی زیر فرآورده شیرخشک رژیمی و غذای ویژه را در سه سطح، مطابق شکل

۳۵، به شرح زیر وارد نمایید:

- سطح بستهبندی اولیه کوچکترین سطح بستهبندی، و لایه در تماس با فرآورده میباشد.
- سطح بستهبندی ثانویه (الف) سطحی است که بستهبندیهای اولیه درون آن قرار می گیرند.
- سطح بستهبندی ثانویه (ب) سطحی است که بستهبندیهای ثانویه (الف) درون آن قرار می گیرند.

**توجه:** لازم به ذکر است تنها تکمیل اطلاعات سطح بستهبندی اولیه الزامی میباشد و سطوح دیگر، در صورت وجود آن سطح تکمیل شوند.

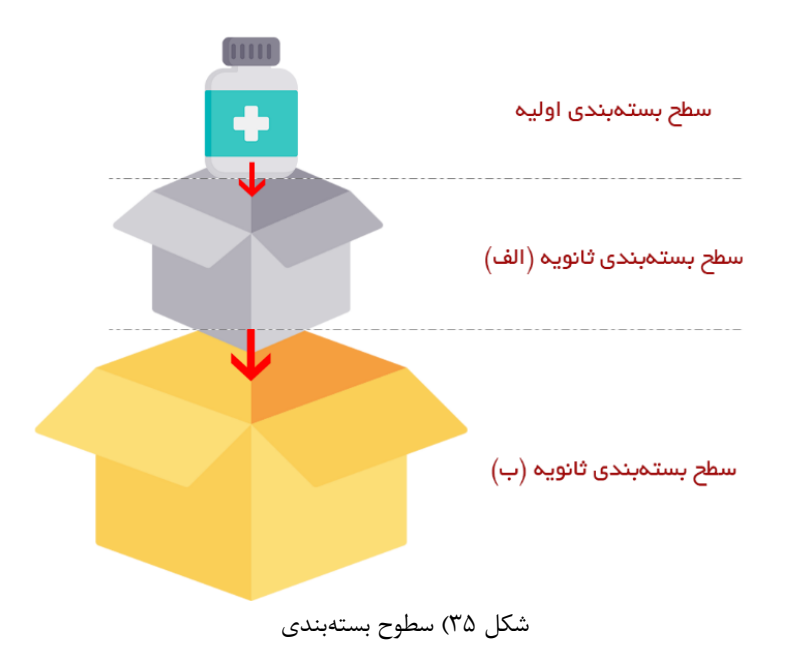

توضیحات مربوط به فیلدهای اطلاعاتی این گام که در شکل ۳۶ نمایش داده شدهاند، در ادامه شرح داده شده است.

| صفحه:    | محرمانگی:                                                 | کد:                  | تهيهكننده:        |
|----------|-----------------------------------------------------------|----------------------|-------------------|
| ۳۶ از ۶۵ | منحصراً جهت استفاده سرویس گیرندگان مجاز سازمان غذا و دارو | IFDA-IRC-PF-FP-S-Hlp | سازمان غذا و دارو |

| نگارش: ۲.۵       | سامانه مدیریت پروانههای فرآوردههای سلامت محور (IRC)         | à               |
|------------------|-------------------------------------------------------------|-----------------|
| تاریخ: بهمن ۱۴۰۲ | راهنمای ثبت درخواست پروانه فرآورده شیرخشک رژیمی و غذای ویژه | ازمان غذا ودارو |

| Ó                | 6        |       | Â               | (                          | 2                             |                                  |                                   |
|------------------|----------|-------|-----------------|----------------------------|-------------------------------|----------------------------------|-----------------------------------|
| مواد تشکیل دهنده | لى طبيعى | اجزاء | خمىومىيات ظاھرى | رى                         | نگېدا                         | بسته بندى                        | مشخصات اصلی                       |
| lacadj           |          |       |                 |                            |                               |                                  | بسته بندی<br>د                    |
|                  |          |       |                 |                            |                               |                                  | بسته بندى اوليه                   |
| ا نحوه عر ضم     | Unit     | واحد  | Amount          | مقدار در بسته بندی اولیه 🔹 | Primary Packaging             |                                  | بسته بندی اولیه 🔹                 |
|                  | GRAM     |       | 500             |                            | ♥ GALLON                      |                                  | *                                 |
|                  | Country  | کشور  | Packaging Site  | سایت بسته بندی اولیه 🔹     | Material                      |                                  | جنس بسته بندی اولیه 🔹             |
|                  |          | ايران | ×               | 20-1-20-0000-0             | <ul> <li>Aluminium</li> </ul> |                                  | •                                 |
|                  |          |       |                 |                            | Packaging Line                |                                  | خط بسته بندی اولیه 😏 🔹            |
|                  |          |       |                 |                            | • x                           |                                  | seller.                           |
|                  |          |       |                 |                            | n                             |                                  |                                   |
|                  |          |       |                 |                            |                               |                                  | سرح بسته بندی برچسب سنخ بون       |
|                  |          |       |                 |                            |                               |                                  | بارگذاری هایل                     |
|                  |          |       |                 |                            |                               | peg-pnز و حجم کمتر از دو مگایایت | اہلود طرح جعبہ/ برچسب یا فرمت g   |
|                  |          |       |                 |                            |                               |                                  | در حال                            |
|                  |          |       |                 |                            |                               |                                  | بارگذارى:                         |
|                  |          |       |                 |                            |                               |                                  |                                   |
|                  |          |       |                 |                            |                               |                                  |                                   |
|                  |          |       |                 |                            |                               |                                  | + بسته بندی ثانویه(الف)           |
|                  |          |       |                 |                            |                               |                                  | + يستەبندى ئانويە(ب)              |
|                  |          |       |                 |                            |                               |                                  |                                   |
|                  |          |       |                 |                            |                               |                                  | نحوه عرضه:                        |
|                  |          |       |                 |                            |                               |                                  | 500 GRAM in 1 GALLON              |
|                  |          |       |                 |                            |                               |                                  | فاحقائت:                          |
|                  |          |       |                 |                            | 🗌 افشانہ                      | 🗌 برگہ راھتما                    | _ حلال                            |
|                  |          |       |                 |                            |                               |                                  |                                   |
|                  |          |       |                 |                            |                               |                                  | برگه راهنما                       |
|                  |          |       |                 |                            |                               |                                  | 11. 110                           |
|                  |          |       |                 |                            |                               | a life of a second second        | باركداری فایل                     |
|                  |          |       |                 |                            |                               | حجم دمير از دو محبابيا           | d lbeg-bug cross o serve of serve |
|                  |          |       |                 |                            | (1) (0) (0)                   |                                  | در حال بارگذاری:                  |
|                  |          |       |                 |                            |                               |                                  |                                   |
|                  |          |       |                 |                            |                               |                                  |                                   |
|                  |          |       |                 |                            |                               |                                  |                                   |
| < قبلی بعدی >    |          |       |                 |                            |                               |                                  |                                   |
|                  |          |       |                 |                            |                               |                                  |                                   |

شکل ۳۶) گام دوم - ثبت بستهبندی زیر فرآورده شیرخشک رژیمی و غذای ویژه

 ۱) بستهبندی اولیه: کوچکترین سطح بستهبندی و لایه در تماس مستقیم با فرآورده را بستهبندی اولیه می گویند. سطح بستهبندی اولیه کوچکترین سطح عرضه فرآورده به مصرفکننده می باشد. فرم ورود اطلاعات سطح بستهبندی اولیه مطابق شکل ۳۷ به کاربر نمایش داده می شود. توضیحات مربوط به فیلدهای اطلاعاتی بستهبندی اولیه در ادامه شرح داده شده است.

| صفحه:    | محرمانگی:                                                 | کد:                  | تهيهكننده:        |
|----------|-----------------------------------------------------------|----------------------|-------------------|
| ۳۷ از ۶۵ | منحصراً جهت استفاده سرویس گیرندگان مجاز سازمان غذا و دارو | IFDA-IRC-PF-FP-S-Hlp | سازمان غذا و دارو |

| نگارش: ۲.۵       | سامانه مدیریت پروانههای فرآوردههای سلامت محور (IRC)         | ò                |
|------------------|-------------------------------------------------------------|------------------|
| تاریخ: بهمن ۱۴۰۲ | راهنمای ثبت درخواست پروانه فرآورده شیرخشک رژیمی و غذای ویژه | مازمان غذا ودارو |

|             |                                                                                                    |               |                |                                                                                                    |                   | بسته بندى اوليه                                                                                                    |
|-------------|----------------------------------------------------------------------------------------------------|---------------|----------------|----------------------------------------------------------------------------------------------------|-------------------|----------------------------------------------------------------------------------------------------|
| ۱ نحوه عرضه | Unit<br>GRAM                                                                                                    | واحد<br>×     | Amount<br>500  | مقدار در بسته بندی اولیه 🔹                                                                                                    | Primary Packaging | يسته بندي اوليه =<br>X                                                                                                    |
|             | Country                                                                                                    | کشور<br>ایران | Packaging Site | سایت بستہ بندی اولیہ 🔹                                                                                                    | Material          | جنس بسته بندی اولیه 🔹<br>🗙                                                                                                    |
|             |                                                                                                    |               |                |                                                                                                    | Packaging Line    | خط بسته بندی اولیه 💽 ء                                                                                                    |
|             | پرواند تاسیس کار خانه بسته بندی کننده یا ها بسته بندی سطح اول<br>برگذاری قابل<br>آباره قابل بوطنه هسین کارخانه بسته بندی کنده یا خط بسته بندی سطح اول (با فرمیت<br>pige-jpg-pige-pdf<br>در حال<br>برگذاری: |               |                | پروانه تاسیس کار خانه بسته بندی کننده یا خ<br>بارگذاری فایل<br>آبلود قابل پروانه طبیس کارخانه بسته بند<br>در حال<br>در حال<br>بارگذاری: | <b>(10)</b>       | فرح بسته بندی-برچسب سطح اول<br><b>برگذاری قبل</b><br>ایلود طرح جعبه/ برچسب با فرمت jpeg- png، حجم کمتر از دو مگذاریت<br>در حال<br>برگذاری:                             |
|             |                                                                                                    |               |                |                                                                                                    |                   | قرارداد بستم بندی کارخانه سلح ایل<br>برگذای قابل<br>ایلهد قابل قرارداد بسته بندی کارخانه سطح ایل (را فرمت png-jpg-pdf و حد<br>کمتر از ۲۰ مگابلیت)<br>در حل<br>برگذاری: |

شكل ۳۷) بستەبندى اوليە

- ۱-۱) **بستهبندی اولیه:** نوع بستهبندی اولیه را از لیست انتخاب نمایید. تکمیل این فیلد الزامی است.
- ۱-۲) مقدار در بستهبندی اولیه: مقدار زیر فرآورده در بستهبندی اولیه را به صورت عددی وارد نمایید.
   تکمیل این فیلد الزامی است.
  - ۱-۳) واحد: واحد اندازه گیری مقدار در بستهبندی اولیه را از لیست انتخاب نمایید.

**توجه**: درصورتی که فیلد واحد توسط کاربر تکمیل نگردد، سیستم، واحد اندازه گیری مقدار در سطح بستهبندی را بهصورت تعدادی و عددی محاسبه مینماید؛ بنابراین توجه فرمایید که واحد اندازه گیری فرآوردههایی مطابق محلولها، پودرها و غیره که فرم فیزیکی آنها بهصورتی است که قابل شمارش نمی باشند، حتماً انتخاب شود.

- ۱-۴) جنس بستهبندی اولیه: جنس بستهبندی اولیه را از لیست انتخاب نمایید. تکمیل این فیلد الزامی
   ۱-۴) است.
  - ۵-۱) سایت بستهبندی: محل انجام بستهبندی را وارد نمایید. تکمیل این فیلد الزامی است.
- ۲-۶) کشور: با انتخاب نام سایت بستهبندی، کشور محل انجام بستهبندی به صورت خود کار تکمیل می شود.

| صفحه:    | محرمانگی:                                                 | کد:                  | تهيهكننده:        |
|----------|-----------------------------------------------------------|----------------------|-------------------|
| ۳۸ از ۶۵ | منحصراً جهت استفاده سرویس گیرندگان مجاز سازمان غذا و دارو | IFDA-IRC-PF-FP-S-Hlp | سازمان غذا و دارو |

| <u>ک</u>        |
|-----------------|
| المان غذا ودارو |

| ر آوردههای سلامت محور (IRC) نگارش: ۲.۵                 | سامانه مدیریت پروانههای ف |
|--------------------------------------------------------|---------------------------|
| وانه فرآورده شیرخشک رژیمی و غذای ویژه تاریخ: بهمن ۱۴۰۲ | راهنمای ثبت درخواست پرو   |

- ۲-۱) خط بستهبندی اولیه: خط بستهبندی اولیه مربوط به شرکت بستهبندی کننده را از لیست انتخاب نمایید. درصورتی که خط موردنظر در لیست وجود ندارد، با انتخاب دکمه جاب می توانید خط بستهبندی جدید را اضافه نمایید. توضیحات فیلدهای مربوطه، در بخش «پیوست: <u>افزودن خط تولید/بستهبندی</u>» شرح داده شده است. تکمیل این فیلد الزامی است.
- ۱-۸) طرح بستهبندی برچسب سطح اول: فایل طرح بستهبندی و یا برچسب زیر فرآورده شیرخشک رژیمی و غذای ویژه را با فرمتهای jpeg یا png حداکثر با حجم ۲ مگابایت بارگذاری نمایید. تکمیل این فیلد برای آخرین سطح بستهبندی انتخاب شده، در نوع «اولیه» و «IRC قدیمی» الزامی است.
- ۱-۹) پروانه تأسیس کارخانه بستهبندی کننده یا خط بستهبندی سطح اول: پروانه تأسیس کارخانه بستهبندی کننده یا خط بستهبندی سطح اول را با یکی از فرمتهای PDF یا JPEG و یا PNG با حجم حداکثر ۲۰ مگابایت بارگذاری نمایید. توجه: درصورتی که «سایت بستهبندی اولیه»، شرکتی بهغیراز شرکت صاحب پروانه انتخاب شود، این قسمت نمایش داده خواهد شد.
- ۱-۱۰) **قرارداد بستهبندی کارخانه سطح اول**: قرارداد بستهبندی کارخانه سطح اول را با یکی از فرمتهای PDF یا JPEG یا JPEG و یا PNG با حجم حداکثر ۲۰ مگابایت بارگذاری نمایید. **توجه**: درصورتی که «سایت بستهبندی اولیه»، شرکتی به غیراز شرکت صاحب پروانه انتخاب شود، این قسمت نمایش داده خواهد شد.
- ۱-۱۱) **نحوه عرضه**: نحوه عرضه مربوط به سطحی است که شناسه گذاری و قیمت گذاری بر اساس آن انجام می شود. با انتخاب این گزینه که در شکل ۳۸ مشخص شده است، می توانید نحوه عرضه و توزیع را با بسته بندی اولیه انتخاب نمایید.

| صفحه:    | محرمانگی:                                                 | کد:                  | تهيهكننده:        |
|----------|-----------------------------------------------------------|----------------------|-------------------|
| ۳۹ از ۶۵ | منحصراً جهت استفاده سرویس گیرندگان مجاز سازمان غذا و دارو | IFDA-IRC-PF-FP-S-Hlp | سازمان غذا و دارو |

| نگارش: ۲.۵       | سامانه مدیریت پروانههای فرآوردههای سلامت محور (IRC)         | ò                            |
|------------------|-------------------------------------------------------------|------------------------------|
| تاریخ: بهمن ۱۴۰۲ | راهنمای ثبت درخواست پروانه فرآورده شیرخشک رژیمی و غذای ویژه | وارو المعالي المان غذا ودارو |

| $\sim$      |         |       |                |                                                                                                    |                   | بسته بندى اوليه                                                                  |
|-------------|---------|-------|----------------|----------------------------------------------------------------------------------------------------|-------------------|----------------------------------------------------------------------------------|
|             | Unit    |       | Amount         | <ul> <li>A del es tregue a dage</li> </ul>                                                                                                    | Drimany Dackaging |                                                                                  |
| 🔍 نحوه عرضه | GRAM    | واحد  | 500            | مقدار در بسته بندی <del>ولیه 🔹</del>                                                                                                    | GALLON            | بسده بدی اونیه 🔹                                                                 |
|             | · citri |       | 500            |                                                                                                    | - Onecon          |                                                                                  |
|             | Country | کشور  | Packaging Site | سایت بسته بندی اولیه 🔹                                                                                                    | Material          | جنس بسته بندی اولیه 🕴                                                            |
|             |         | ايران | ×              | and the second second sec | ✓ Aluminium       | ×                                                                                |
|             |         |       |                |                                                                                                    | Packaging Line    | خط بسته بندی اولیه 🔂 🔹                                                           |
|             |         |       |                |                                                                                                    | <b>∀ x</b>        | seller -                                                                         |
|             |         |       |                |                                                                                                    |                   |                                                                                  |
|             |         |       |                |                                                                                                    |                   | طرح بسته بندی-برچسب سطح اول                                                      |
|             |         |       |                |                                                                                                    |                   | بارگذاری قابل<br>ایلود طرح جهیه/ برچسب با فرمت jpeg-png و حجم کمتر از دو مگانایت |
|             |         |       |                |                                                                                                    |                   | جوم: وشعيت: 🖌 درجا                                                               |
|             |         |       |                |                                                                                                    |                   | در حل<br>برگذاری:                                                                |

شکل ۳۸) نحوه عرضه

۲) بستهبندی ثانویه (الف): درصورتی که بستهبندی زیر فرآورده شیرخشک رژیمی و غذای ویژه بیش از یک مرحله است و بستهی اول درون بستهی دوم قرار می گیرد، مطابق شکل ۳۹ بستهبندی ثانویه (الف) را انتخاب، و اطلاعات مربوط به آن را وارد نمایید. توضیحات مربوط به فیلدهای اطلاعاتی بستهبندی ثانویه (الف) در ادامه شرح داده شده است.

|              |             |                    |                                 |                                | بسته بندی ثانویه(الف) 🗕                                                                                  |
|--------------|-------------|--------------------|---------------------------------|--------------------------------|----------------------------------------------------------------------------------------------------|
| ا نحوه عر شه | Amount<br>6 |                    | تعداد بسته بندی اولیه در ثانویه | Secondary Packaging(A)  CARTON | بسته بندی ثانویه(الف)<br>×                                                                               |
|              | ی<br>ن      | کشو Packaging Site | سایت بسته بندی ثانویه(الف)      | Material                       | جنس بسته بندی ثانویه (الف)<br>×                                                                          |
|              |             |                    |                                 | Packaging Line                 | خط بسته بندی ثانویه(الف) 🕒 🔹                                                                             |
|              |             |                    |                                 |                                |                                                                                                    |
|              |             |                    |                                 |                                | می پست بینی پرچست خور<br>بیلگذای فایل<br>ایلود طرح جعبه/ بیچسه با فرمنه jpeg-png و حجم کمتر از دو مگانین |
|              |             |                    |                                 |                                | مجم: وشعيت: 🖌 درما                                                                                       |
|              |             |                    |                                 |                                | در حل<br>بارگذاری:                                                                                       |
|              |             |                    |                                 |                                |                                                                                                    |

شکل ۳۹) بستهبندی ثانویه (الف)

- ۲-۱) **بستهبندی ثانویه (الف):** نوع بستهبندی ثانویه (الف) را از لیست انتخاب نماید. تکمیل این فیلد الزامی است.
- ۲-۲) مقدار در بستهبندی ثانویه (الف): مقدار زیر فرآورده در بستهبندی ثانویه (الف) را به صورت عددی وارد نمایید. تکمیل این فیلد الزامی است.

| صفحه:    | محرمانگي:                                                 | کد:                  | تهيەكنندە:        |
|----------|-----------------------------------------------------------|----------------------|-------------------|
| ۴۰ از ۶۵ | منحصراً جهت استفاده سرویس گیرندگان مجاز سازمان غذا و دارو | IFDA-IRC-PF-FP-S-Hlp | سازمان غذا و دارو |

| سامانه مدي | à               |
|------------|-----------------|
| راهنمای ثب | المان غذا ودارو |

| نگارش: ۲.۵       | سامانه مدیریت پروانههای فرآوردههای سلامت محور (IRC)         |
|------------------|-------------------------------------------------------------|
| تاریخ: بهمن ۱۴۰۲ | راهنمای ثبت درخواست پروانه فرآورده شیرخشک رژیمی و غذای ویژه |

- ۲-۳) واحد: واحد اندازه گیری مقدار در بستهبندی ثانویه (الف) را از لیست انتخاب نمایید.
- ۲-۴) **جنس بستهبندی ثانویه (الف):** جنس بستهبندی ثانویه (الف) را از لیست انتخاب نمایید. تکمیل این فیلد الزامی است.
  - ۲-۵) سایت بستهبندی: محل انجام بستهبندی را وارد نمایید. تکمیل این فیلد الزامی است.
- ۲-۶) کشور: با انتخاب نام سایت بستهبندی، کشور محل انجام بستهبندی به صورت خود کار تکمیل می شود.
- ۲-۲) خط بستهبندی ثانویه (الف): خط بستهبندی ثانویه (الف) را از لیست انتخاب نمایید. درصورتی که خط موردنظر در لیست وجود ندارد، با انتخاب دکمه جه، می توانید خط بستهبندی جدید را مطابق توضیحات ارائه شده در بخش «پیوست: افزودن خط تولید/بستهبندی» اضافه نمایید.
- ۲-۸) طرح بستهبندی برچسب سطح دوم: فایل طرح بستهبندی و یا برچسب زیر فرآورده شیرخشک رژیمی و غذای ویژه را با فرمتهای JPEG JPG یا PNG حداکثر با حجم ۲ مگابایت بارگذاری نمایید. تکمیل این فیلد برای آخرین سطح بستهبندی در نوع «اولیه» و «IRC قدیمی» انتخابی الزامی است.
- ۲-۹) پروانه تأسیس کارخانه بستهبندی کننده یا خط بستهبندی سطح دوم: پروانه تأسیس کارخانه بستهبندی کننده یا خط بستهبندی سطح دوم را با یکی از فرمتهای PDF یا JPEG و یا PNG با حجم حداکثر ۲۰ مگابایت بارگذاری نمایید. توجه: درصورتی که «سایت بستهبندی ثانویه (الف)»، شرکتی بهغیراز شرکت صاحب پروانه و سایت

بستهبندی اولیه انتخاب شود، این قسمت نمایش داده خواهد شد.

۲-۱۰) **قرارداد بستهبندی کارخانه سطح دوم**: قرارداد بستهبندی کارخانه سطح دوم را با یکی از فرمتهای PDF یا JPEG یا JPEG و یا PNG با حجم حداکثر ۲۰ مگابایت بارگذاری نمایید. توجه: درصورتی که «سایت بستهبندی ثانویه (الف)»، شرکتی به غیراز شرکت صاحب پروانه و سایت بستهبندی اولیه انتخاب شود، این قسمت نمایش داده خواهد شد.

| صفحه:    | محرمانگی:                                                 | کد:                  | تهيهكننده:        |
|----------|-----------------------------------------------------------|----------------------|-------------------|
| ۴۱ از ۶۵ | منحصراً جهت استفاده سرویس گیرندگان مجاز سازمان غذا و دارو | IFDA-IRC-PF-FP-S-Hlp | سازمان غذا و دارو |

| سامانه مدیریت پروانه های فراورده های سلامت محور (IRC) نگارش: ۲.۵             | ~               |
|------------------------------------------------------------------------------|-----------------|
| راهنمای ثبت درخواست پروانه فرآورده شیرخشک رژیمی و غذای ویژه تاریخ: بهمن ۱۴۰۲ | ازمان غذا ودارو |

۲-۱۱) **نحوه عرضه**: نحوه عرضه مربوط به سطحی است که شناسه گذاری و قیمت گذاری براساس آن انجام

می شود. با انتخاب این گزینه که در شکل ۴۰ مشخص شده است، می توانید نحوه عرضه و توزیع را با

بستهبندی ثانویه (الف) انتخاب نمایید.

| /           |         |       |                 |                                 |                        | 🗕 بسته بندی ثانویه(الف)                                                        |
|-------------|---------|-------|-----------------|---------------------------------|------------------------|--------------------------------------------------------------------------------|
| ا تحوہ عرضہ | Amount  |       |                 | تعداد بسته بندی اولیه در ثانویه | Secondary Packaging(A) | يسته بندي ٿانويه(الف)<br>ب                                                     |
|             | Country | کشور  | Packaging Site  | سايت بسته بندى ثانويه(الف)      | Material               | م<br>جنس بسته بندی ثانویه (الف)                                                |
|             |         | ايران | × phylin digits |                                 | ♥ Plastic              | ×                                                                              |
|             |         |       |                 |                                 | Packaging Line         | خط بسته بندی ثانویه(الف) 🕒 🔹                                                   |
|             |         |       |                 |                                 | * ×                    | sulfare :                                                                      |
|             |         |       |                 |                                 |                        |                                                                                |
|             |         |       |                 |                                 |                        | طرح بسته بندی-برچسب سطح دوم                                                    |
|             |         |       |                 |                                 |                        | بارگذاری فایل<br>المد طبح جعبه/ برجسه با قدمت ipeg-png و ججم کمتر از دو مگذاری |
|             |         |       |                 |                                 |                        |                                                                                |
|             |         |       |                 |                                 |                        | حجم: ومعيت: 🗸 درحا                                                             |
|             |         |       |                 |                                 |                        |                                                                                |
|             |         |       |                 |                                 |                        | در حال<br>بارگذاری:                                                            |
|             |         |       |                 |                                 |                        |                                                                                |

شکل ۴۰) نحوه عرضه

۳) **بستهبندی ثانویه (ب):** درصورتی که بستهبندی زیر فرآورده بیش از دو مرحله است و بستهی ثانویه (الف) درون

بستهی سوم قرار می گیرد، مطابق شکل ۴۱ بستهبندی ثانویه (ب) را انتخاب نمایید. توضیحات مربوط به فیلدهای

|             |         |       |                |                                    |                      | بسته بندی ثانویه(ب)                                             | -   |
|-------------|---------|-------|----------------|------------------------------------|----------------------|-----------------------------------------------------------------|-----|
|             |         |       |                |                                    |                      |                                                                 |     |
| 🖲 نحوه عرضه | Amount  |       |                | تعداد بسته بندی سطح دوم در سطح سوم | Secondary Packing(B) | ە بندى ئانويە(ب)                                                | ہست |
|             | 4       |       |                |                                    | ✓ CARTON             |                                                                 | ×   |
|             | Country | کشور  | Packaging Site | سايت بسته بندى ثانويه(ب)           | Material             | ريسته بندى ثانويه(ب)                                            | جنس |
|             |         | ايران | × shahahaha    |                                    | ✓ Aluminium          |                                                                 | ×   |
|             |         |       |                |                                    | Packaging Line       | سته بندی ثانویه(ب) <table-cell-rows> 🖡</table-cell-rows>        | خطب |
|             |         |       |                |                                    | * x                  | seller.                                                         |     |
|             |         |       |                |                                    |                      |                                                                 |     |
|             |         |       |                |                                    |                      |                                                                 |     |
|             |         |       |                |                                    |                      |                                                                 |     |
|             |         |       |                |                                    |                      | بارگذاری فایل                                                   |     |
|             |         |       |                |                                    |                      | اپلود طرح جعبه/ برچسب با فرمت jpeg-png و حجم کمتر از دو مگابایت |     |
|             |         |       |                |                                    |                      | _                                                               |     |
|             |         |       |                |                                    |                      | حجم: وضعيت: 🖌 درحا                                              |     |
|             |         |       |                |                                    |                      |                                                                 |     |
|             |         |       |                |                                    |                      |                                                                 |     |
|             |         |       |                |                                    |                      | در حال<br>به گذاری:                                             |     |
|             |         |       |                |                                    |                      | 0.3                                                             |     |
|             |         |       |                |                                    |                      |                                                                 |     |
|             |         |       |                |                                    |                      |                                                                 |     |

اطلاعاتی بستهبندی ثانویه (ب) در ادامه شرح داده شده است.

شكل ۴۱) بستهبندي ثانويه (ب)

۲-۱) **بستهبندی ثانویه (ب):** نوع بستهبندی ثانویه (ب) را از لیست انتخاب نمایید. تکمیل این فیلد الزامی

است.

| صفحه:    | محرمانگی:                                                 | کد:                  | تهيهكننده:        |
|----------|-----------------------------------------------------------|----------------------|-------------------|
| ۴۲ از ۶۵ | منحصراً جهت استفاده سرویس گیرندگان مجاز سازمان غذا و دارو | IFDA-IRC-PF-FP-S-Hlp | سازمان غذا و دارو |

| w   | 2                      |
|-----|------------------------|
| ۵۱, | بمسجع بازمان غذا ودارو |

| نگارش: ۲.۵       | سامانه مدیریت پروانههای فرآوردههای سلامت محور (IRC)         |
|------------------|-------------------------------------------------------------|
| تاریخ: بهمن ۱۴۰۲ | راهنمای ثبت درخواست پروانه فرآورده شیرخشک رژیمی و غذای ویژه |

- ۲-۳) مقدار در بستهبندی ثانویه (ب): مقدار زیر فرآورده در بستهبندی ثانویه (ب) را بهصورت عددی وارد نمایید. تکمیل این فیلد الزامی است.
  - ۳-۳) واحد: واحد اندازه گیری مقدار در بستهبندی ثانویه (ب) را از لیست انتخاب نمایید.
- ۳-۴) **جنس بستهبندی ثانویه (ب):** جنس بستهبندی ثانویه (ب) را از لیست انتخاب نمایید. تکمیل این فیلد الزامی است.
  - ۲-۵) سایت بستهبندی: محل انجام بستهبندی را وارد نمایید. تکمیل این فیلد الزامی است.
- ۶-۳) کشور: با انتخاب نام سایت بستهبندی، کشور محل انجام بستهبندی به صورت خود کار تکمیل می شود.
- ۲-۳) خط بستهبندی ثانویه (ب): خط بستهبندی ثانویه (ب) از لیست انتخاب شود. درصورتی که خط موردنظر در لیست وجود ندارد، با انتخاب دکمه جه، میتوانید خط بستهبندی جدید را مطابق توضیحات ارائه شده در بخش «پیوست: <u>افزودن خط تولید/بستهبندی</u>» اضافه نمایید.
- ۳-۸) **طرح بستهبندی برچسب سطح سوم**: فایل طرح بستهبندی و یا برچسب زیر فرآورده شیرخشک رژیمی و غذای ویژه را با فرمتهای JPEG یا PNG حداکثر با حجم ۲ مگابایت بارگذاری نمایید. تکمیل این فیلد برای آخرین سطح بستهبندی در نوع «اولیه» و «دارای تأییدیه کمیته فنی» انتخابی الزامی است.
- ۳-۹) پروانه تأسیس کارخانه بستهبندی کننده یا خط بستهبندی سطح سوم: پروانه تأسیس کارخانه بستهبندی کننده یا خط بستهبندی سطح سوم را با یکی از فرمتهای PDF یا JPEG و یا PNG با حجم حداکثر ۲۰ مگابایت بارگذاری نمایید.

**توجه**: درصورتی که «سایت بستهبندی ثانویه (ب)»، شرکتی بهغیراز شرکت صاحب پروانه و سایت بستهبندی اولیه و ثانویه (الف) انتخاب شود، این قسمت نمایش داده خواهد شد.

۳-۱۰) قرارداد بستهبندی کارخانه سطح سوم: قرارداد بستهبندی کارخانه سطح سوم را با یکی از فرمتهای PDF یا JPEG یا JPEG و یا PNG با حجم حداکثر ۲۰ مگابایت بارگذاری نمایید.

| صفحه:    | محرمانگی:                                                 | کد:                  | تهيهكننده:        |
|----------|-----------------------------------------------------------|----------------------|-------------------|
| ۴۳ از ۶۵ | منحصراً جهت استفاده سرویس گیرندگان مجاز سازمان غذا و دارو | IFDA-IRC-PF-FP-S-Hlp | سازمان غذا و دارو |

| à               | سامانه مدیریت پروانههای فرآوردههای سلامت محور (IRC)         | نگارش: ۲.۵       |
|-----------------|-------------------------------------------------------------|------------------|
| ازمان غذا ودارو | راهنمای ثبت درخواست پروانه فرآورده شیرخشک رژیمی و غذای ویژه | تاریخ: بهمن ۱۴۰۲ |

**توجه**: درصورتی که «سایت بستهبندی ثانویه (ب)»، شرکتی بهغیراز شرکت صاحب پروانه و سایت بستهبندی اولیه و ثانویه (الف) انتخاب شود، این قسمت نمایش داده خواهد شد.

۳-۱۱) **نحوه عرضه**: نحوه عرضه، مربوط به سطحی است که شناسه گذاری و قیمت گذاری بر اساس آن انجام می شود. با انتخاب این گزینه که در شکل ۴۳ مشخص شده است، می توانید نحوه عرضه و توزیع را با

بستهبندی ثانویه (ب) انتخاب نمایید.

| /           |                   |                |                                    |                          |                               | 🗕 بسته بندی ثانویه(ب)                                            |    |
|-------------|-------------------|----------------|------------------------------------|--------------------------|-------------------------------|------------------------------------------------------------------|----|
| ا نحوه عرضه | Amount            |                | تعداد بسته بندی سطح دوم در سطح سوم | Secondary Packing(B)     |                               | مته بندی ثانویه(ب)                                               | ļ  |
|             | ،<br>کشور Country | Packaging Site | سایت بسته بندی ثانویه(ب)           | Material                 |                               | <br>نس بسته بندی ثانویه(ب)                                       | جن |
|             | ايران             | × phylin debu  |                                    | Aluminium Packaging Line |                               | 🗙<br>م بسته بندی ثانویه(ب) <table-cell-rows> 🔹</table-cell-rows> | خط |
|             |                   |                |                                    | <ul><li>✓ ×</li></ul>    |                               | all ga                                                           |    |
|             |                   |                |                                    |                          |                               | طرح بسته بندی-برچسب سطح سوم                                      |    |
|             |                   |                |                                    |                          |                               | بارگذاری فایل                                                    |    |
|             |                   |                |                                    |                          | jpeg و حجم کمتر از دو مگابایت | اپلود طرح جعبه/ برچسب با فرمت png-                               |    |
|             |                   |                |                                    |                          | وشعيت: 🖌 درخا                 | cça:                                                             |    |
|             |                   |                |                                    |                          | _                             | در حال<br>بارگذاری:                                              |    |
|             |                   |                |                                    |                          |                               |                                                                  |    |

شکل ۴۲) نحوه عرضه

۴) ملحقات: سایر اقلامی را که در بستهبندی قرار می گیرند، مطابق شکل ۴۳ انتخاب نمایید.

|               |        | 4 CAI                       | نحوه عرضه:<br>RTON in 1 CARTON                                               |
|---------------|--------|-----------------------------|------------------------------------------------------------------------------|
|               | افشانہ | _ برگه راهنما               | ملحقات:<br>                                                                  |
|               |        | jpeg-pr و حکم از دو مگایلیت | برگەر (مىنا<br>بۇگىلى ھايل<br>لېۋە برگە رەسما با فرمن 18<br>در «لى بارگذارى: |
| < قبلی بعدی > |        |                             |                                                                              |

شکل ۴۳) بستهبندی - ملحقات

توجه: لیست ملحقات، بسته به «نوع فرآورده» متفاوت خواهد بود و ربطی به دسته و گروه ندارد.

۵) بارگذاری برگه راهنما: برگه راهنمای استفاده از زیر فرآورده شیرخشک رژیمی و غذای ویژه را در قسمت

مشخص شده در شکل ۴۴ با فرمت PNG ، JPG یا JPEG و حجم کمتر از ۲ مگابایت بارگذاری نمایید.

| صفحه:    | محرمانگي:                                                 | کد:                  | تهيەكنندە:        |
|----------|-----------------------------------------------------------|----------------------|-------------------|
| ۴۴ از ۶۵ | منحصراً جهت استفاده سرویس گیرندگان مجاز سازمان غذا و دارو | IFDA-IRC-PF-FP-S-Hlp | سازمان غذا و دارو |

| نگارش: ۲.۵       | سامانه مدیریت پروانههای فرآوردههای سلامت محور (IRC)         | ò                |
|------------------|-------------------------------------------------------------|------------------|
| تاریخ: بهمن ۱۴۰۲ | راهنمای ثبت درخواست پروانه فرآورده شیرخشک رژیمی و غذای ویژه | بازمان غذا ودارو |

|               |             | 4 C4                           | نموه عرضه:<br>ARTON in 1 CARTON                                                 |
|---------------|-------------|--------------------------------|---------------------------------------------------------------------------------|
|               | افشانه      | _ برگه راهنما                  | ملحقات:<br>                                                                     |
|               | <b>1</b> 00 | jpeg-p و جمع کمتر از دو مگالیت | برگەراھتما<br>بارگذاری قابل<br>ایلود برگه راهنما با قرمت ۱۱۵<br>در حل بارگذاری: |
| < قىلى يەدى > |             |                                |                                                                                 |

شکل ۴۴) بستهبندی - بارگذاری برگه راهنما

۶) با کلیک دکمه بعدی > گام سوم - نگهداری نمایش داده می شود.

| صفحه:    | محرمانگی:                                                 | کد:                  | تهيەكنندە:        |
|----------|-----------------------------------------------------------|----------------------|-------------------|
| ۴۵ از ۶۵ | منحصراً جهت استفاده سرویس گیرندگان مجاز سازمان غذا و دارو | IFDA-IRC-PF-FP-S-Hlp | سازمان غذا و دارو |

|                  | سامانه مدیریت پروانههای فرآوردههای سلامت محور (IRC)         | نگارش: ۲.۵       |
|------------------|-------------------------------------------------------------|------------------|
| بازمان غذا ودارد | راهنمای ثبت درخواست پروانه فرآورده شیرخشک رژیمی و غذای ویژه | تاریخ: بهمن ۱۴۰۲ |

#### ۳-۲-۳ گام سوم - نگهداری

در این گام مطابق شکل ۴۵، میبایست شرایط نگهداری و پایداری و بهترین زمان مصرف زیر فرآورده شیرخشک

رژیمی و غذای ویژه را وارد نمایید. توضیحات فیلدهای اطلاعاتی در ادامه شرح داده شده است.

| 9                |             | e             |         |                                    |             |                                                |
|------------------|-------------|---------------|---------|------------------------------------|-------------|------------------------------------------------|
| مواد تشكيل دهنده | اجزاي طبيعي | خصوصيات ظاهرى | نگېدارى | بسته بندی                          |             | مشخصات اصلى                                    |
| lacalj           |             |               |         |                                    | بستە]<br>0  | شر ایط پایداری [قبل از باز شدن،<br>            |
|                  |             |               |         | Maintenance                        |             | شرایط نگېداری 🔹                                |
|                  |             |               |         | ي نماييد. در دمای کمتر از ۳۰ د🚜. 💙 | گراد نگہدار | فر آور ده را در دماي ۳۰–۱۵ درجه سانتي          |
|                  |             |               |         | Unit •                             | واحد        | مدت پایداری 🔹 Time                             |
|                  |             |               |         |                                    | ×           | 11                                             |
|                  |             |               |         | Maintenance                        | بستہ]<br>ص  | شرایط پایداری (پس از باز شدن ،<br>مرابطنگیداری |
|                  |             |               |         | Unit                               | واحد        | مدت بابداری                                    |
|                  |             |               |         | •                                  | ×           | 0,11                                           |
| < قېلى يىدى >    |             |               |         | Unit                               | واحد<br>×   | ببترین زمان برای ممىرف<br>                     |
|                  |             |               |         |                                    |             |                                                |

شکل ۴۵) گام سوم - ثبت اطلاعات نگهداری زیر فرآورده شیرخشک رژیمی و غذای ویژه

توجه: تکمیل یک مجموعه از فیلدهای <u>مدت پایداری</u> و <u>واحد</u> در قسمت «شرایط پایداری [قبل از باز شدن بسته]» و یا فیلدهای <u>مدت</u> و <u>واحد</u> در قسمت «بهترین زمان برای مصرف» الزامی میباشد.

- شرایط پایداری [قبل از باز شدن بسته]: شامل موارد:
- ۱-۱) شرایط نگهداری: از لیست کشویی نمایش داده شده، یک یا چند گزینه را انتخاب نمایید. تکمیل این
   فیلد الزامی است.
- ۲-۱) مدت پایداری: مدت پایداری زیرفرآورده شیرخشک رژیمی و غذای ویژه را بهصورت عددی وارد نمایید. تکمیل این فیلد الزامی است.
- ۲-۳) واحد: واحد زمانی مدت پایداری زیر فرآورده شیرخشک رژیمی و غذای ویژه را از لیست کشویی انتخاب نمایید. تکمیل این فیلد الزامی است.

| صفحه:    | محرمانگي:                                                 | کد:                  | تهيهكننده:        |
|----------|-----------------------------------------------------------|----------------------|-------------------|
| ۴۶ از ۶۵ | منحصراً جهت استفاده سرویس گیرندگان مجاز سازمان غذا و دارو | IFDA-IRC-PF-FP-S-Hlp | سازمان غذا و دارو |

| 2                     |
|-----------------------|
| بازمان غذا و دارو ارو |

| نگارش: ۲.۵       | سامانه مدیریت پروانههای فرآوردههای سلامت محور (IRC)         |
|------------------|-------------------------------------------------------------|
| تاریخ: بهمن ۱۴۰۲ | راهنمای ثبت درخواست پروانه فرآورده شیرخشک رژیمی و غذای ویژه |

- ۲) شرایط پایداری [پس از باز شدن]: شامل موارد:
- ۱-۲) شرایط نگهداری: از لیست کشویی نمایش داده شده، یک یا چند گزینه را انتخاب نمایید.
- ۲-۲) مدت پایداری: مدت پایداری زیرفر آورده شیرخشک رژیمی و غذای ویژه را به صورت عددی وارد نمایید.
- ۲-۳) **واحد**: واحد زمانی مدت پایداری زیر فرآورده شیرخشک رژیمی و غذای ویژه را از لیست کشویی انتخاب نمایید.
  - (۳) بهترین زمان برای مصرف: شامل موارد:
  - مدت: بهترین زمان مصرف زیر فرآورده شیرخشک رژیمی و غذای ویژه را بهصورت عددی وارد نمایید.
    - واحد: واحد زمانی مدت بهترین زمان برای مصرف را از لیست انتخاب نمایید.
- ۴) با انتخاب دکمه بیتوبعدی > اطلاعات مراحل قبل با موفقیت ثبت می گردند و گام چهارم-خصوصیات ظاهری نمایش داده می شود.

| صفحه:    | محرمانگی:                                                 | کد:                  | تهيهكننده:        |
|----------|-----------------------------------------------------------|----------------------|-------------------|
| ۴۷ از ۶۵ | منحصراً جهت استفاده سرویس گیرندگان مجاز سازمان غذا و دارو | IFDA-IRC-PF-FP-S-Hlp | سازمان غذا و دارو |

| اندان فاره دارد<br>اندان فاره دارد |
|------------------------------------|
| TFDA مارمان عدا ودارو              |

| نگارش: ۲.۵       | سامانه مدیریت پروانههای فرآوردههای سلامت محور (IRC)         |
|------------------|-------------------------------------------------------------|
| تاریخ: بهمن ۱۴۰۲ | راهنمای ثبت درخواست پروانه فرآورده شیرخشک رژیمی و غذای ویژه |

#### ۳-۲-۳ گام چهارم - خصوصیات ظاهری

در این گام مطابق شکل ۴۶ میبایست خصوصیات ظاهری زیر فرآورده شیرخشک رژیمی و غذای ویژه را وارد نمایید.

توضیحات فیلدهای اطلاعاتی در ادامه شرح داده شده است.

| 9                | ۵              | (*)                                           | ٣                                | 8         | 0                        |
|------------------|----------------|-----------------------------------------------|----------------------------------|-----------|--------------------------|
| مواد تشكيل دهنده | اجزاى طبيعى    | خصوصيات ظاهرى                                 | نگېدارى                          | بسته بندى | مشخصات اصلى              |
| lacad)           |                |                                               |                                  |           | <b>خصومیات ظاہری</b><br> |
|                  |                |                                               |                                  | Color     | رنگ                      |
|                  |                |                                               | شکل ظاہری                        | * x       |                          |
|                  |                | مری با فرمت jpeg-png و حجم کمتر از دو مگابایت | بارگذاری فایل آپلود فایل شکل ظاہ | Flavor    | طعم                      |
|                  |                |                                               |                                  | •         | ×                        |
|                  | در حال بارگذار | حجم: وهعيت: 🖌                                 |                                  | Shape     | شکل ظاهری                |
|                  |                |                                               |                                  | ××        |                          |
|                  |                |                                               | در حال بارگذاری:                 | Imprint   | ŶĢ                       |
|                  |                |                                               |                                  | Scored    | فط دار                   |
|                  |                |                                               |                                  | •         | ×                        |
|                  |                |                                               |                                  |           |                          |
|                  |                |                                               |                                  |           |                          |

شکل ۴۶) گام چهارم - خصوصیات ظاهری

- (۱) رنگ زیر فرآورده شیرخشک رژیمی و غذای ویژه را تنها برای زیر فرآوردهای که در حال ثبت است، از لیست انتخاب نمایید. درصورتی که زیر فرآورده چند رنگ می باشد، امکان انتخاب بیش از یک رنگ از لیست وجود دارد.
- ۲) طعم: طعم زیر فرآورده شیرخشک رژیمی و غذای ویژه را تنها برای زیر فرآوردهای که در حال ثبت است، از لیست انتخاب نمایید. درصورتی که زیر فرآورده دارای طعمهای ترکیبی میباشد، امکان انتخاب بیش از دو طعم از لیست وجود دارد. بهعنوان مثال اگر زیر فرآورده طعم ترکیبی از میوههای سیب و موز است، دو طعم سیب و موز را از لیست انتخاب نمایید.
  - ۳) شکل ظاهری: شکل ظاهری زیر فرآورده شیرخشک رژیمی و غذای ویژه را از لیست انتخاب نمایید.
    - ۴) چاپ: عبارت چاپ شده روی زیر فرآورده شیرخشک رژیمی و غذای ویژه را شرح دهید.
- ۵) خط دار: وضعیت خط دار بودن زیر فرآورده شیرخشک رژیمی و غذای ویژه را از لیست انتخاب نمایید. این گزینه معمولاً برای زیر فرآوردههای شیرخشک رژیمی و غذای ویژه که به صورت قرص تولید می شوند، کاربرد دارد.

| صفحه:    | محرمانگی:                                                 | کد:                  | تهيهكننده:        |
|----------|-----------------------------------------------------------|----------------------|-------------------|
| ۴۸ از ۶۵ | منحصراً جهت استفاده سرویس گیرندگان مجاز سازمان غذا و دارو | IFDA-IRC-PF-FP-S-Hlp | سازمان غذا و دارو |

| $\sim$                                             |
|----------------------------------------------------|
| بسيني فذا ودارو                                    |
| 9/19 9/19 9/19/19/19/19/19/19/19/19/19/19/19/19/19 |

| نگارش: ۲.۵       | سامانه مدیریت پروانههای فرآوردههای سلامت محور (IRC)         |
|------------------|-------------------------------------------------------------|
| تاریخ: بهمن ۱۴۰۲ | راهنمای ثبت درخواست پروانه فرآورده شیرخشک رژیمی و غذای ویژه |

۶) بارگذاری تصویر شکل ظاهری: تصویری از زیر فرآورده شیرخشک رژیمی و غذای ویژه را با فرمت PNG JPG

یا JPEG و با حجم حداکثر ۲ مگابایت بارگذاری نمایید. بارگذاری فایل تصویر شکل ظاهری الزامی است.

- ۷) با انتخاب دکمه **ثبتوبعدی > ا**طلاعات وارد شده ثبت و گام پنجم- اجزای طبیعی نمایش داده میشود.
- ۳–۲–۵ گام پنجم اجزای طبیعی
  در این گام مطابق شکل ۴۷ میبایست اطلاعات مربوط به اجزای طبیعی تشکیل دهنده زیر فرآورده شیرخشک رژیمی
  و غذای ویژه را وارد نمایید. توضیحات فیلدهای اطلاعاتی در ادامه شرح داده شده است.

توجه: تکمیل این بخش در فرآورده شیرخشک رژیمی و غذای ویژه الزامی نیست.

|    | ومواد تشکیل دهنده | اجزای طبیعی | <b>ق</b><br>خمومیات ظاہری | نگېدارې          | بسته بندی                          | مشخمات امیلی              |
|----|-------------------|-------------|---------------------------|------------------|------------------------------------|---------------------------|
| lo |                   |             |                           |                  |                                    | اجزای طبیعی               |
|    |                   |             |                           |                  |                                    | 0.1.051                   |
|    |                   |             |                           | ٥                | scale<br>♦ افزودن ماد + افزودن ماد | مقیاس *<br>×              |
|    |                   |             |                           |                  |                                    | مواد تشکیل دهنده فر آورده |
|    | حد                | مقدار وا    | روش استحمنال              | بخش مورد استفاده |                                    | نام مادہ (نام علمی)       |
| <  | < قبلی ثبتوبعدی   |             |                           |                  |                                    |                           |

شکل ۴۷) گام پنجم - اجزای طبیعی

- مقیاس: مقیاس اندازه گیری مواد تشکیل دهنده زیر فرآورده شیرخشک رژیمی و غذای ویژه را از لیست انتخاب نمایید.
- درصورتی که شکل فرآورده به صورت قرص و یا کپسول می باشد، مقیاس را (Dosage) I انتخاب
   نمایید.
  - درصورتی که شکل فرآورده به صورت پودر می باشد، مقیاس را Gram 1 انتخاب نمایید.
  - درصورتی که فرآورده به صورت شربت و محلول خوراکی می باشد، مقیاس را MilliLitre 5 انتخاب نمایید.
    - درصورتی که فرآورده به صورت قطره می باشد، مقیاس را MilliLitre انتخاب نمایید.

| صفحه:    | محرمانگي:                                                 | کد:                  | تهيهكننده:        |
|----------|-----------------------------------------------------------|----------------------|-------------------|
| ۴۹ از ۶۵ | منحصراً جهت استفاده سرویس گیرندگان مجاز سازمان غذا و دارو | IFDA-IRC-PF-FP-S-Hlp | سازمان غذا و دارو |

| ò                | سامانه مدیریت پروانههای فرآوردههای سلامت محور (IRC)         | نگارش: ۲.۵       |
|------------------|-------------------------------------------------------------|------------------|
| بازمان غذا ودارو | راهنمای ثبت درخواست پروانه فرآورده شیرخشک رژیمی و غذای ویژه | تاریخ: بهمن ۱۴۰۲ |

۲) با انتخاب دکمه 🛉 افزودن ماده فرمی مطابق شکل ۴۸ جهت افزودن جزء تشکیل دهنده طبیعی باز می شود.

توضيحات هر فيلد در ادامه شرح داده شده است.

|              |     |                    | جزئیات اجزای طبیعی   |
|--------------|-----|--------------------|----------------------|
|              |     |                    | نام مادہ (نام علمی)  |
|              | • × | بخش مورد استفاده 🔹 | روش استحصال<br>🗙 🗙   |
|              |     |                    | 🗆 به مقدار کافی(q.s) |
|              | ~   | واحد *<br>×        | مقدار *              |
|              |     | Producer           | شرکت تولید کننده 🕖   |
| تاييد انصراف |     |                    |                      |

شکل ۴۸) افزودن اجزای طبیعی

- ٥ نام ماده (نام علمى): نام علمى ماده اوليه را از ليست كشويى انتخاب نماييد. تكميل اين فيلد الزامى است.
  - روش استحصال: روش استحصال ماده را از لیست کشویی انتخاب نمایید. تکمیل این فیلد الزامی است.
- بخش مورد استفاده: قسمت مورد استفاده ماده را از لیست کشویی انتخاب نمایید. تکمیل این فیلد الزامی
   است.
  - به مقدار کافی (q.s): در صورت تیک زدن این گزینه، فیلدهای مقدار و واحد غیرفعال می شوند.
    - مقدار: مقدار ماده مورد استفاده را به صورت عددی وارد نمایید. تکمیل این فیلد الزامی است.
      - واحد اندازه گیری را از لیست کشویی انتخاب نمایید. تکمیل این فیلد الزامی است.
- شرکت تولیدکننده: نام شرکت تولیدکننده ماده تشکیل دهنده زیر فرآورده را در فیلد مربوطه وارد نمایید.
   (با وارد کردن حداقل دو حرف از نام شرکت، می توانید نام شرکت را انتخاب نمایید.)
- با انتخاب دکمه تایید اطلاعات واردشده، ثبت شده و در جدول مواد تشکیلدهنده زیر فرآورده نمایش
   داده می شوند. با انتخاب دکمه انصراف فرم بدون ثبت اطلاعات بسته می شود.

| صفحه:    | محرمانگی:                                                 | کد:                  | تهيهكننده:        |
|----------|-----------------------------------------------------------|----------------------|-------------------|
| ۵۰ از ۶۵ | منحصراً جهت استفاده سرویس گیرندگان مجاز سازمان غذا و دارو | IFDA-IRC-PF-FP-S-Hlp | سازمان غذا و دارو |

| سام  | à                    |
|------|----------------------|
| راهن | ازمان غذا و دارو FDA |

| نگارش: ۲.۵       | سامانه مدیریت پروانههای فرآوردههای سلامت محور (IRC)         |
|------------------|-------------------------------------------------------------|
| تاریخ: بهمن ۱۴۰۲ | راهنمای ثبت درخواست پروانه فرآورده شیرخشک رژیمی و غذای ویژه |

۳) پس از تأیید، اطلاعات وارد شده در جدولی مطابق شکل ۴۹ نمایش داده می شوند. با کلیک دکمه 😰 اطلاعات

نمایش داده شده را میتوان ویرایش نمود و با کلیک دکمه ៣ سطر انتخابی حذف میشود.

|        |        |        |          |                        |                                            |            | ~مواد تشکیل دهنده فر آور ده |
|--------|--------|--------|----------|------------------------|--------------------------------------------|------------|-----------------------------|
|        |        | واحد   | مقدار    | روش استحصال            | بخش مورد استفاده                           | (نام علمی) | نام ماده                    |
|        | Ľ      |        | 22       | اسانس                  | برک                                        | BPDOBACTOR | LAN BETCHAN                 |
| ش داده | ہ نمای | ل دھند | مواد تشک | بیعی<br>بت و گام ششم – | شکل ۴۹) لیست اجزای ط<br>اطلاعات وارد شده ث | ثبتوبعدی ≻ | ۴) با کلیک دکمه             |
| -      |        | -      | -        |                        |                                            |            | No <sup>th</sup> i a        |

| صفحه:    | محرمانگي:                                                 | کد:                  | تهيهكننده:        |
|----------|-----------------------------------------------------------|----------------------|-------------------|
| ۵۱ از ۶۵ | منحصراً جهت استفاده سرویس گیرندگان مجاز سازمان غذا و دارو | IFDA-IRC-PF-FP-S-Hlp | سازمان غذا و دارو |

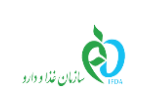

| نگارش: ۲.۵       | سامانه مدیریت پروانههای فرآوردههای سلامت محور (IRC)         |
|------------------|-------------------------------------------------------------|
| تاریخ: بهمن ۱۴۰۲ | راهنمای ثبت درخواست پروانه فرآورده شیرخشک رژیمی و غذای ویژه |

#### ۳-۲-۶ گام ششم - مواد تشکیل دهنده

در این گام مطابق شکل ۵۰ سایر مواد تشکیل دهنده زیر فرآورده شیر خشک رژیمی و غذای ویژه وارد می شود. توضیحات

فیلدهای اطلاعاتی در ادامه شرح داده شده است.

| مواد تشکیل دهنده    | اجزای طبیعی    | و <b>ت</b><br>خمنومیات ظاهری | پې<br>نگېخاري                                  | ، بندی                                  | بسته                                                                  | مشخصات اصلی                            |
|---------------------|----------------|------------------------------|------------------------------------------------|-----------------------------------------|-----------------------------------------------------------------------|----------------------------------------|
| لمتعار              |                |                              |                                                |                                         |                                                                       | <b>مواد تشکیل دهنده</b><br>ص           |
|                     |                |                              | ماده مورد نظر خود را در لیست موجود پیدا نگردم  | + افزودن ماده اولیه                     | scale I Gram                                                          | مقیاس *<br>×                           |
|                     | نوع ماده اوليه |                              | المنتال                                        | مقدار                                   | د                                                                     | حمواد تشکیل دهنده فر اور د<br>ترکیبا   |
|                     |                |                              | ، ممىرف قر آورده                               | شابه خارجی/تمویر مرجع علمی مورد         | موثر ه فر مولاسیون/مشخصات تموته م                                     | 🖌 تمویر مرجع علمی مقادیر اجزای         |
|                     |                | jpeg, jpg, png, ]            | ارچی/تصویر مرجع علمی مورد مصرف فرآورده با فرمت | ولاسیون/مشخصات نمونه مشابه خا<br>گابایت | مرجع علمی مقادیر اجزای موثرہ فرمو<br>pdf. xlsx. ] و حجم کمتر از دہ مگ | بارگذاری هایل ایلود تصویر<br>docx. txt |
|                     |                |                              | در حال بارگذاری:                               | ومتعيت : 🖌                              | دوم:                                                                  |                                        |
|                     |                |                              |                                                |                                         |                                                                       | در حال بارگذاری:                       |
| ئېت بازگشت بەلىست C | < قبلی         |                              |                                                |                                         | ئمیل فرمولاسیون می باشد                                               | تایید اطلاعات پروانه منوط به ت         |

شکل ۵۰) گام ششم - مواد تشکیل دهنده

- مقیاس: مقیاس اندازه گیری مواد تشکیل دهنده زیر فرآورده شیرخشک رژیمی و غذای ویژه از لیست انتخاب نمایید.
- درصورتی که شکل فرآورده به صورت قرص و یا کپسول می باشد، مقیاس (Dose (Dosage) را انتخاب
   نمایید.
  - درصورتی که شکل فرآورده به صورت پودر می باشد، مقیاس Gram را انتخاب نمایید.
- ۰ در صورتی که شکل فرآورده به صورت شربت و محلول خوراکی می باشد، مقیاس 5 MilliLitre را انتخاب نمایید.
  - درصورتی که شکل فرآورده به صورت قطره می باشد، مقیاس MilliLitre را انتخاب نمایید.
- ۲) با انتخاب دکمه
   ۲ افزودن ماده اولیه
   ۵۱ می شود. توضیحات فیلدهای اطلاعاتی در ادامه شرح داده شده است.

| صفحه:    | محرمانگي:                                                 | کد:                  | تهيهكننده:        |
|----------|-----------------------------------------------------------|----------------------|-------------------|
| ۵۲ از ۶۵ | منحصراً جهت استفاده سرویس گیرندگان مجاز سازمان غذا و دارو | IFDA-IRC-PF-FP-S-Hlp | سازمان غذا و دارو |

| نگارش: ۲.۵       | سامانه مدیریت پروانههای فرآوردههای سلامت محور (IRC)         | ò               |
|------------------|-------------------------------------------------------------|-----------------|
| تاریخ: بهمن ۱۴۰۲ | راهنمای ثبت درخواست پروانه فرآورده شیرخشک رژیمی و غذای ویژه | ازمان غذا ودارو |

|   |                |            | ه اوليه 🚸                        |
|---|----------------|------------|----------------------------------|
|   | الم الم        |            |                                  |
| • | ⊌رهدوپه ∗<br>× | <b>* x</b> | *                                |
|   |                |            | به مقدار کافی(q.s <mark>)</mark> |
|   | واحد ملح *     |            | ار ملح<br>*                      |
| * | ×              |            |                                  |
|   | واحد *         |            | ار المنتال 🔺                     |
| • | ×              |            |                                  |
|   |                |            | ىزودن مىبع                       |
|   |                |            |                                  |

شکل ۵۱) جزئیات فرمول

ماده اولیه: ماده اولیه را با وارد کردن نام یا با استفاده از CASNumber آن، از لیست بازشونده انتخاب
 نمایید. تکمیل این فیلد الزامی است.

| دكمه   | انتخاب      | با     | نشد،    | پيدا    | اوليه    | مادہ   | نظر     | مد    | مادہ   | نام     | ورود     | با    | ى كە     | درصورت    | :4      | توج   |
|--------|-------------|--------|---------|---------|----------|--------|---------|-------|--------|---------|----------|-------|----------|-----------|---------|-------|
| مطابق  | ە)، فرمى    | منده   | تشكيل   | - مواد  | ششم –    | (گام ن | اصلى    | صفحه  | ا از ا | ا نکردم | وجود پيد | ست مر | را در لي | . نظر خود | ده مورد | ماد   |
| کھای   | جو در باناً | جست    | م ماده، | رود ناه | نه با ور | ن صفح  | در ایر  | ىشود. | باز می | یست     | ه به ل   | ن ماد | افزود    | جهت       | ۵۲      | شکل   |
| وردنظر | ، مادہ م    | ه لیست | اضافه ب | C       | ، دکمه   | انتخاب | لود. با | ہ میث | ئى داد | نماينً  | و نتايج  | شده   | انجام    | جهانی     | عاتى    | اطلا  |
|        |             |        |         |         |          |        |         |       |        |         | ے شود    | وده ه | يه افز   | مواد اوا  | ست      | به لي |

|                 |                                                                                           | فای اطلاعاتی جهانی          | ده اولیه در بانک ه | جستجوی ما      |
|-----------------|-------------------------------------------------------------------------------------------|-----------------------------|--------------------|----------------|
|                 | <u>جستجو</u> 12                                                                           |                             | :Cas Numbe         | نام مادہ یا 2۲ |
|                 | نام                                                                                       | InChIKey                    | Formula            | Cas Nu         |
| 🗹 اضافه به لیست | AM 404                                                                                    | IJBZOOZRAXHERC-DOFZRALJSA-N | C26H37NO2          | 120-12-7       |
| 🗹 اضافه به لیست | 2-undecanone                                                                              | KYWIYKKSMDLRDC-UHFFFAOYSA-N | C11H22O            | 112-12-9       |
| 🗹 اضافه به لیست | isovitexin-7-O-beta-D-glucopyrano-2"O-rhamnoside                                          | VSBVKAXEWZFVPV-UHFFFAOYSA-N | C33H40O19          | 112-12-9       |
| 🕑 اضافه به لیست | pelargonidin 3-O-(6-caffeoyl-beta-D-glucoside) 5-O(4,6-<br>di-O-malonyl-beta-D-glucoside) | LIWFZGIUNNZHHB-AGRAAVAQSA-L | C42H38O24-2        | 112-12-9       |
| 🗹 اضافه به لیست | Acetamide, N-((5-amino-2-((4-<br>aminophenyl)sulfonyl)phenyl)-sulfonyl)-, monosodium      | PVGBHEUCHKGFQP-UHFFFAOYSA-M | C14H14N3NaO55      | 128-12-1       |
|                 | Anthrasana                                                                                |                             | C14810             | 120 12 7       |
| < < Q           | 2 k h h i > >>                                                                            |                             |                    |                |
| بستن            |                                                                                           |                             |                    |                |

شکل ۵۲) جستجو و افزودن ماده اولیه در بانکهای اطلاعاتی جهانی

| صفحه:    | محرمانگي:                                                 | کد:                  | تهيهكننده:        |
|----------|-----------------------------------------------------------|----------------------|-------------------|
| ۵۳ از ۶۵ | منحصراً جهت استفاده سرویس گیرندگان مجاز سازمان غذا و دارو | IFDA-IRC-PF-FP-S-Hlp | سازمان غذا و دارو |

| سامانه مدير | à               |
|-------------|-----------------|
| راهنمای ثب  | ازمان غذا ودارو |

| نگارش: ۲.۵       | سامانه مدیریت پروانههای فرآوردههای سلامت محور (IRC)         |
|------------------|-------------------------------------------------------------|
| تاریخ: بهمن ۱۴۰۲ | راهنمای ثبت درخواست پروانه فرآورده شیرخشک رژیمی و غذای ویژه |

- ماده اولیه: نام ماده اولیه تشکیلدهنده شیرخشک رژیمی و غذای ویژه را وارد و از لیست کشویی انتخاب
   نمایید. تکمیل این فیلد الزامی است.
- نوع: نوع ماده اولیه از لیست کشویی و ازمیان سه گزینه «مؤثره»، «جانبی» و «نگهدارنده» انتخاب نمایید.
   تکمیل این فیلد الزامی است.

توجه: درصورتی که برای زیرفرآورده اول، ماده مؤثره تعریف نمودهاید، هنگام تعریف زیرفرآوردههای بعدی، امکان انتخاب نوع «مؤثره»، و درنتیجه اجازه ثبت ماده مؤثره جدید را <u>نخواهید داشت</u>. (هنگام انتخاب نوع، مطابق شکل ۵۳، فقط یکی از انواع «جانبی» و «نگهدارنده» را می توانید انتخاب نمایید.)

|   |             | ەلەلىم 🔸     |
|---|-------------|--------------|
|   |             |              |
|   | فارماكوپه 🔹 | *            |
| * | ×           | c            |
|   |             | جانبى        |
|   |             | نگېدار نده   |
| * |             |              |
|   | <u> </u>    | . II II - I  |
| ~ | واحد •<br>۲ | ار المتعال 🔹 |
|   |             |              |
|   |             | بزودن منبع   |

شکل ۵۳) جزئیات فرمول (برای زیرفرآورده دوم به بعد)

**توجه**: درصورتی که برای زیرفرآورده اول، ماده مؤثره تعریف نمودهاید، امکان ویرایش ماده مؤثره ثبتشده قبل را نخواهید داشت و در لیست مواد تشکیلدهنده، نام ماده مؤثره ثبتشده در زیرفرآورده اول، مطابق شکل ۵۴ نمایش داده خواهد شد.

| صفحه:    | محرمانگی:                                                 | کد:                  | تهيهكننده:        |
|----------|-----------------------------------------------------------|----------------------|-------------------|
| ۵۴ از ۶۵ | منحصراً جهت استفاده سرویس گیرندگان مجاز سازمان غذا و دارو | IFDA-IRC-PF-FP-S-Hlp | سازمان غذا و دارو |

| . À                       | سامانه مدیریت پروانههای فرآوردههای سلامت محور (IRC)         | نگارش: ۲.۵       |
|---------------------------|-------------------------------------------------------------|------------------|
| مازمان غذا و دارو<br>۲۳۵۸ | راهنمای ثبت درخواست پروانه فرآورده شیرخشک رژیمی و غذای ویژه | تاریخ: بهمن ۱۴۰۲ |

| واد تشکیل دهنده     | ه<br>اجزای طبیعی | <b>۴</b><br>خصومیات قاہری | <b>۳</b><br>نگېدارې                                           | <b>ب</b> ندی                                                               | بسته                                                                                          | مشخصات امبلی                                                                                                |
|---------------------|------------------|---------------------------|---------------------------------------------------------------|----------------------------------------------------------------------------|-----------------------------------------------------------------------------------------------|----------------------------------------------------------------------------------------------------|
| لمتعا               |                  |                           |                                                               |                                                                            |                                                                                               | مواد تشکیل دهنده<br>                                                                                        |
|                     |                  |                           | ماده مورد نقر خود را در لیست موجود پیدا نگردم                 | + افزودن ماده اولیه                                                        | scale<br>♥ 1 Gram                                                                             | مقیاس <b>៖</b><br>×                                                                                         |
|                     |                  |                           |                                                               |                                                                            |                                                                                               | ∼مواد تشکیل دهنده فر آور ده                                                                                 |
|                     | نوع ماده اوليه   | المنتال                   | مقدار                                                         |                                                                            | تركيبات                                                                                       |                                                                                                    |
| i C                 | موثره            | -1                        | -1                                                            |                                                                            | () officeries 20                                                                              |                                                                                                    |
|                     |                  | jpeg. jpg. png. l         | عمرف قراورده<br>رچن/تعمیر مرجع علمی مورد مصرف قراورده با قرمت | لقایه خارجی/تسویر مرجع علمی مورد<br>پلاسیون/مقدرصات نمونه مقایه خا<br>کلیت | ر از روالسیون مشخصات تمونه م<br>ح علمی مقابر اجرای موتره قرم<br>pdf. xls ) و حجم کمتر از ده م | ک تصور مرجع علمی مقلدیر اجزای هو<br>بارگذاری فایل<br>برگذاری فایل<br>برگذاری ا<br>ک<br>ع<br>در حل بارگذاری: |
| ئېت بازگشت بەلىست C | < قبلی           |                           |                                                               |                                                                            | یل فرمولاسیون می باشد                                                                         | تاييد اطلاعات پروانه منوط به تکم                                                                            |

شکل ۵۴) مواد تشکیلدهنده - نمایش ماده مؤثره ثبتشده در لیست مواد تشکیلدهنده زیرفرآورده دوم به بعد

- ٥ فارماكوپه: استاندارد فارماكوپه ماده اوليه را از ليست كشويى انتخاب نماييد. تكميل اين فيلد الزامى است.
  - به مقدار کافی: در صورت تیک زدن این گزینه، فیلدهای «مقدار» و «مقدار المنتال» غیرفعال می شوند.
    - مقدار ملح: مقدار ماده اولیه را به صورت عددی وارد نمایید. تکمیل این فیلد الزامی است.
- واحد ملح: واحد اندازه گیری مقدار ماده اولیه را از لیست کشویی انتخاب نمایید. تکمیل این فیلد الزامی
   است.
- مقدار المنتال: میزان ماده که به صورت خالص در ترکیب یک فرآورده شیرخشک رژیمی و غذای ویژه وجود
   دارد را المنتال می گویند. این مقدار را به صورت عددی در فیلد مربوطه وارد نمایید. تکمیل این فیلد الزامی
   است.
  - واحد: واحد اندازه گیری مقدار المنتال را از لیست انتخاب نمایید. تکمیل این فیلد الزامی است.
- افزودن منبع: درصورتی که زیر فرآورده از تولیدات داخلی باشد، این گزینه نمایش داده می شود. با کلیک
- دكمه افرودن منبع فيلدى مطابق شكل ۵۵ بهمنظور ورود منبع توليدكننده ماده اوليه ايجاد مىشود. با

| صفحه:    | محرمانگي:                                                 | کد:                  | تهيهكننده:        |
|----------|-----------------------------------------------------------|----------------------|-------------------|
| ۵۵ از ۶۵ | منحصراً جهت استفاده سرویس گیرندگان مجاز سازمان غذا و دارو | IFDA-IRC-PF-FP-S-Hlp | سازمان غذا و دارو |

| ەلس                 | سامانه مدیریت پروانههای فرآوردههای سلامت محور (IRC)         | نگارش: ۲.۵       |
|---------------------|-------------------------------------------------------------|------------------|
| المان غذا ودارد راه | راهنمای ثبت درخواست پروانه فرآورده شیرخشک رژیمی و غذای ویژه | تاریخ: بهمن ۱۴۰۲ |

واردکردن نام و یا کد IRC فرآورده مورد نظر، منبع مربوطه را از لیست کشویی انتخاب نمایید. با کلیک دکمه

💼 منبع وارد شده، حذف میشود.

توجه ۱: منبع با ماده اولیه در ارتباط است و تنها منابعی که دارای ماده اولیه میباشند، با ورود نام یا کد IRC جستجو می شوند. در غیر این صورت موردی نمایش داده نمی شود.

**توجه ۲:** درصورتی که ماده اولیه دارای بیش از یک منبع باشد، با کلیک دکمه افزودن منبع می توانید منبع دیگری را انتخاب نمایید.

|              |   |             | جزئيات فرمول                          |
|--------------|---|-------------|---------------------------------------|
|              |   |             | مادہ اولیہ 🔹                          |
|              |   | فارماکوپه * | نوع *<br>                             |
|              | • | ×           | ★ ★                                   |
|              |   | واحد ملح 🔺  | َ به مقدار دافی/د.γ۱<br>مقدار ملح   ∗ |
|              | ~ | <b>X</b>    | * Ution Jaco                          |
|              | ~ | * 2019      |                                       |
| Ê            |   |             | منبع ثبت شده                          |
|              | L |             |                                       |
|              |   |             | افزودن منبع                           |
| تاييد انصراف |   |             |                                       |

شکل ۵۵) منبع ثبت شده

 شرکت تولید کننده: درصورتی که زیر فرآورده وارداتی باشد، این گزینه نمایش داده می شود. نام شرکت تولید کننده ماده تشکیل دهنده زیر فرآورده را در فیلد مربوطه مطابق شکل ۵۶ وارد و از لیست باز شونده انتخاب نمایید.

| صفحه:    | محرمانگی:                                                 | کد:                  | تهيهكننده:        |
|----------|-----------------------------------------------------------|----------------------|-------------------|
| ۵۶ از ۶۵ | منحصراً جهت استفاده سرویس گیرندگان مجاز سازمان غذا و دارو | IFDA-IRC-PF-FP-S-Hlp | سازمان غذا و دارو |

| کانان نازاره از اهنمای ثبت درخواست پروانه فرآورده شیرخشک رژیمی و غذای ویژه از این از این از این از این از این ا | سامانه مديريت پروانهه | پروانههای فرآوردههای سلامت محور (IRC)          | نگارش: ۲.۵       |
|----------------------------------------------------------------------------------------------------|-----------------------|------------------------------------------------|------------------|
|                                                                                                    | راهنمای ثناورد رخواس  | رخواست پروانه فرآورده شیرخشک رژیمی و غذای ویژه | تاریخ: بهمن ۱۴۰۲ |

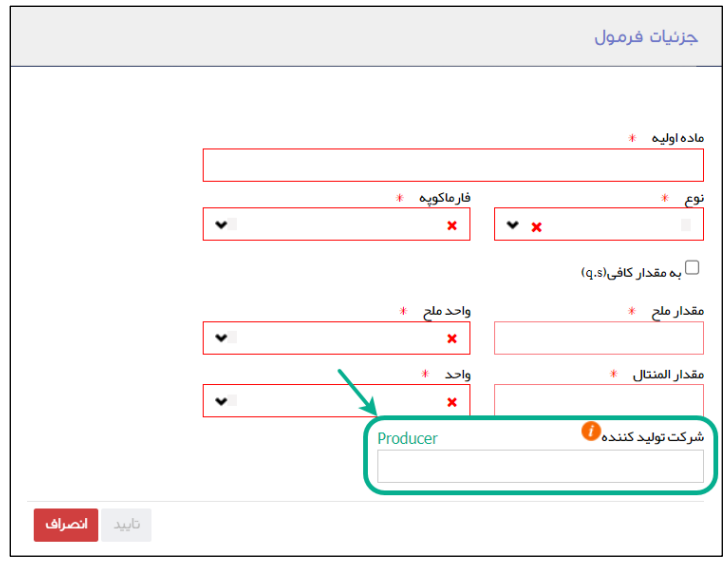

شکل ۵۶) شرکت تولیدکننده

- تأیید: با کلیک دکمه تایید اطلاعات ماده اولیه ثبت می شود. همچنین با کلیک دکمه انصراف فرم بدون ثبت اطلاعات بسته می شود.
- ٣) جدول مواد تشکیلدهنده زیر فر آورده: اطلاعات ماده اولیه مطابق شکل ۵۷ وارد قسمت مواد تشکیلدهنده

|     |                |         |       | -مواد تشکیل دهنده فر آورده |
|-----|----------------|---------|-------|----------------------------|
|     | نوع ماده اوليه | المتثال | مقدار | تركيبات                    |
| t c | موثرہ          | -1      | -1    | () ellarete (1)            |

زیر فرآورده میشوند. توضیحات مربوط به فیلدهای مربوطه در ادامه آورده شده است.

- ترکیبات: با افزودن ماده اولیه در قسمت قبل، این قسمت توسط سیستم به صورت خود کار تکمیل می شود.
  - مقدار: مقدار وارد شده در قسمت قبل نمایش داده می شود.
  - نوع ماده اولیه: نوع ماده اولیه وارد شده در قسمت قبل نمایش داده می شود.
- - حذف: با کلیک دکمه (m) میتوانید ماده تشکیلدهنده زیرفرآورده را حذف نمایید.

| صفحه:    | محرمانگی:                                                 | کد:                  | تهيهكننده:        |
|----------|-----------------------------------------------------------|----------------------|-------------------|
| ۵۷ از ۶۵ | منحصراً جهت استفاده سرویس گیرندگان مجاز سازمان غذا و دارو | IFDA-IRC-PF-FP-S-Hlp | سازمان غذا و دارو |

شکل ۵۷) مواد تشکیلدهنده زیر فرآورده

| ò               | سامانه مدیریت پروانههای فرآوردههای سلامت محور (IRC)         | نگارش: ۲.۵       |
|-----------------|-------------------------------------------------------------|------------------|
| ازمان غذا ودارو | راهنمای ثبت درخواست پروانه فرآورده شیرخشک رژیمی و غذای ویژه | تاریخ: بهمن ۱۴۰۲ |

۴) با انتخاب گزینه «تصویر مرجع علمی مقادیر اجزای موثره فرمولاسیون/مشخصات نمونه مشابه خارجی/تصویر
 ۹۸، میتوانید مدارک مربوطه را با فرمتهای JPG JPG JPG ، PNG مرجع علمی مورد مصرف فرآورده» مطابق شکل ۵۸، میتوانید مدارک مربوطه را با فرمتهای JPG ، JPG ، JPG ، PNG

| واد تشکیل دهنده       | <mark>ه</mark><br>اجزای طبیعی | و<br>خمومیات ظاہری        | ر<br>نگېدارى                                                  | <b>ب</b> سته بندی                                                                                                    | <b>ن</b><br>مشخصات امبلی                                                           |
|-----------------------|-------------------------------|---------------------------|---------------------------------------------------------------|----------------------------------------------------------------------------------------------------|------------------------------------------------------------------------------------|
| راهتما                |                               |                           |                                                               |                                                                                                    | مواد تشکیل دهنده<br>                                                               |
|                       |                               | اردم                      | ماده مورد نقر خود را در لیست موجود پیدا نگ                    | scale<br>افزودن ماده اولیه + افزودن ماده اولیه                                                                                          | ىقىس ؛<br>×                                                                        |
|                       | نوع ماده اولیه                | المنتال                   | مقدار                                                         | د                                                                                                    | - مواد تشکیل دهنده فر اور ده<br>ترکیبا                                             |
|                       | موثره                         | -1                        | -1                                                            | -                                                                                                    | IPDLA                                                                              |
|                       |                               | jpeg. jpg. png. ] نه فرمت | د مسرف فر آور ده<br>:ارجی / تصویر مرجع علمی مورد مصرف فراورده | سيون/مشخصات نمونه مشايه فارچى/تصوير مرجع علمى مور<br>مقادير اجزاى موتره فرمولاسيون/ مشخصات نمونه مقايه خ<br>[] و حجم كمتر ار ده مگايايت | ک تصویر مرجع علمی مقادیر اجزای موثره فرموال<br>بلوگذای فایل<br>df. xlsx. docx. txt |
|                       |                               |                           | در حال بارگذاری :                                             | مجم: 🔹 🖌                                                                                                    |                                                                                    |
|                       |                               |                           |                                                               |                                                                                                    | در حال بارگذاری:                                                                   |
| ثبت C بازگشت بەلىست ℃ | < قبلی                        |                           |                                                               | ولاسیون می باشد                                                                                                    | ایید اطلاعات پروانه منوط به تکمیل فرم                                              |

شکل ۵۸) تصویر مرجع علمی

۵) با کلیک دکمه بات ، موارد واردشده ثبت می شوند. پس از ثبت اطلاعات، به صفحه اول که شامل پروانه مادری و دختری است هدایت می شوید و اطلاعات مربوط به پروانه مادری، در قسمت بالای صفحه و اطلاعات مربوط به پروانه دختری است هدایت می شوید و اطلاعات مربوط به پروانه مادری، در قسمت بالای صفحه و اطلاعات مربوط به پروانه دختری در جدولی در پایین صفحه مطابق شکل ۵۹ نمایش داده می شوند. توضیحات ستون جدول مربوط به پروانه دختری در ادامه شرح داده شده است.

|          | تاريخ كميسيون | تاريخ انقضا | تاريخ صدور | نوع درخواست | وشعيت    | کشور | نام توليد كننده | IRC | GTIN | نام فارسی      | نام انگلیسی         |
|----------|---------------|-------------|------------|-------------|----------|------|-----------------|-----|------|----------------|---------------------|
| عمليات 👻 |               |             |            | اوليه       | فعال     | 100  | المحار بالمعنى  |     |      | 12,000,000,000 | 148 (01) (01) (01)  |
| عمليات 👻 |               |             |            | اوليه       | پیش نویس | 110  | 1000            |     |      | 10.000         | 168 (Free Visit) (7 |
|          |               |             |            |             |          |      |                 |     |      |                |                     |
|          |               |             |            |             |          |      |                 |     |      |                |                     |
|          |               |             |            |             |          |      |                 |     |      |                |                     |
|          |               |             |            |             |          |      |                 |     |      |                |                     |

شکل ۵۹) صفحه اول - پروانه مادری و دختری

| صفحه:    | محرمانگی:                                                 | کد:                  | تهيەكنندە:        |
|----------|-----------------------------------------------------------|----------------------|-------------------|
| ۵۸ از ۶۵ | منحصراً جهت استفاده سرویس گیرندگان مجاز سازمان غذا و دارو | IFDA-IRC-PF-FP-S-Hlp | سازمان غذا و دارو |

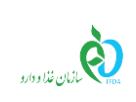

| نگارش: ۲.۵       | سامانه مدیریت پروانههای فرآوردههای سلامت محور (IRC)         |
|------------------|-------------------------------------------------------------|
| تاریخ: بهمن ۱۴۰۲ | راهنمای ثبت درخواست پروانه فرآورده شیرخشک رژیمی و غذای ویژه |

#### ۲-۲-۷ نمایش اطلاعات پروانه دختری

ستونهای زیر در لیست پروانه دختری نمایش داده میشوند:

- نام انگلیسی: نام انگلیسی زیر فرآورده شیرخشک رژیمی و غذای ویژه، در این ستون نمایش داده می شود.
  - نام فارسی: نام فارسی زیر فرآورده شیرخشک رژیمی و غذای ویژه، در این ستون نمایش داده می شود.
    - GTIN: کد GTIN زیر فرآورده شیرخشک رژیمی و غذای ویژه، در این ستون نمایش داده می شود.
      - IRC: کد IRC زیر فرآورده شیرخشک رژیمی و غذای ویژه، در این ستون نمایش داده می شود.
- **نام تولیدکننده:** نام تولیدکننده زیر فرآورده شیرخشک رژیمی و غذای ویژه، در این ستون نمایش داده می شود.
  - کشور: کشور تولیدکننده زیر فرآورده شیرخشک رژیمی و غذای ویژه، در این ستون نمایش داده میشود.
  - وضعیت: وضعیت تأیید پروانه زیر فرآورده شیرخشک رژیمی و غذای ویژه، در این ستون نمایش داده می شود.
    - عملیات: با کلیک دکمه عملیات، منویی نمایش داده می شود که مطابق شکل ۶۰ شامل آیتم های زیر است.

|                       | وضعيت           | کشور   | نام توليد كننده | IRC | GTIN | نام فارسی | نام انگلیسی |
|-----------------------|-----------------|--------|-----------------|-----|------|-----------|-------------|
| عمليات 👻              | در انتظار تایید | ايران  |                 |     |      |           |             |
| - Ollar               | پیش نویس        | تركيه  | -               |     |      |           |             |
| Q جزئیات<br>ک) ویرایش | در انتظار تایید | ايران  |                 |     |      |           |             |
| 🗸 تکمیل مدارک         | در انتظار تایید | کانادا | -               |     |      |           |             |
| 🛧 ارسال به کارشناس    |                 |        |                 |     |      |           |             |
| 着 حذف                 |                 |        |                 |     |      |           |             |
|                       |                 |        |                 |     |      |           |             |

#### شکل ۶۰) گزینههای عملیاتی

جزئیات: بهمنظور مشاهده جزئیات یک زیرفرآورده ثبتشده، دکمه عملیات و سپس گزینه
 جزئیات را انتخاب نمایید.
 ویرایش: بهمنظور ویرایش اطلاعات یک زیرفرآورده ثبتشده، دکمه عملیات و سپس گزینه
 ویرایش: بهمنظور ویرایش اطلاعات یک زیرفرآورده ثبتشده، دکمه عملیات و سپس گزینه
 ویرایش را انتخاب نمایید.
 تکمیل مدارک: با کلیک دکمه عملیات و سپس گزینه و سپس گزینه و مدارک سطح اول بستهبندی
 شکل ۶۱ باز می شود که می توانید مدارک FMF، SMF خط تولید GMP و مدارک سطح اول بستهبندی

| صفحه:    | محرمانگی:                                                 | کد:                  | تهيهكننده:        |
|----------|-----------------------------------------------------------|----------------------|-------------------|
| ۵۹ از ۶۵ | منحصراً جهت استفاده سرویس گیرندگان مجاز سازمان غذا و دارو | IFDA-IRC-PF-FP-S-Hlp | سازمان غذا و دارو |

| à               |
|-----------------|
| ازمان غذا ودارو |

| نگارش: ۲.۵       | سامانه مدیریت پروانههای فرآوردههای سلامت محور (IRC)         |
|------------------|-------------------------------------------------------------|
| تاریخ: بهمن ۱۴۰۲ | راهنمای ثبت درخواست پروانه فرآورده شیرخشک رژیمی و غذای ویژه |

GMP را با فرمت PDF و حجم حداکثر ۲ مگابایت بار گذاری نمایید. لازم به توجه است که برای نهایی شدن پروانه و صدور کد IRC، بار گذاری فایل های پرونده در مرحله تکمیل مدارک قبل از ارسال به کارشناس الزامی است.

**توجه**: بارگذاری «مدارک GMP»، «مدارک PMF»، «سایر مدارک (پروانههای مسئول فنی+گواهی سلامت)» و «برگه آنالیز و مستندات آزمایشگاهی» الزامی میباشد.

<mark>توجه</mark>: بخش «تکمیل مدارک» تنها در نوع «اولیه» و «IRC قدیمی» قابل مشاهده است.

توضيحات: درصورت لزوم، امكان ثبت توضيحات در اين فيلد وجود دارد.

| صفحه:    | محرمانگی:                                                 | کد:                  | تهيهكننده:        |
|----------|-----------------------------------------------------------|----------------------|-------------------|
| ۶۰ از ۶۵ | منحصراً جهت استفاده سرویس گیرندگان مجاز سازمان غذا و دارو | IFDA-IRC-PF-FP-S-Hlp | سازمان غذا و دارو |

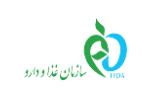

سامانه مدیریت پروانه های فرآورده های سلامت محور (IRC) نگارش: ۲.۵ راهنمای ثبت درخواست پروانه فرآورده شیرخشک رژیمی و غذای ویژه تاریخ: بهمن ۱۴۰۲

| دارک شیرخشک رژیمی و غذای ویژه                                                                                                    | 🔳 تکمیل مد                                                       |
|----------------------------------------------------------------------------------------------------|------------------------------------------------------------------|
|                                                                                                    | مدارک SMF                                                        |
| المادو مدری SMF یا فرمت pdf و حجم کمتر از ۵۰ مگلایت                                                                                                    | <b>بارگذاری فایل</b><br>در حال بارگذاری:                         |
|                                                                                                    | مدارک PMF                                                        |
|                                                                                                    | <b>بارگذاری فایل</b><br>در حال بارگذاری:                         |
| داد تاسیس فظ                                                                                                    | مدارک GMP/پرو                                                    |
| المود مدری خط دونید GMP یا فرمت pdf و حجم کمتر از ده مگذایت<br>( ) ) ) ) ) ) ) ) ) ) ) ) ) ) ) ) ) )                                                                                                    | <b>بارگذاری فایل</b><br>در حال بارگذاری:                         |
| وسته بندی GMP                                                                                                    | مدار ک سطح اول ا                                                 |
| البلود مدارک خط بسته بدی سطح ایل GMP با فرعت pdf و حجم کمم از ده مکارلیت                                                                                                    | <b>بارگذاری فایل</b><br>در حال بارگذاری:                         |
| انه های مسئول، فنی + گواهی، های سلامت)                                                                                                    | سایر مدارک (پروا                                                 |
| لېدو سايو مدارک با فرمن pdf و حجم کمتر از ده مکابلېن<br>۲                                                                                                    | <b>بارگذاری فایل</b><br>در حال بارگذاری:                         |
| بىدىت از مايشگەى                                                                                                    | برگہ آنالیز و مست                                                |
| لپود سایر مدری یا فرمت pdf و حجم کمتر از ده مکانیت                                                                                                    | <b>بارگذاری فایل</b><br>در حال بارگذاری:                         |
| ئول فنی نام شرکت                                                                                                    | نام مس                                                           |
| Description<br>" مسئول فنی شرکت " " اقرار می نمایم عسئولیت محت و تقایق کلیه فیلدهای ساماند، اطلاعات و مدارک ارسال شده، بارگذاری شده برای در یافت<br>تدر جات و طرح پستم بندی، مواد اولیه و برچسب و برگ راهنمان فر آورده مایی که توسط ایجانب برای توزیع و عرضه آزادسازی می شوند تا پایان تاریخ<br>مده اینجانب می باشد و کلیه مسئولیت های حقوقی کیفری، جزایی و قانونی مربوط به فر آورده هایی که توسط ایجانب برای توزیع و عرضه آزادسازی می شوند تا پایان تاریخ<br>، پذیریم. | تومنيحات<br>اينجانب "<br>پروانه/ IRC، ما<br>انقضا فر آورده را مي |
| ثبت انصراف                                                                                                    |                                                                  |

شکل ۶۱) تکمیل مدارک

با زدن تیک قسمت پذیرش مسئولیت صحت بارگذاری مدارک در انتهای فرم، دکمه فعال ثبت می شود که با کلیک آن مدارک، در سامانه بارگذاری می شوند. ارسال به کارشناس: با کلیک دکمه 🛛 عملیات 🔻 و سپس گزینه 🖈 ارسال به کارشناس اطلاعات

واردشده، جهت بررسی به کارشناس مربوطه ارسال می شوند. لازم به توجه است که پس از اطمینان از تکمیل

| صفحه:    | محرمانگی:                                                 | کد:                  | تهيهكننده:        |
|----------|-----------------------------------------------------------|----------------------|-------------------|
| ۶۵ از ۶۵ | منحصراً جهت استفاده سرویس گیرندگان مجاز سازمان غذا و دارو | IFDA-IRC-PF-FP-S-Hlp | سازمان غذا و دارو |

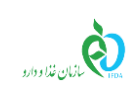

| نگارش: ۲.۵       | سامانه مدیریت پروانههای فرآوردههای سلامت محور (IRC)         |
|------------------|-------------------------------------------------------------|
| تاریخ: بهمن ۱۴۰۲ | راهنمای ثبت درخواست پروانه فرآورده شیرخشک رژیمی و غذای ویژه |

اطلاعات، این گزینه را انتخاب نمایید. در غیر این صورت درخواست ارسال شده توسط کارشناس عودت داده می شود.

- مشاهده نظر کارشناس: با استفاده از این گزینه میتوانید نظرات ثبتشده توسط کارشناس را مشاهده
   نمایید.
- حذف: درصورتی که زیر فرآورده دارای کد IRC نباشد و وضعیت پروانه آن به حالت «پیشنویس» باشد، این
   گزینه نمایش داده شده، و با استفاده از آن میتوانید زیر فرآورده را حذف نمایید.

| صفحه:    | محرمانگی:                                                 | کد:                  | تهيهكننده:        |
|----------|-----------------------------------------------------------|----------------------|-------------------|
| ۶۲ از ۶۵ | منحصراً جهت استفاده سرویس گیرندگان مجاز سازمان غذا و دارو | IFDA-IRC-PF-FP-S-Hlp | سازمان غذا و دارو |

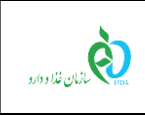

| نگارش: ۲.۵       | سامانه مدیریت پروانههای فرآوردههای سلامت محور (IRC)         |
|------------------|-------------------------------------------------------------|
| تاریخ: بهمن ۱۴۰۲ | راهنمای ثبت درخواست پروانه فرآورده شیرخشک رژیمی و غذای ویژه |

## ۴ پيوست

# ۴–۱ محل قرارگیری سند راهنما

بهمنظور مشاهده اسناد راهنمای سامانه، مطابق شکل ۶۲ دکمه «مستندات» را کلیک نمایید.

| السريك، 🛓 🧐 🌜   |                                                                                                    |                                             |                                    | مبد<br>ا                          | سامانه صدور پروانه ز                                   |                     |
|-----------------|----------------------------------------------------------------------------------------------------|---------------------------------------------|------------------------------------|-----------------------------------|--------------------------------------------------------|---------------------|
| Real Providence | q<br>F                                                                                                    | ليت عادة اوليه غالير(سازمان)                | ماده لوليه خاص داروم (سازمان)      | لې مولد لوليه خلا و الداميدي      | ا من المعاد الوليمانير خطک رژیمی و غلای<br>ویژهارماری) | می و غلای ویژه      |
|                 | فرموالاسيون مياني مواد اوليه                                                                                                    | نېت ماده لوله غلابی                         | ليت مواد اوليه خاص تارون           | ی<br>تایید مواد لولیه دارویی      | لیت ماده اولیه داروهای طبیعی و سنتی                    | ر<br>با طیعی و منڈی |
|                 | ليت ماده اوليه دارو (مازمان)                                                                                                    | کے<br>اپت مادہ اولیہ آرایشی بیدائشی(مازمان) | 👼<br>لېت ماده اوليه مکمل           | ی<br>تایید مواد لولیه خاص         | اری<br>ابت ماده اولیه شیرخشک رژیمی و غالی ویژه         | عىل                 |
|                 | ی منابع می و منطق کی منطق کی منطق کی منطق کی منطق کی منطق کی منطق کی منطق کی منطق کی منطق کی منطق کی منطق کی م<br>منطق کی منطق کی منطق کی منطق کی منطق کی منطق کی منطق کی منطق کی منطق کی منطق کی منطق کی منطق کی منطق کی منطق کی | ليت مادة أولية أرايش بهناشتى                | ي<br>ليت مانده لوليه مكمل (سازمان) | تاييد مواد اوليه آرايشي و بيداشتي | لبت ماده اولیه طروهای طبیعی و<br>ستترزمازمان           | یسته بندی و         |
|                 |                                                                                                    |                                             |                                    |                                   |                                                        |                     |

شکل ۶۲) مشاهده اسناد راهنمای سامانه

| صفحه:    | محرمانگی:                                                 | کد:                  | تهيهكننده:        |
|----------|-----------------------------------------------------------|----------------------|-------------------|
| ۶۳ از ۶۵ | منحصراً جهت استفاده سرویس گیرندگان مجاز سازمان غذا و دارو | IFDA-IRC-PF-FP-S-Hlp | سازمان غذا و دارو |

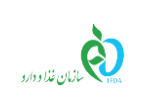

## ۲-۴ افزودن خط تولید/بستهبندی

درصورتی که خط تولید/بستهبندی مربوط به سایت تولیدی در لیست وجود نداشت، با کلیک دکمه 🕂 فرمی مطابق شکل ۶۳ جهت افزودن خط تولید جدید نمایش داده می شود. توضیحات مربوط به فیلدهای اطلاعاتی در ادامه شرح داده شده است.

|                                                                                                    | کشور: ایران                                                                                                    |                               | شرکت:                                |
|----------------------------------------------------------------------------------------------------|----------------------------------------------------------------------------------------------------|-------------------------------|--------------------------------------|
|                                                                                                    |                                                                                                    |                               | 💻 مشخصات خط تولید                    |
| ine Name (Fa)                                                                                                    | نام خط فار سی 🔺                                                                                                    | Line Name (En)                | نام خط انگلیسی 🔹                     |
| Type Of Production Line                                                                                                    | نوع خط                                                                                                    | Raw Material(ParticularFoods) | مواد اولیه غذاهای ویژه و شیر خشک<br> |
| *                                                                                                    | انتخاب كنيد                                                                                                    |                               |                                      |
| Type Of Production Line                                                                                                    | نوع خط                                                                                                    | Finish                        | محصول نہايي غذاهاي ويژه و شير خشک    |
| ~                                                                                                    | انتخاب كنيد                                                                                                    | Product(ParticularFoods)      |                                      |
| Type Of Production Line                                                                                                    | نوع خط                                                                                                    | Packaging(ParticularFoods)    | بسته بندي غذاهاي ويژه و شير خشک      |
| ~                                                                                                    | انتخاب كنيد                                                                                                    |                               |                                      |
| ثبت <b>ایجاد خط جدید</b>                                                                                                    |                                                                                                    |                               |                                      |
| ثبت ایجاد خط جدید                                                                                                    |                                                                                                    | ئام قارسى                     | م انگلیسی                            |
| نبت <b>ایجاد خط جدید</b><br>ک) مناف                                                                                                    | dechardure                                                                                                    | نام فارسی                     | م انگلیسی                            |
| نیت ایجاد خط جدید<br>ک) منابق<br>ک) منابق                                                                                                    | der de contracte de contracte d | نام فارسی                     | م انگلیسی                            |
| کیت ایجاد خط جدید<br>کا منابق<br>کا منابق<br>کا منابق                                                                                                    | destruction                                                                                                    | نام فارسی                     | ا انگلیسی                            |
| نیت ایجاد خط جدید<br>ک) منابق<br>ک) منابق<br>ک) منابق<br>ک) منابق<br>ک) منابق                                                                                                    | adusta                                                                                                    | ئام فارسى                     | م انگلیسی                            |
| نیت ایجاد خط جدید<br>ک) مشعر<br>ک) مشعر<br>ک) مشعر<br>ک) مشعر<br>ک) مشعر<br>ک) مشعر                                                                                                    | dentrantan                                                                                                    | نام فار سی                    | م انگلیسی                            |
| کیت ایجاد خط جدید<br>کی منابق<br>کی منابق<br>کی منابق<br>کی منابق<br>کی منابق<br>کی منابق                                                                                                    | destruction of                                                                                                    | نام فارسی                     | م انگلیسی                            |
| نین ایجاد کط جدید<br>ک منابد<br>ک منابد<br>ک منابد<br>ک منابد<br>ک منابد<br>ک منابد<br>ک منابد<br>ک منابد<br>ک منابد<br>ک منابد<br>ک منابد<br>ک منابد<br>ک منابد<br>ک منابد<br>ک منابد                                                                                                    | and sectors                                                                                                    | ئام فارسى                     | م انگلیسی                            |
| نيت ايبجاد خط جديد<br>ک مشک<br>ک مشک<br>ک مشک<br>ک مشک<br>ک مشک<br>ک مشک<br>ک مشک<br>ک مشک<br>ک مشک<br>ک مشک<br>ک مشک                                                                                                    | derbuch er                                                                                                    | ئام فارسى                     | م انگلیسی                            |
| کیت ایجاد خط جدید<br>کی منابع<br>کی منابع  کی منابع  کی مناب  کی مناب<br>کی مناب<br>کی مناب  کی منابع  کی منابع  کی منابع م |                                                                                                    | ئام فار سى                    | م انگلیسی                            |
| نیت ایجاد کط جدید<br>ک منابق<br>ک منابق<br>ک منابق<br>ک منابق<br>ک منابق<br>ک منابق<br>ک منابق<br>ک منابق<br>ک منابق                                                                                                    | 3+3+++++                                                                                                    | ئام فارسى                     | م انگلیسی                            |

شکل ۶۳) افزودن خط تولید

- ۱) فیلدهای اطلاعاتی در دو بخش نمایش داده می شوند. در بخش اول فیلدهای مربوط به افزودن خط تولید به شرح زیر نمایش داده می شود.
  - ۱-۱) نام خط انگلیسی: نام خط را به انگلیسی وارد نمایید.
    - ۲-۱) **نام خط فارسی:** نام خط را به فارسی وارد نمایید.

| صفحه:    | محرمانگی:                                                 | کد:                  | تهيهكننده:        |
|----------|-----------------------------------------------------------|----------------------|-------------------|
| ۶۴ از ۶۵ | منحصراً جهت استفاده سرویس گیرندگان مجاز سازمان غذا و دارو | IFDA-IRC-PF-FP-S-Hlp | سازمان غذا و دارو |

- ۳-۱) مواد اولیه شیرخشک رژیمی و غذای ویژه: درصورتی که در خط تولید مواد اولیه شیرخشک رژیمی و غذای ویژه تولید می شود، این گزینه را انتخاب نمایید. در صورت انتخاب این گزینه، لیست روبه روی آن فعال و قابل انتخاب است.
- ۴-۱) iega خط مواد اولیه شیرخشک رژیمی و غذای ویژه: نوع خط را از لیست نمایش داده شده انتخاب
   نمایید.
- ۵–۱) محصول نهایی شیرخشک رژیمی و غذای ویژه: درصورتی که در خط تولید محصول نهایی شیرخشک رژیمی و غذای ویژه تولید می شود، این گزینه انتخاب گردد. در صورت انتخاب این گزینه لیست روبروی آن فعال و قابل انتخاب است.
- ۶-۱) نوع خط محصول نهایی شیرخشک رژیمی و غذای ویژه: نوع خط را از لیست نمایش داده شده انتخاب نمایید.
- (γ-۱) بستهبندی شیرخشک رژیمی و غذای ویژه: درصورتی که در خط، بستهبندی مواد شیرخشک رژیمی و غذای ویژه انجام می شود، این گزینه را انتخاب نمایید. در صورت انتخاب این گزینه لیست روبروی آن فعال و قابل انتخاب است.
- (λ-۱) igg خط بستهبندی شیرخشک رژیمی و غذای ویژه: نوع خط را از لیست نمایش داده شده انتخاب
   نمایید.
  - ۲) در بخش دوم لیست خطوط تولید مربوط به سایت تولیدی نمایش داده می شود.

پس از ورود اطلاعات و کلیک دکمه **ثبت ،** خط تولید جدید به خطوط تولیدی سایت انتخاب شده اضافه میشود.

| صفحه:    | محرمانگي:                                                 | کد:                  | تهيهكننده:        |
|----------|-----------------------------------------------------------|----------------------|-------------------|
| ۶۵ از ۶۵ | منحصراً جهت استفاده سرویس گیرندگان مجاز سازمان غذا و دارو | IFDA-IRC-PF-FP-S-Hlp | سازمان غذا و دارو |